# Тема 2. Опрацювання економічних даних в Microsoft Excel

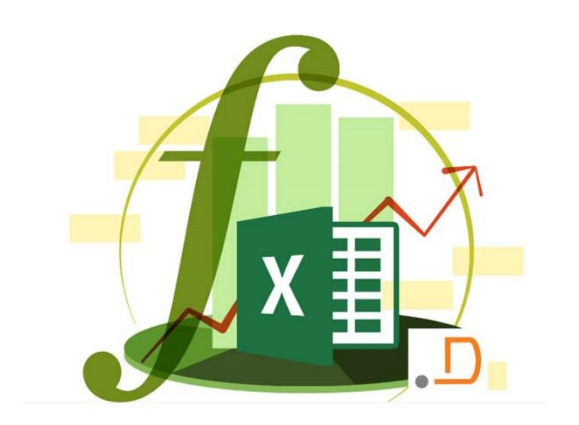

кафедра інформаційних систем і технологій

## ЕЛЕКТРОННІ ТАБЛИЦІ

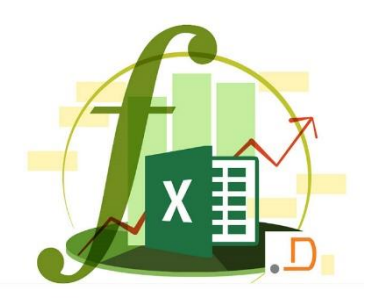

Основне завдання – автоматичні розрахунки даних в таблицях

#### Крім того:

- зберігання даних в табличному виді
- представлення даних в вигляді діаграм
- аналіз даних
- пошук оптимальних рішень
- підготовка і друк звітів

#### Приклади

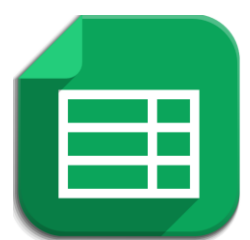

Google Таблиці – безкоштовний вебдодаток

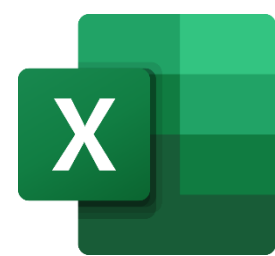

**Microsoft Excel** – файли \*.xls, \*.xlsx

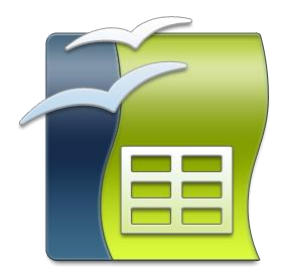

**OpenOffice Calc** – файли \*.ods (безкоштовно)

### ПОЧАТОК РОБОТИ З ТАБЛИЦЯМИ

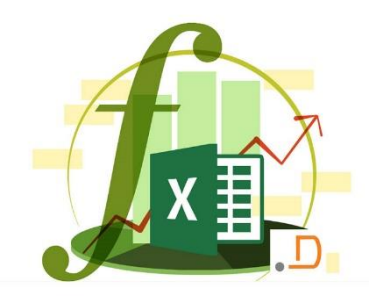

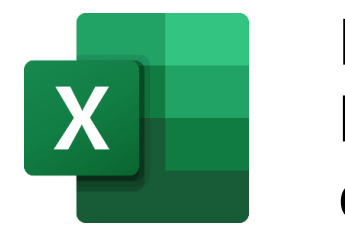

Програми – Microsoft Office – Excel файли \*.xlsx

#### Керування аркушами

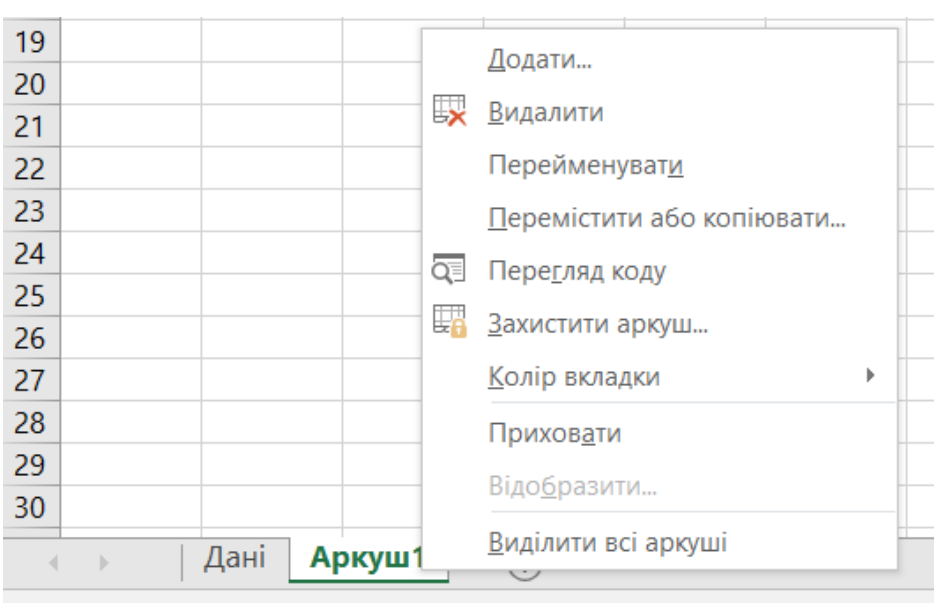

#### Перемістити або копіювати

| 15    |                                |
|-------|--------------------------------|
| 16    | Переміщення або копіювання ? Х |
| 17    | Перемістити вибрані аркуші     |
| 18    | до книги:                      |
| 19    | таблиця.xlsx                   |
| 20    | перед аркушем:                 |
| 21    | Дані                           |
| 22    | Аркуш1                         |
| 23    | (перемістити в кінець)         |
| 24    |                                |
| 25    |                                |
| 26    | ~   _                          |
| 27    | Створити копію                 |
| 28    |                                |
| 29    | ОК Скасувати                   |
| 30    |                                |
|       | Дані Аркуш1 (+)                |
| отово |                                |

### ЗАХИСТ КНИГИ

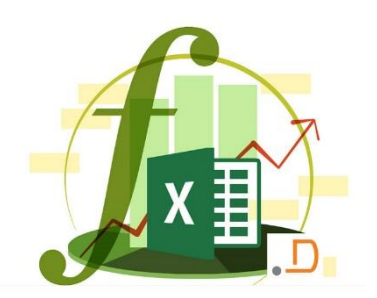

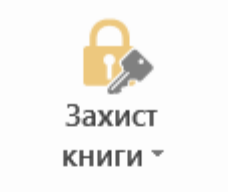

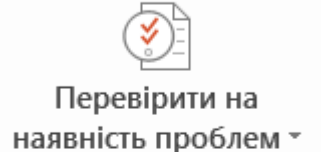

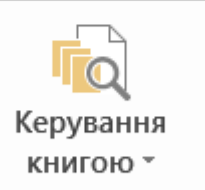

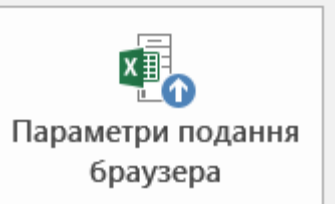

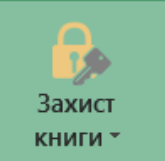

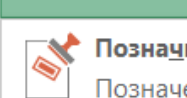

Позна<u>ч</u>ити документ як остаточний

Позначення робочої книги як остаточної та призначеної лише для читання.

Захист книги

Контролюйте типи змін, які користувачі можуть

Шифрування паролем 1/2 Щоб відкрити цю книгу, необхідний пароль.

#### Захистити поточний аркуш

Керування типом змін, які користувачі можуть вносити до поточного аркуша

#### Захистити структуру книги

Запобігання небажаним змінам у структурі книги, наприклад додаванню аркушів.

#### Обме<u>ж</u>ити доступ 4

0 Надання доступу користувачам з одночасним позбавленням 🕨 можливості редагування, копіювання та друку.

#### Додати цифровий підпис

Забезпечення цілісності робочої книги за допомогою невидимого цифрового підпису.

| Захист аркуша                                                                                                    | ?     | ×    |
|----------------------------------------------------------------------------------------------------|-------|------|
| Захи <u>с</u> тити аркуш і вміст заблокованих клі<br>Пароль для зняття захисту аркуша:                                                                                                    | тинок |      |
| Дозволити всім користувачам цього аркуша                                                                                                    | :     |      |
| <ul> <li>виділення заблокованих клітинок</li> <li>виділення незаблокованих клітинок</li> <li>форматування клітинок</li> <li>форматування стовпців</li> <li>форматування рядків</li> <li>Вставлення стовпців</li> <li>Вставлення рядків</li> <li>Вставлення стовпців</li> <li>вставлення стовпців</li> <li>вставлення рядків</li> <li>видалення стовпців</li> <li>видалення рядків</li> </ul> |       | ~    |
| ОК                                                                                                    | Скасу | зати |

Скасувати

### ВИДІЛЕННЯ ДАНИХ

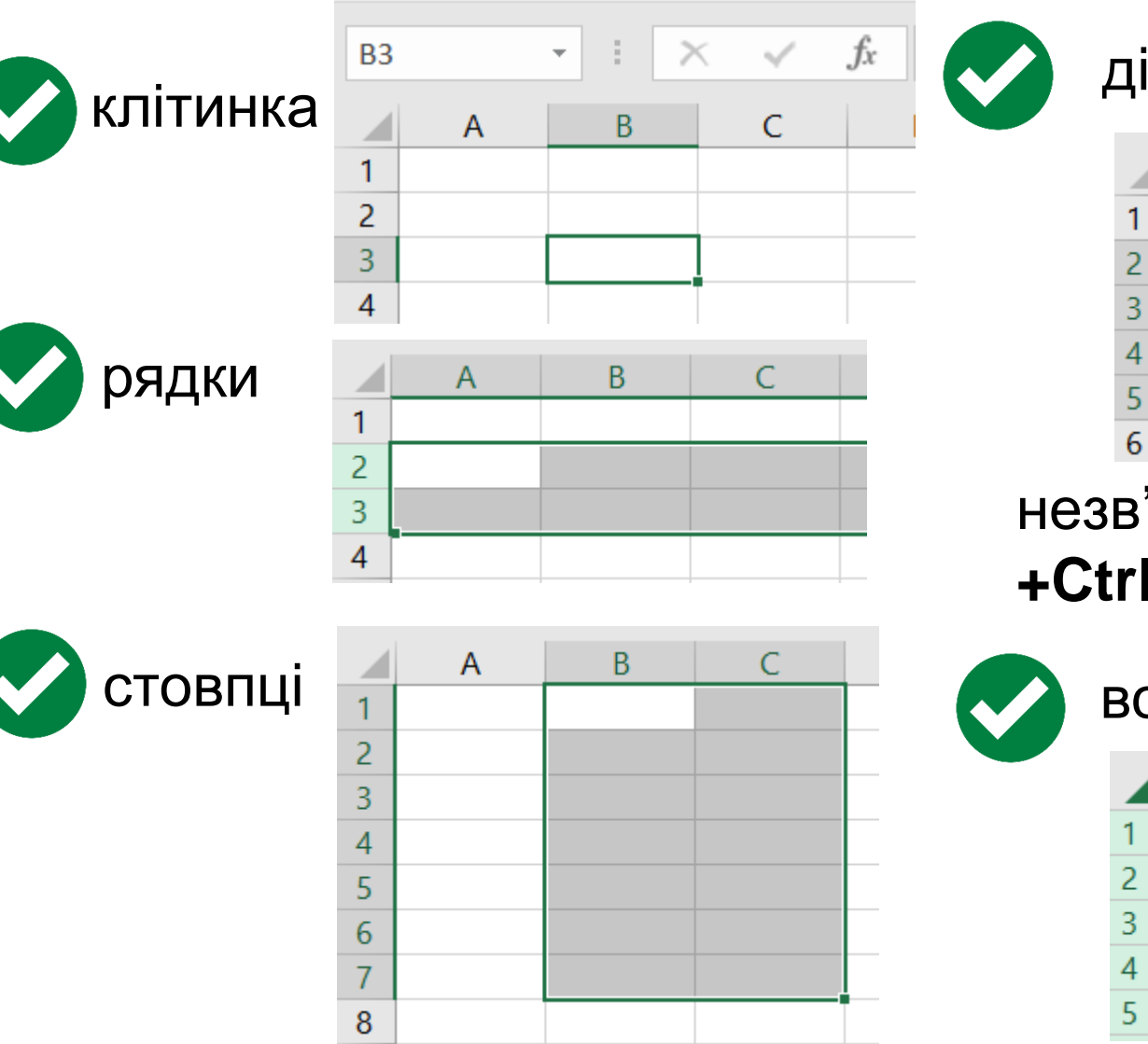

діапазон

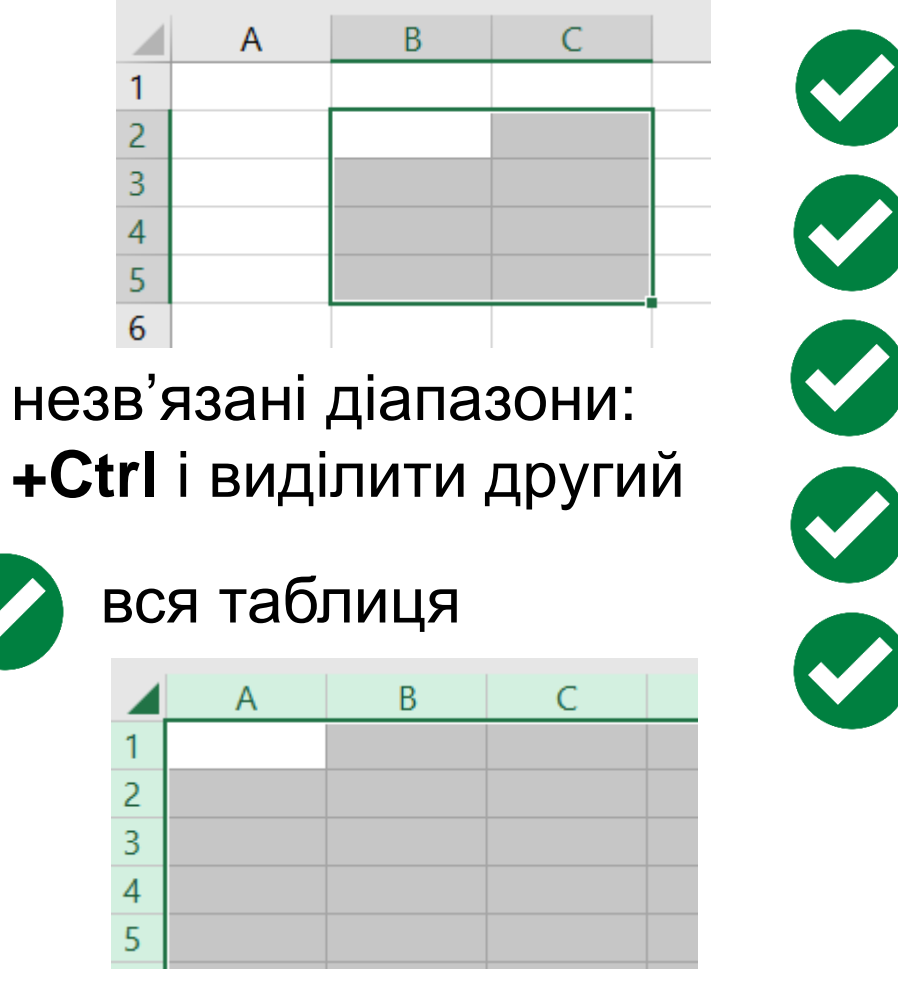

X

текст

числа

дата

час

формули

### ОФОРМЛЕННЯ КЛІТИНОК

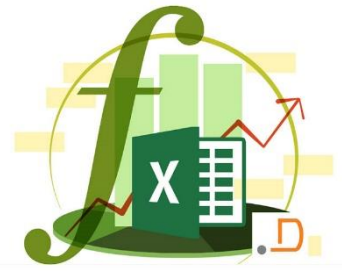

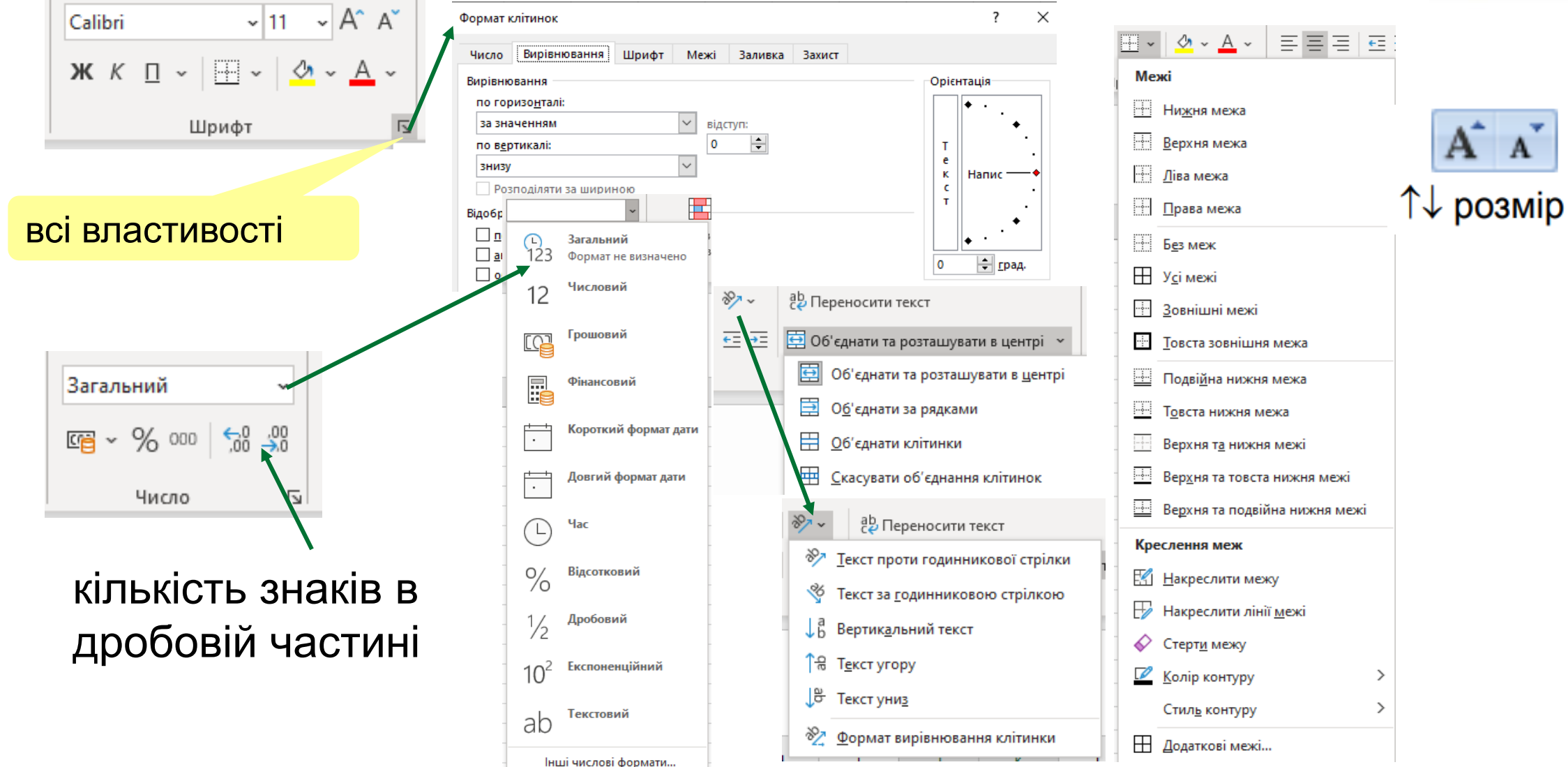

### РОБОТА З АРКУШАМИ

Аркуш7

(перемістити в кінець) Створити копію

OK

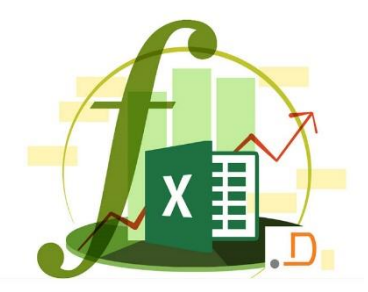

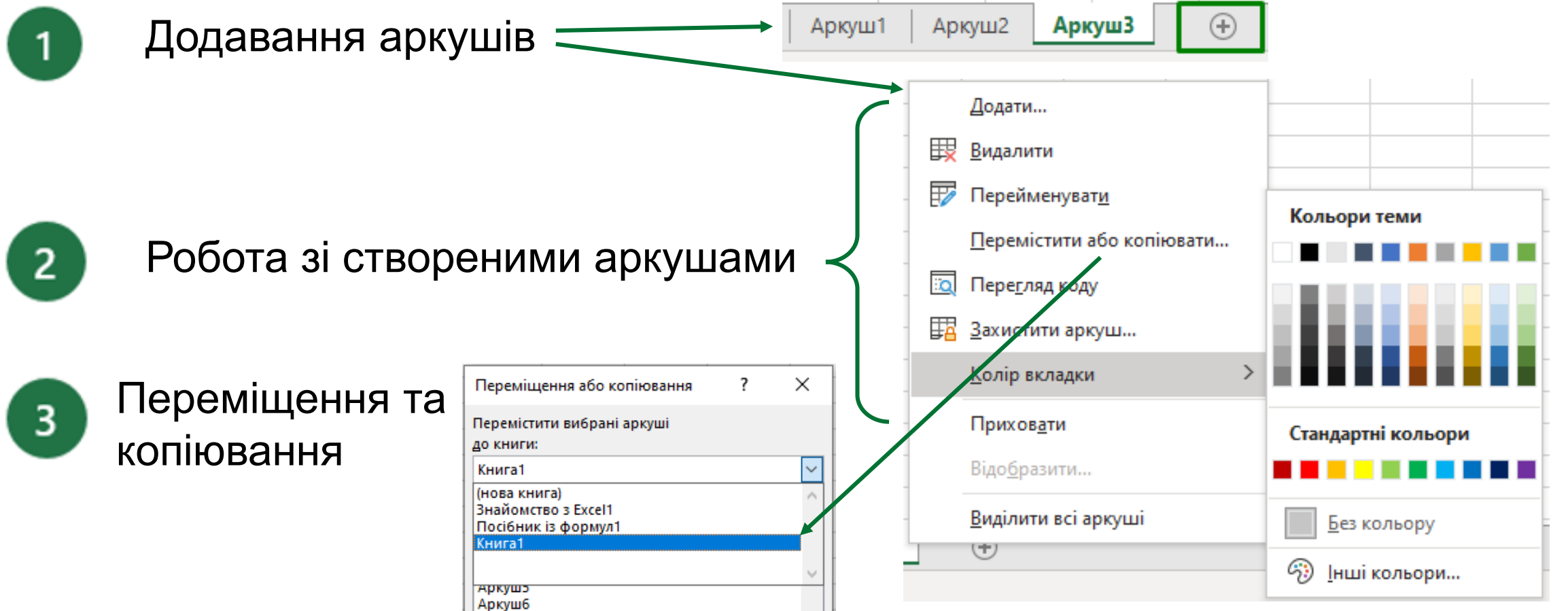

Скасувати

# ШВИДКИЙ ПЕРЕХІД МІЖ АРКУШАМИ

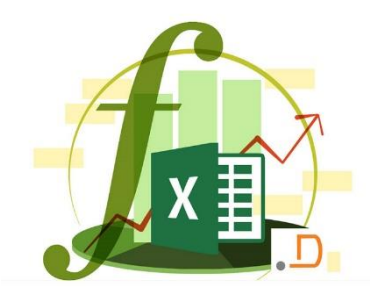

🕗 Швидкий доступ

Сполучення **Ctrl+PgUp** і **Ctrl+PgDown** дозволять швидко перегортати книгу вперед-назад

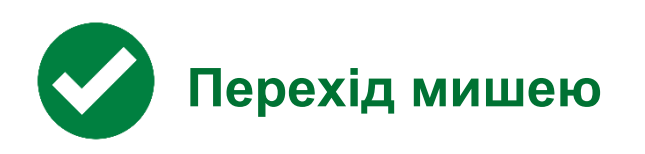

Клацніть **Правою кнопкою** миші по кнопках прокручування, що знаходяться зліва від ярликів листів і виберіть потрібний аркуш

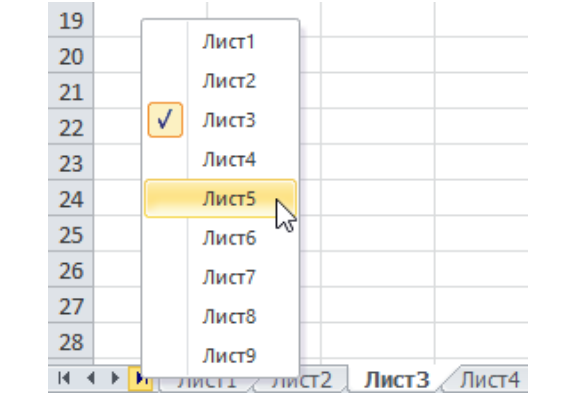

Вставте в книгу порожній аркуш і додайте на нього гіперпосилання на потрібні аркуші, використовуючи команду Вставка - Гіперпосилання

2 Оберіть Місце в документі та необхідний Аркуш

Одаткові прийоми Якщо аркушів багато, можна скористатися готовим <u>макросом</u> <u>створення змісту</u>

| Зв'язати з: Іекст: Аркуш1!А1 Під <u>к</u> а:<br>Фа <u>й</u> лом, веб-<br>сторінкою Або виберіть місце в документі:<br>Місцем у<br>документі — Аркуш1<br>— Аркуш2<br>— Аркуш3 | I3Ka      |
|----------------------------------------------------------------------------------------------------|-----------|
| Введіть адресу клітинки:<br>файлом, веб-<br>сторінкою<br>Або виберіть місце в документі:<br>— Посилання на клітинку<br>— Аркуш1<br>— Аркуш2<br>— Аркуш3                      |           |
| Фадлом, веб-<br>сторінкою<br>місцем у<br>документі — Аркуш1<br>— Аркуш2<br>— Аркуш3                                                                                          |           |
| Місцем у<br>документі — Аркуш1<br>— Аркуш2<br>— Аркуш3                                                                                                    |           |
| місцем у<br>документі — Аркуш1<br>— Аркуш2<br>— Аркуш3                                                                                                    |           |
| Аркуш3                                                                                                    |           |
|                                                                                                    |           |
| новим Аркуш4                                                                                                    |           |
| Документом Аркушб                                                                                                    |           |
| електронно_                                                                                                    |           |
| ю поштою ОК (                                                                                                    | Скасувати |

# ЗАПОВНЕННЯ КЛІТИНОК АВТОМАТИЧНО

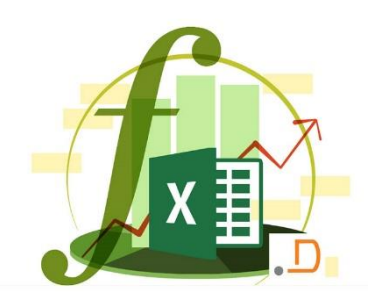

Натисніть комірку з номером 100.

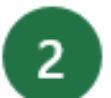

хрестик:

Наведіть курсор на нижній правий кут комірки, поки не відобразиться

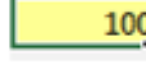

Натисніть на перехресті і протягніть три клітинки вниз. Excel автоматично заповнить клітинки з підсумками: **110**, **120** і **130**. Називають це "автозаповненням".

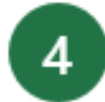

3

Клацніть жовту комірку з **200** і заповніть ще раз, але цього разу перетягніть хрестик заповнення праворуч, щоб заповнити комірки.

| Це: |     | Плюс це: | Дорівнює: | Плюс це: | Дорівнює: |
|-----|-----|----------|-----------|----------|-----------|
|     | 50  | 50       | 100       | 75       | 175       |
|     | 50  | 60       | 110       | 75       | 185       |
|     | 50  | 70       | 120       | 75       | 195       |
|     | 50  | 80       | 130       | 75       | 205       |
|     | 200 |          |           |          |           |

| Це: | Плюс це: | Дорівнює: | Плюсце: Д | <b>цорівнює:</b> |
|-----|----------|-----------|-----------|------------------|
| 50  | 50       | 100       | 75        | 175              |
| 50  | 60       |           | 75        |                  |
| 50  | 70       |           | 75        |                  |
| 50  | 80       |           | 75        |                  |

#### додатково:

Натисніть і перетягніть, щоб виділити ці чотири клітинки, а потім натисніть CTRL + D. Це клавіша швидкого доступу для заповнення.

# ЗАПОВНЕННЯ КЛІТИНОК АВТОМАТИЧНО

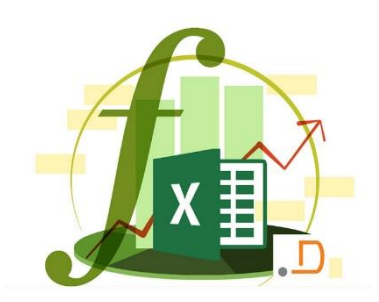

- 1
- Клацніть комірку зі словом **Produce**. Наведіть курсор на нижній правий кут комірки, поки він не перетвориться на хрестик, а потім перетягніть три комірки вниз.

2

Тепер виберіть комірку зі словом **Fruit**. Наведіть курсор на нижній правий кут, і коли з'явиться хрестик, двічі клацніть. Це ще один спосіб заповнити у випадку, якщо коли-небудь потрібно заповнити довгий стовпчик.

| Відділ  | Категорія | Продукт   | Кількість |  |
|---------|-----------|-----------|-----------|--|
| Produce | Fruit     | Яблука    | 100       |  |
|         |           | Апельсини | 200       |  |
|         |           | Банани    | 50        |  |
|         |           | Лимони    | 100       |  |

|   | Відділ  | Категорія | Продукт   | Кількість |
|---|---------|-----------|-----------|-----------|
| • | Produce | Fruit     | Яблука    | 100       |
|   | Produce | Fruit     | Апельсини | 200       |
|   | Produce | Fruit     | Банани    | 50        |
|   | Produce | Fruit     | Лимони    | 100       |

# ЗАПОВНЕННЯ КЛІТИНОК АВТОМАТИЧНО

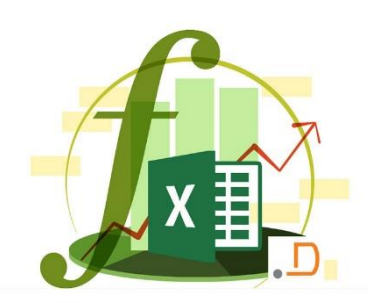

79

56

83

89

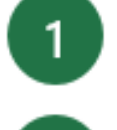

2

Наведіть курсор у нижньому правому куті комірки, доки він не перетвориться на хрестик, а потім перетягніть праворуч на дві комірки. Ехсеl заповнить **Лют** і **Бер**.

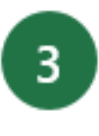

Тепер виберіть комірку Тиждень 1.

Натисніть комірку зі словом Січ.

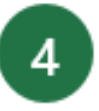

Наведіть курсор на нижній правий кут знову, і коли отримаєте хрестик, двічі клацніть його.

|           | Січ |    |     |
|-----------|-----|----|-----|
| Тиждень 1 | 35  | 44 | 79  |
|           | 74  | 64 | 56  |
|           | 82  | 50 | 83  |
|           | 90  | 22 | 89  |
|           | 50  |    | 0.5 |

## ДАНІ ЗАПОВНЕНІ В ОДНУ КЛІТИНКУ

У комірках під ім'ям **Ім'я** введіть перші імена, які знаходяться в стовпці Електронна пошта: Nancy, Andy і так далі.

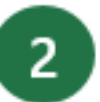

З'явиться список пропозицій, тоді натисніть Enter.

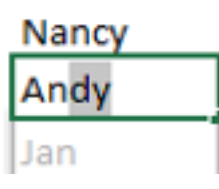

| Email                     | First name | Last name |
|---------------------------|------------|-----------|
| Nancy.Smith@contoso.com   | Nancy      | Smith     |
| Andy.North@fabrikam.com   |            |           |
| Jan.Kotas@relecloud.com   |            |           |
| Mariya.Jones@contoso.com  |            |           |
| Yvonne.McKay@fabrikam.com |            |           |

#### ОО ВАРТО ЗНАТИ

CTRL+E розподіляє дані між комірками

#### Миттєве заповнення

| Email                     | First name | Last name |
|---------------------------|------------|-----------|
| Nancy.Smith@contoso.com   | Nancy      | Smith     |
| Andy.North@fabrikam.com   | Andy       | North     |
| Jan.Kotas@relecloud.com   | Jan        | Kotas     |
| Mariya.Jones@contoso.com  | Mariya     | Jones     |
| Yvonne.McKay@fabrikam.com | Yvonne     | McKay     |

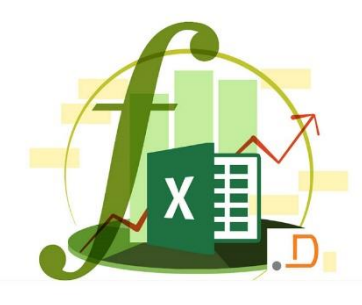

### РОЗДІЛЕННЯ СТОВПЦЯ ЗА РОЗДІЛЬНИКАМИ

Миттєве заповнення – доволі зручна функція. Якщо потрібно розділити дані на кілька стовпців за раз, то цей засіб не дуже підходить, краще використати функцію

#### Текст за стовпцями:

- 1 H
- Натисніть і перетягніть, щоб виділити клітинки які необхідно розділити
- На вкладці Дані клацніть Текст за стовпцями. Переконайтеся, що вибрано параметр З роздільниками, і натисніть кнопку Далі
- В Перевірте, щоб у розділі **Роздільники** було вибрано тільки параметр **кома**, а потім натисніть кнопку **Далі** 
  - Виберіть загальний

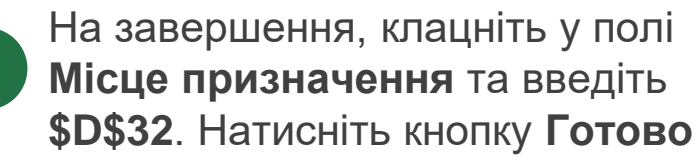

|                                       |             |          |             | ]             |                        |               |                 |                |                |
|---------------------------------------|-------------|----------|-------------|---------------|------------------------|---------------|-----------------|----------------|----------------|
| Цані                                  | Ім'я Г      | 1різвище | Назва компа | нії           |                        |               |                 |                |                |
| Maryna, Shevchenko, Contoso Ltd.      |             |          |             |               | аналізу даних          |               |                 |                |                |
| Andrii,Panasenko,Fabrikam Inc.        |             |          |             |               |                        |               |                 |                |                |
| Borys, Drubych, Relectoud             |             |          |             |               | - Chauchaulta          | Company Tod   |                 |                |                |
| Olha, Tarasiuk, Contoso Ltd.          |             |          |             |               | i Panasenko            | Fabrikam Inc. |                 |                |                |
| tepan, Kovalevskyi, Relecloud         |             |          | •           |               | Drubych                | Relecloud     |                 |                |                |
| Mykola,Koval,F <mark>а</mark> Дані    |             | Ім'я     | Прізвище    | Назва компані | <sub>II</sub> Tarasiuk | Contoso Ltd.  |                 |                |                |
| eonid, Marcher Maryna, Shevchenko, C  | ontoso Ltd. | Maryna   | Shevchenko  | Contoso Ltd.  | KOVALEVSKYL            | Refectord     |                 |                |                |
| Nataliia,Pushka Andrii,Panasenko,Fabi | rikam Inc.  | Andrii   | Panasenko   | Fabrikam Inc. |                        |               |                 |                | 2              |
| Borys, Drubych, Relecto               | ud          | Borys    | Drubych     | Relectoud     |                        | -             |                 |                | -              |
| Olha, Tarasiuk, Contoso               | Ltd.        | Olha     | Tarasiuk    | Contoso Ltd.  |                        | Скасувати     | < <u>Н</u> азад | <u>Д</u> алі > | <u>Г</u> отово |
| Stepan, Kovalevskyi, Re               | lecloud     | Stepan   | Kovalevskyi | Relectoud     |                        |               |                 |                |                |
| Mykola, Koval, Fabrikan               | n Inc.      | Mykola   | Koval       | Fabrikam Inc. |                        |               |                 |                |                |
| Leonid, Marchenko, Rel                | ecloud      | Leonid   | Marchenko   | Relectoud     |                        |               |                 |                |                |
| Nataliia, Pushkar, Conto              | oso Ltd.    | Nataliia | Pushkar     | Contoso Ltd.  |                        |               |                 |                |                |

Текст за

стовпцями

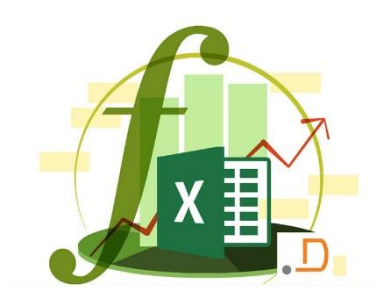

| -                                                     |                                                         | ,                                          |                         |                                             |
|-------------------------------------------------------|---------------------------------------------------------|--------------------------------------------|-------------------------|---------------------------------------------|
|                                                       | Майстер текстів розпізна                                | ав дані як список значень і                | з розділн               | овачами.                                    |
|                                                       | Якщо це правильно, нат<br>даних.                        | исніть кнопку ''Далі'', якщо               | о ні - ука:             | жіть більш придатний тип                    |
|                                                       | Формат вихідних даних                                   |                                            |                         |                                             |
|                                                       | Укажіть формат даних:                                   | – для розділення пол<br>символи-роздільник | іів викор<br>и, такі як | истовуються<br>к коми та символи табуляції. |
|                                                       | фіксованої ширі                                         | ини - поля мають указану                   | / ширину                | 1.                                          |
|                                                       |                                                         |                                            |                         |                                             |
| Майстер текстів (розбір)                              | - крок 2 із 3                                           | ?                                          | ×                       |                                             |
| Це діалогове вікно дає змо<br>розділення можна побачі | эгу установити роздільники для те<br>ити у вікні внизу. | кстових даних. Результат                   |                         |                                             |
| Роздільники                                           |                                                         |                                            |                         | ^                                           |
| знак табул <u>я</u> ції                               |                                                         |                                            |                         |                                             |
| <u>кр</u> апка з комою                                | ] Вважати послідовні розділ <u>ь</u> ники               | 1 одним                                    |                         |                                             |
|                                                       | )бме <u>ж</u> увач рядків:                              | $\sim$                                     |                         | >                                           |
| пробіл                                                |                                                         |                                            |                         |                                             |
|                                                       |                                                         |                                            |                         | <u>Далі &gt; </u> <u>Г</u> отово            |
|                                                       |                                                         |                                            |                         |                                             |
|                                                       |                                                         |                                            |                         |                                             |
| аналізу даних                                         |                                                         |                                            |                         |                                             |
|                                                       |                                                         |                                            |                         |                                             |
| a Shevchenko                                          | Contoso Ltd.                                            |                                            | ^                       |                                             |
| 1 Panasenko<br>Drubych                                | Fabrikam Inc.<br>Relecloud                              |                                            |                         |                                             |
| омпанії <sup>Гаrasiuk</sup>                           | Contoso Ltd.                                            |                                            |                         |                                             |
| o Ltd.                                                | Refectord                                               |                                            | <u> </u>                |                                             |
| m Inc.                                                |                                                         |                                            |                         |                                             |
| ud                                                    | Скасувати < Назал                                       | Далі > Гото                                | 060                     |                                             |
| o Lta.                                                | <u></u>                                                 |                                            |                         |                                             |

#### СПЕЦІАЛЬНЕ ВСТАВЛЕННЯ ТРАНСПОНУВАННЯ

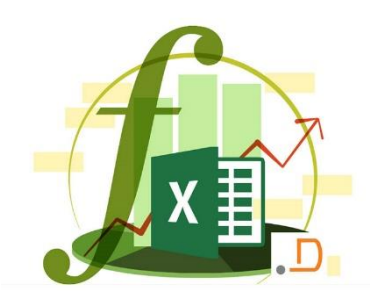

| Спеціальне вставлення               |      |               |                      |                 | ?       | ×     |
|-------------------------------------|------|---------------|----------------------|-----------------|---------|-------|
| Вставити                            |      |               |                      |                 |         |       |
| Οyce                                |      | 🔾 Усі,        | які використ         | ову <u>ю</u> ть | тему дж | ерела |
| ○ формули                           |      | 0 6e3         | рам <u>к</u> и       |                 |         |       |
| ○ <u>з</u> начення                  |      | <u> </u>      | рини стовпці         | в               |         |       |
| ○ фо <u>р</u> мати                  |      | <u>О</u> фој  | ому <u>л</u> ий форм | иати чи         | исел    |       |
| ○ Примітки та нотатки               |      | 🔘 зна         | чення <u>й</u> фор   | мати ч          | исел    |       |
| ○ умови на значення                 |      | 🔘 Bci y       | умовні форма         | ати зли         | ття     |       |
| Операція                            |      |               |                      |                 |         |       |
| <u>н</u> емає                       |      | О по <u>м</u> | иножити              |                 |         |       |
| ○ <u>д</u> одати                    |      | 🔘 под         | іілити               |                 |         |       |
| ○ <u>в</u> ідняти                   |      |               |                      |                 |         |       |
| П пропускат <u>и</u> пусті клітинки |      | тр <u>а</u>   | нспонувати           |                 |         |       |
| Вставити зв' <u>я</u> зок           |      |               | OK                   | [               | Скасу   | вати  |
| Категорія                           | Хліб | По            | нчики Печ            | иво             | Торти   | Пи    |
| Сума                                |      | 50            | 100                  | 40              | -       | 50    |

Коли потрібно обертати стовпці та рядки:

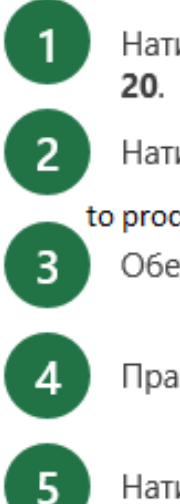

Натисніть і перетягніть, щоб вибрати два рядки комірок з **Категорія** до **20**.

Натисність комбінацію

Ctrl C

to proceed to the next step

Оберіть комірку будь яку.

Правою кнопкою мишки натисніть.

|     | 7  |   |
|-----|----|---|
| Pas | te | 1 |
| Ŧ   | 4  | 1 |

-

Натисніть **Спеціальна вставка**, і далі **Транспонувати**. Натисніть кнопку **ОК**.

| Категорія | Сума |
|-----------|------|
| Хліб      | 50   |
| Пончики   | 100  |
| Печиво    | 40   |
| Торти     | 50   |
| Пироги    | 20   |

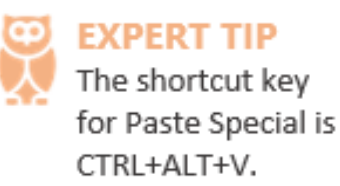

#### ФОРМУЛИ, КЛІТИНКИ ТА ДІАПАЗОНИ

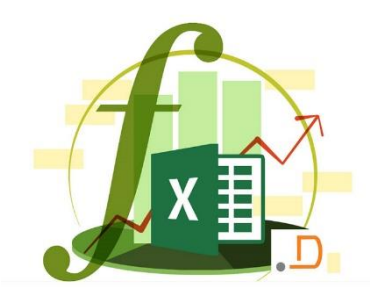

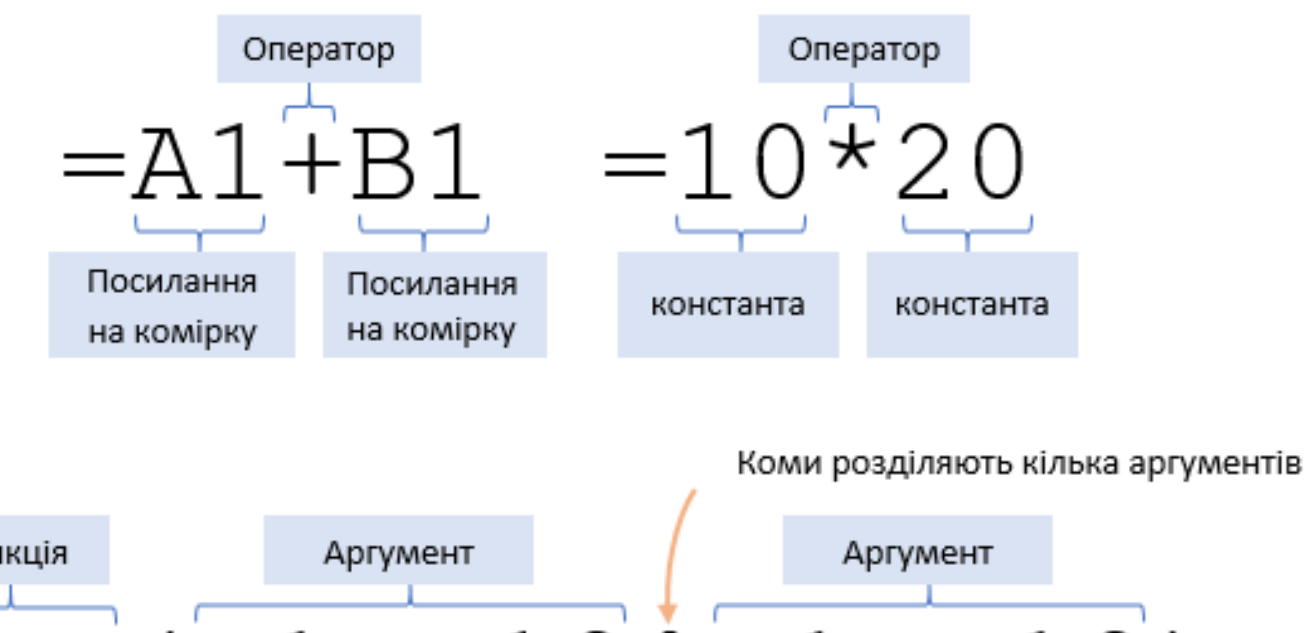

Функція Аргумент =SUM (A1:A10)

> Діапазон комірок має початкову комірку, двокрапку і кінцеву комірку. Коли вибирати діапазон комірок для формули, Excel автоматично додасть двокрапку.

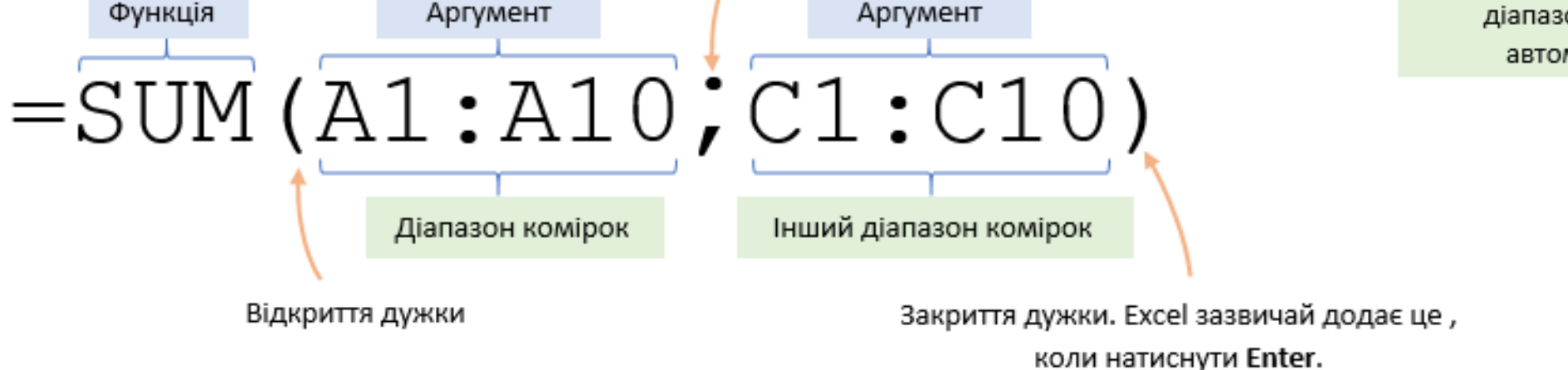

### ОБ'ЄКТИ ПОСИЛАНЬ

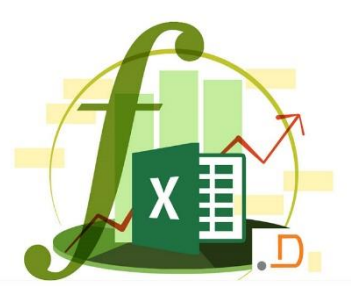

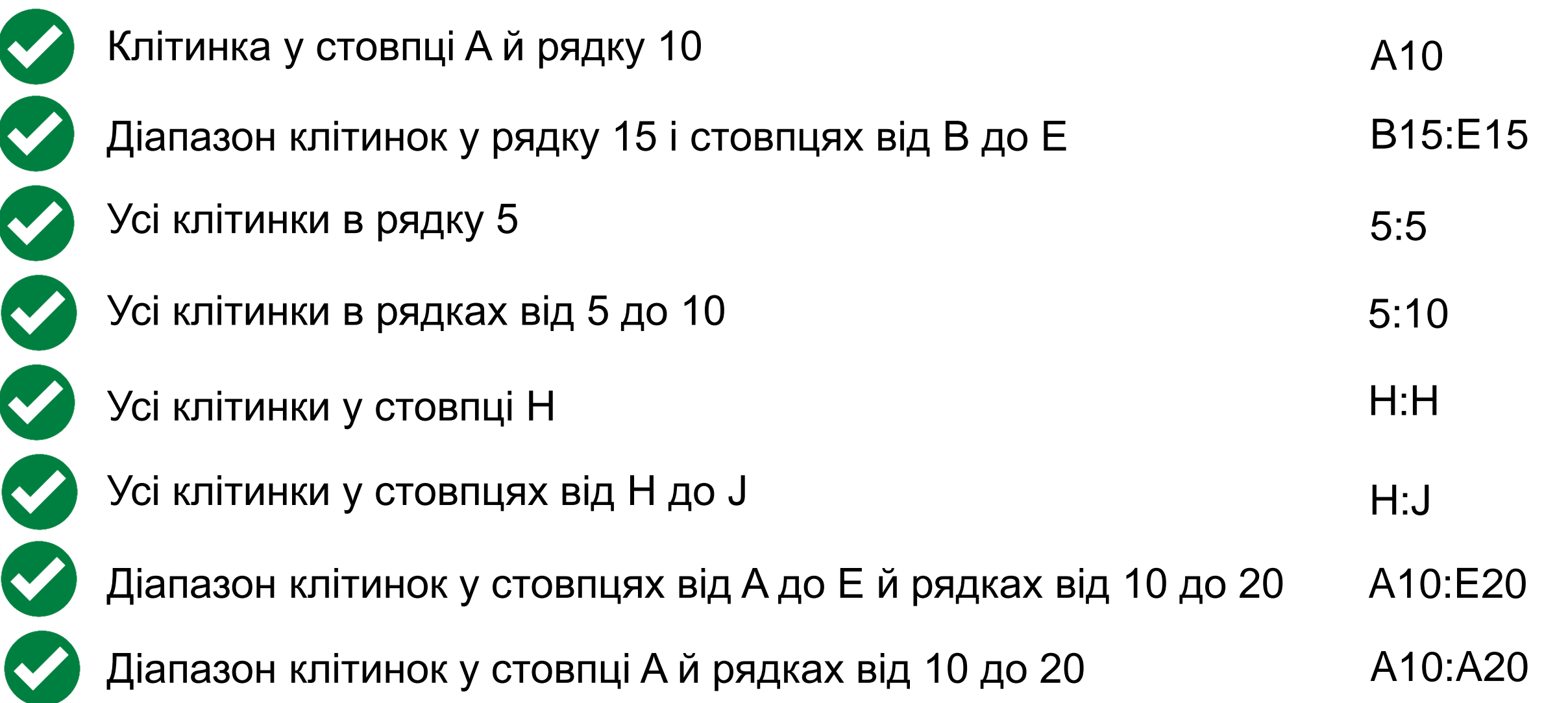

### типи посилань

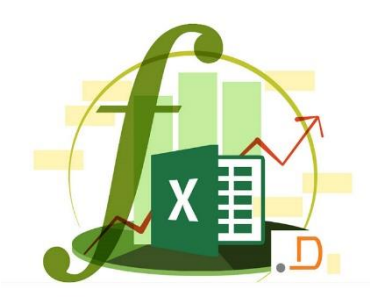

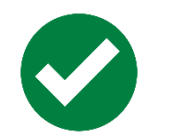

відносне (змінюються так само, як і адрес формули)

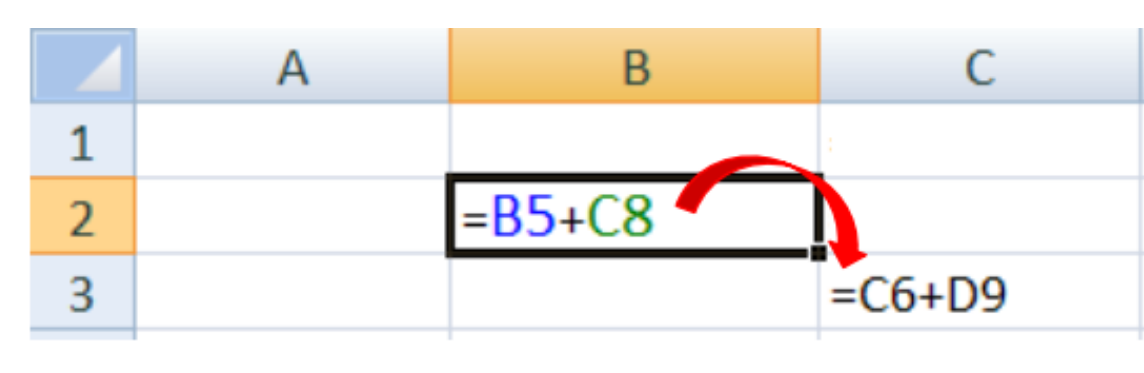

формула «переїхала» на один стовпець вправо та на один рядок вниз; **ім'я стовпця** ↑ **на 1 номер рядка** ↑ **на 1** 

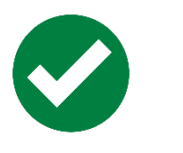

абсолютне (не змінюються)

|   | А              | В                             |
|---|----------------|-------------------------------|
| 1 | =\$B\$5+\$C\$8 | =\$B\$5+\$C\$8                |
| 2 | =\$B\$5+\$C\$8 | = <mark>\$B\$</mark> 5+\$C\$8 |
| 3 | =\$B\$5+\$C\$8 | =\$B\$5+\$C\$8                |

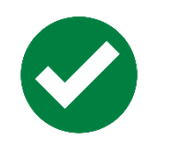

#### змішане

(змінюється тільки відносна частина)

|   | А          | В                         | С          |
|---|------------|---------------------------|------------|
| 1 | =\$B4+B\$8 | =\$B4+C\$8                | =\$B4+D\$8 |
| 2 | =\$B5+B\$8 | = <mark>\$B5+</mark> C\$8 | =\$B5+D\$8 |
| 3 | =\$B6+B\$8 | =\$B6+C\$8                | =\$B6+D\$8 |

### ОСНОВИ МАТЕМАТИЧНИХ РОЗРАХУНКІВ В MICROSOFT EXCEL

За допомогою вбудованих функцій ви можете додати, відняти, помножити

та розділити числові значення в Excel. Просто введіть один з основних операторів: **+**, **-**, **\***, **/**. Запис будь-якої формули починається зі знака рівності (=)

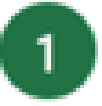

Щоб **додати** числові значення, виберіть клітинку F3, введіть **=C3+C4**, а потім натисніть клавішу **Enter** 

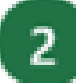

Щоб **помножити** числові значення, виберіть клітинку F5, введіть **=C3\*C4**, а потім натисніть клавішу **Enter** 

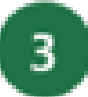

Щоб **відняти** числові значення, виберіть клітинку F4, введіть **=C3-C4**, а потім натисніть клавішу **Enter** 

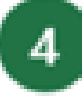

Щоб **розділити** числові значення, виберіть клітинку F6, введіть **=C3/C4**, а потім натисніть клавішу **Enter** 

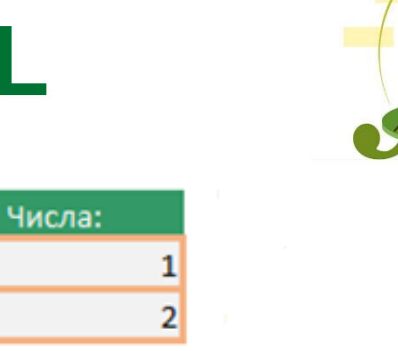

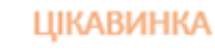

Змініть числа тут і погляньте, як автоматично зміняться результати обчислення формули

| Операція:                 | Формули: | Результати: |
|---------------------------|----------|-------------|
| Додавання (+)             |          | 3           |
| Віднімання (-)            |          | -1          |
| Множення (*)              |          | 2           |
| Ділення <mark>(</mark> /) |          | 0,5         |
| Піднесення до степеня (^) |          | 1           |

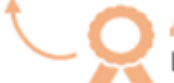

ДОДАТКОВІ ПРИЙОМИ Щоб піднести значення до степеня, використовуйте символ дашка (^), наприклад =C3^C4. Його можна ввести за допомогою клавіш Shift+6

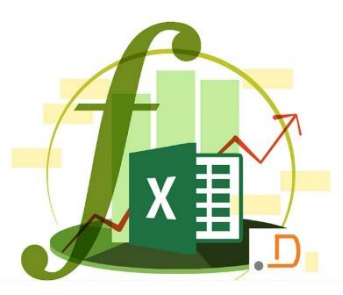

### ПОЛЕГШЕННЯ РОБОТИ ЗАВДЯКИ ТАБЛИЦЯМ

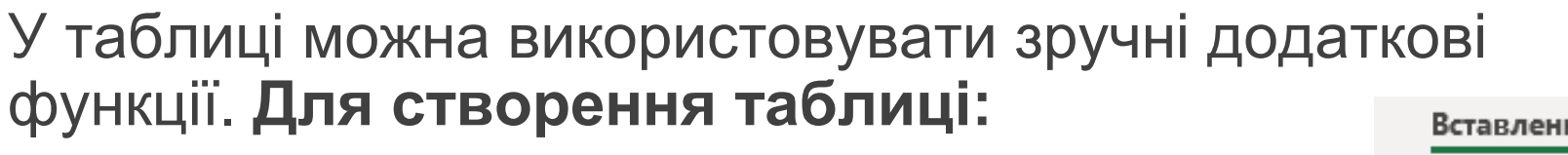

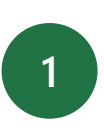

Клацніть у даних праворуч, а потім виберіть Вставлення > Таблиця > ОК

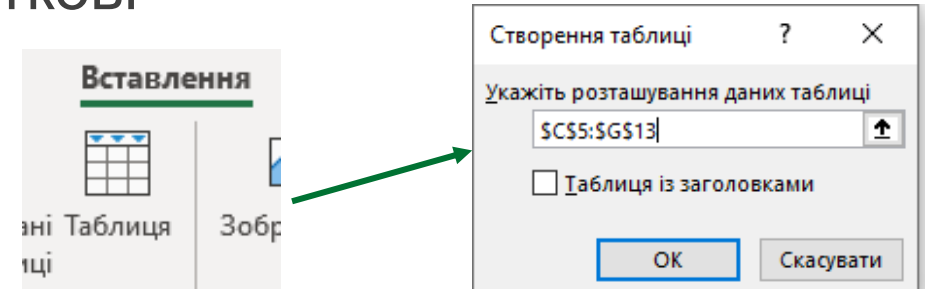

- Легко додати нові рядки. У порожній клітинці під останньою заповненою клітинкою введіть текст і натисніть клавішу Enter. У таблиці з'явиться новий рядок
- 3

2

Легко додати нові стовпці. У нижньому правому куті таблиці клацніть маркер змінення розміру та перетягніть його вправо на 2 стовпці Відлід

| Відділ              | Категорія | Жов | л     | ис     | Гру    |  |
|---------------------|-----------|-----|-------|--------|--------|--|
| Овочі та фрукти     | Овочі     |     | 30000 | 80000  | 30000  |  |
| Овочі та фрукти     | Фрукти    |     | 10000 | 30000  | 40000  |  |
| Хлібобулочні вироби | Хліб      |     | 30000 | 15000  | 20000  |  |
| Хлібобулочні вироби | Десерти   |     | 25000 | 80000  | 120000 |  |
| Гастрономія         | Бутерброд |     | 80000 | 40000  | 20000  |  |
| Гастрономія         | Салати    |     | 90000 | 35000  | 25000  |  |
| М'ясо               | Яловичина |     | 90000 | 110000 | 200000 |  |
| М'ясо               | Курятина  |     | 75000 | 82000  | 150000 |  |

| Відділ              | 💌 Категорія | 💌 Жов | 👻 J   | Тис 🔽  | Гру 🔽  |
|---------------------|-------------|-------|-------|--------|--------|
| Овочі та фрукти     | Овочі       |       | 30000 | 80000  | 30000  |
| Овочі та фрукти     | Фрукти      |       | 10000 | 30000  | 40000  |
| Хлібобулочні вироби | Хліб        |       | 30000 | 15000  | 20000  |
| Хлібобулочні вироби | Десерти     |       | 25000 | 80000  | 120000 |
| Гастрономія         | Бутерброд   |       | 80000 | 40000  | 20000  |
| Гастрономія         | Салати      |       | 90000 | 35000  | 25000  |
| М'ясо               | Яловичина   |       | 90000 | 110000 | 200000 |
| М'ясо               | Курятина    |       | 75000 | 82000  | 150000 |

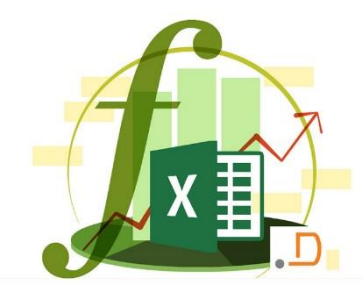

#### ОБЧИСЛЮВАНІ СТОВПЦІ В ТАБЛИЦЯХ

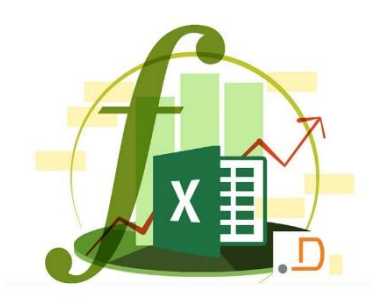

Одна з переваг таблиць – **обчислювані стовпці**. Необхідно ввести формулу лише раз, і вона автоматично заповнюється для інших рядків

Виділіть клітинку під клітинкою заголовку (Підсумок)

| 2 | Натисніть | Alt | =         |
|---|-----------|-----|-----------|
|   | Патистив  |     | $\square$ |

3 Натисніть Enter

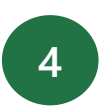

Формула **SUM** заповниться вниз, не доведеться копіювати її вручну

| Ŧ | Жов   | - Л             | ис 🔽                | Гру    | - п  | ідсум | юк    | Ŧ             |                            |
|---|-------|-----------------|---------------------|--------|------|-------|-------|---------------|----------------------------|
|   | 30 00 | )0 <del>2</del> | 80 000 <del>2</del> | 30 000 | e =9 | SUM(  | Обчис | лю            | ваніСтовпці[@[Жов]:[Гру]]) |
|   | 10 00 | )0 <del>8</del> | 30 000€             | 40 000 | 8    | SUM(  | число | <b>1</b> ; [• | нисло2];)                  |

| Відділ              | 💌 Категорія 🛛 💌 Ж | Ков 🔽               | Лис 🔽                | Гру 🔽               | Підсумок 🗾           |
|---------------------|-------------------|---------------------|----------------------|---------------------|----------------------|
| Овочі та фрукти     | Овочі             | 30 000 <del>2</del> | 80 000 <del>2</del>  | 30 000 <del>2</del> | 140 000 <del>2</del> |
| Овочі та фрукти     | Фрукти            | 10 000€             | 30 000 <del>2</del>  | 40 000 <del>2</del> | 80 000 <del>2</del>  |
| Хлібобулочні вироби | Хліб              | 30 000 <del>2</del> | 15 000 <del>2</del>  | 20 000 <del>2</del> | 65 000 <del>€</del>  |
| Хлібобулочні вироби | Десерти           | 25 000€             | 80 000 <del>2</del>  | 120 000€            | 225 000 <del>2</del> |
| Гастрономія         | Бутерброди        | 80 000 <del>2</del> | 40 000 <del>2</del>  | 20 000운             | 140 000 <del>2</del> |
| Гастрономія         | Салати            | 90 000 <del>2</del> | 35 000 <del>€</del>  | 25 000€             | 150 000 <del>2</del> |
| М'ясо               | Яловичина         | 90 000 <del>8</del> | 110 000 <del>2</del> | 200 000€            | 400 000 <del>2</del> |
| М'ясо               | Курятина          | 75 000€             | 82 000 <del>€</del>  | 150 000€            | 307 000 <del>2</del> |

## РЯДКИ ПІДСУМКІВ У ТАБЛИЦІ

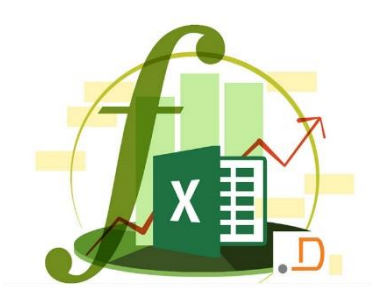

Ще одна перевага таблиць – рядки підсумків

- 1 Виберіть будь-яку клітинку в таблиці
- У верхній частині вікна Ехсеl відобразиться контекстна вкладка Конструктор таблиць
- <sup>3</sup> На даній вкладці натисніть **Рядок підсумків**
- 4 Внизу таблиці буде додано підсумок
- Якщо потрібно дізнатися середнє значення? Клацніть клітинку із сумою
- Клацніть стрілку вниз і виберіть Середнє значення.
  Відобразиться середнє значення

| Довідка <b>Констр</b>    | уктор таблиць                      |  |  |  |  |
|--------------------------|------------------------------------|--|--|--|--|
| 🗹 Заголовок рядка        | 🗌 Перший стовпець 🗹 Кнопка фільтра |  |  |  |  |
| 🗹 Рядок підсумків        | Останній стовпець                  |  |  |  |  |
| 🗹 Строкаті рядки         | 🗌 Строкаті стовпці                 |  |  |  |  |
| Параметри стилів таблиць |                                    |  |  |  |  |

| Відділ              | 💌 Категорія 🛛 | Продажі 🔽                                                                                                    |
|---------------------|---------------|----------------------------------------------------------------------------------------------------|
| Овочі та фрукти     | Овочі         | 1 000€                                                                                                    |
| Овочі та фрукти     | Фрукти        | 2 000 8                                                                                                    |
| Хлібобулочні вироби | Хліб          | 3 000 <del>8</del>                                                                                                    |
| Хлібобулочні вироби | Десерти       | 1 000€                                                                                                    |
| Гастрономія         | Бутерброди    | 2 000                                                                                                    |
| Гастрономія         | Салати        | 3 000 <del>8</del>                                                                                                    |
| М'ясо               | Яловичина     | 4 000 <del>2</del>                                                                                                    |
| М'ясо               | Курятина      | 8 000 <del>8</del>                                                                                                    |
| Усього              |               | 24 000 <del>2</del> -                                                                                                    |
|                     |               | Нічого<br>Середнє<br>Кількість<br>Кількість чисел<br>Максимум<br>Мінімум<br>Сума<br>Стандартне відхил<br>Відхилення<br>Інші функції… |

# ПЕРЕВІРКА ДАНИХ У КЛІТИНКАХ

- Виділіть діапазон клітинок, для якого необхідно створити правило
- 2 Виберіть **Дані >перевірка даних**
- На вкладці Налаштування в розділі Дозволити виберіть потрібний параметр
  - Ціле число

- Час
- Десяткове значення
- Список
- Дата

- •
  - Довжина тексту
  - Настроювана (інший)
- У розділі **Дані** виберіть умову
- Перейдіть на вкладку Підказка про вміст клітинки і налаштуйте користувачів повідомлення під час введення даних
- 6

5

Встановіть прапорець Відображати підказку, коли користувач вибирає клітинку

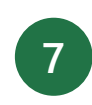

Перейдіть на вкладку **Повідомлення про помилку**, щоб налаштувати повідомлення про помилку, і виберіть потрібний стиль. Натисніть кнопку ОК

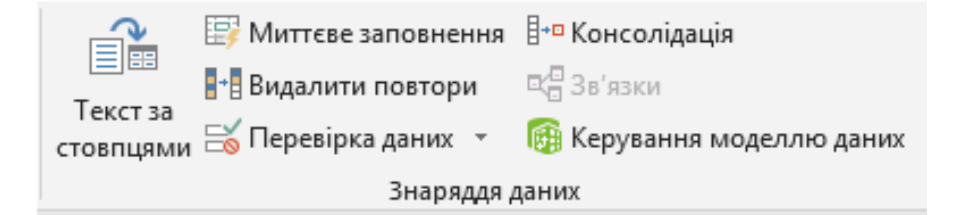

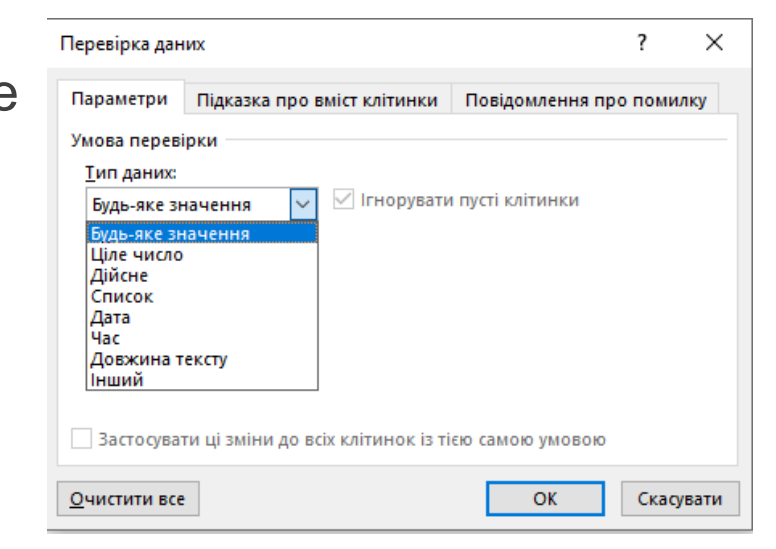

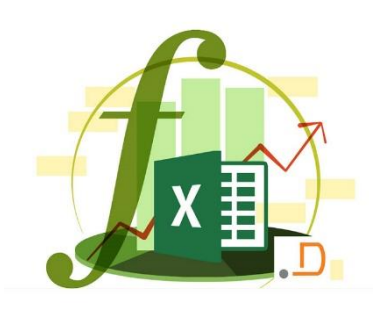

#### ВСТАВЛЕННЯ РОЗКРИВНИХ СПИСКІВ

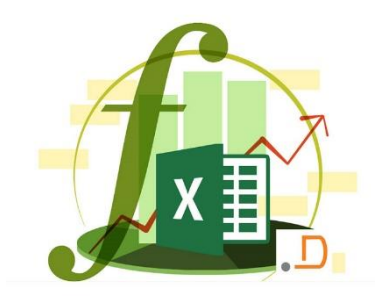

Розкривні списки спрощують користувачам введення даних

Продукти харчування

Яблука

Банани Лимони Броколі Кале

Яловичина

Виділіть клітинки для, яких необхідно створити розкривний список

- 2 На вкладці Дані натисніть кнопку Перевірка даних. У полі Тип даних виберіть Список
- У полі Джерело введіть елементи списку. Не забудьте поставити ; між ними. Коли все буде готово, натисніть кнопку ОК
- Натисніть на клітинку для заповнення, щоб відкрити розкривне меню

|                                                                            | Перевірка дан                | их                                 |                   | ?       | ×   |
|----------------------------------------------------------------------------|------------------------------|------------------------------------|-------------------|---------|-----|
| чопку                                                                      | Параметри                    | Підказка про вміст клітинки        | Повідомлення про  | о помил | ку  |
|                                                                            | Умова перев                  | ірки                               |                   |         |     |
| ідділ                                                                      | <u>Т</u> ип даних:<br>Список | І <u>г</u> норувати                | и пусті клітинки  |         |     |
| <mark>вочі та фру</mark> кти                                               | Значення:                    | <u>С</u> писок пр                  | ипустимих значень |         |     |
| -                                                                          | між                          | ~                                  |                   |         |     |
| Джерело:<br>Овочі та фрукти, М'ясо, Хлібобулочні вироби<br>лібобулочні вир |                              |                                    |                   |         |     |
|                                                                            | Засто сува                   | ти ці зміни до всіх клітинок із ті | ею самою умовою   |         |     |
|                                                                            | <u>О</u> чистити все         | :                                  | ОК                | Скасув  | ати |

🔜 Видалити повтори

Перевірка даних

🚝 Миттєве заповнення 🗄 Консолідація

Знаряддя даних

В Зв'язки

Керування моделлю даних

3

#### ВСТАВЛЕННЯ РОЗКРИВНИХ СПИСКІВ

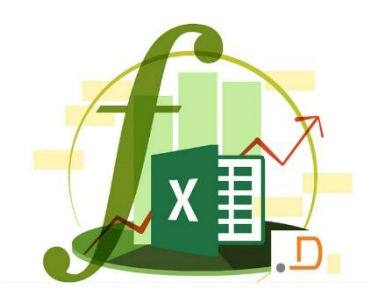

Якщо список зміниться – необхідно оновити відомості в діалоговому вікні "Перевірка даних"

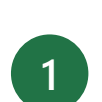

Зробіть активною одну з клітинок таблицю списку. Створіть таблицю, натиснувши клавіші сті т, а потім натисніть кнопку ОК

2 Тепер необхідно ще раз налаштувати перевірку даних. Виділіть клітинки для, яких необхідно створити розкривний список

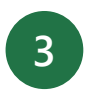

- На вкладці Дані натисніть кнопку **Перевірка даних**. У полі **Тип** даних виберіть **Список**
- Натисніть у полі Джерело, а потім натисніть кнопку зі стрілкою вгору

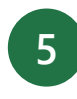

Виділіть клітинки з попередньо створеним списком. Натисніть кнопку ОК

| Продукти харчування | Відділ |
|---------------------|--------|
| Яблука              |        |
| Яловичина           |        |
| Банани              |        |
| Лимони              |        |
| Броколі             |        |
| Кале                |        |
| Шинка               |        |
| Хліб                |        |
| Курятина            |        |
| Печиво              |        |
| Торти               |        |

| Перевірка дан                      | их                                           | ?           | ×       |
|------------------------------------|----------------------------------------------|-------------|---------|
| Параметри                          | Підказка про вміст клітинки Повідомл         | ення про по | милку   |
| Умова перев                        | ірки                                         |             |         |
| <u>Г</u> ип даних:<br>Список       | І <u>г</u> норувати пусті кліти              | нки         |         |
| Значення:                          | <u>С</u> писок припустимих з                 | значень     |         |
| між                                | ~                                            |             |         |
| <u>Дж</u> ерело:<br>=\$F\$32:\$F\$ | 534                                          | ±           |         |
| Застосува                          | ти ці зміни до всіх клітинок із тією самою у | мовою       |         |
| <u>О</u> чистити все               | •                                            | K Cr        | асувати |

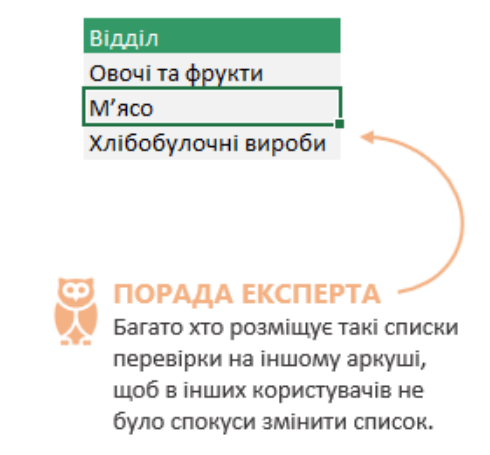

# ЗАКРІПЛЕННЯ ДІАПАЗОНІВ

#### Закріплення першого рядка/стовпця

Виберіть **Подання > Закріпити області > Закріпити перший стовпець** 

#### 2 Закріплення першого рядка/стовпця

Виберіть клітинку під рядками та праворуч від стовпців, які потрібно відображати під час прокручування. Виберіть Подання > Закріпити області > Закріпити області

#### Відкріплення рядків або стовпців

На вкладці Подання виберіть у групі Вікно елемент Звільнити області

#### Використання різних діапазонів аркуша

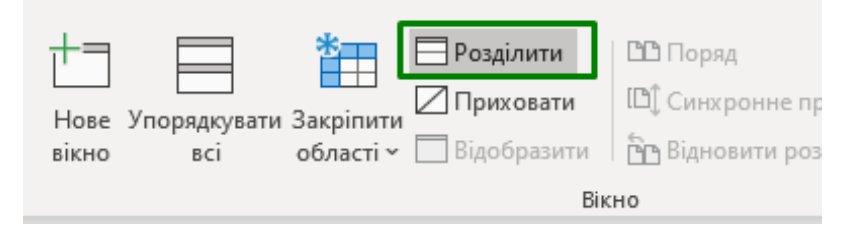

У вкладці **Подання** виберіть у групі **Вікно** елемент **Розділити** 

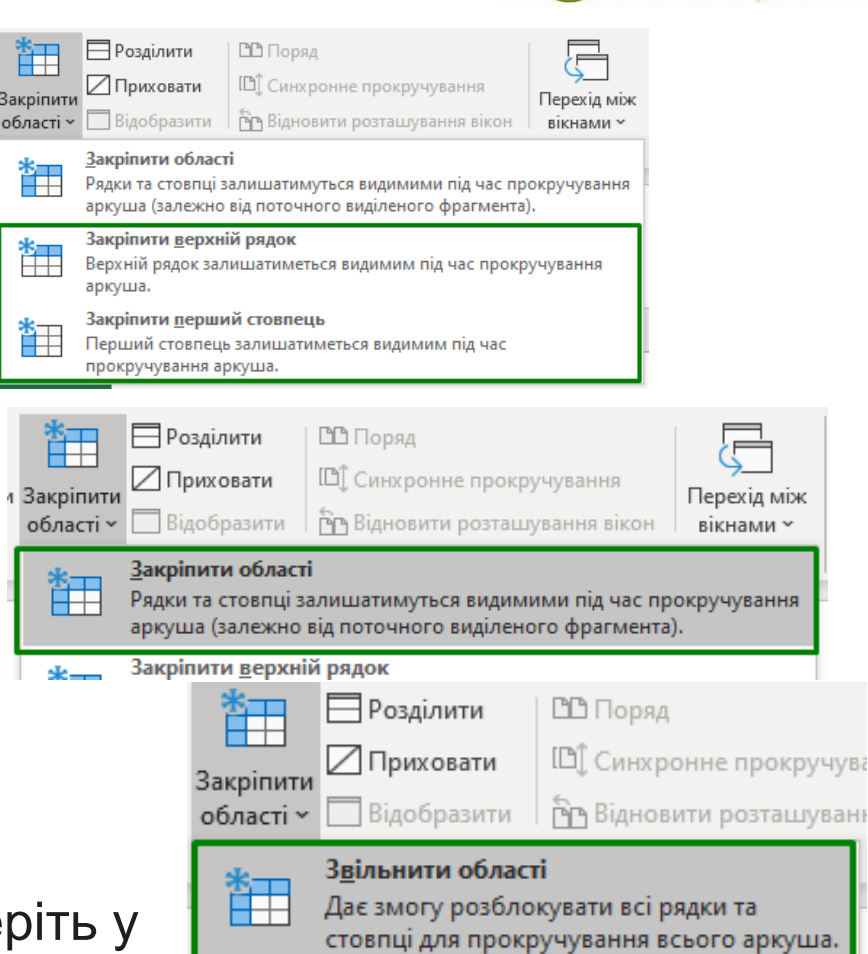

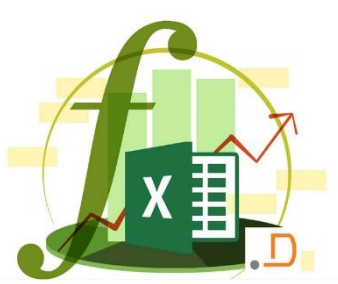

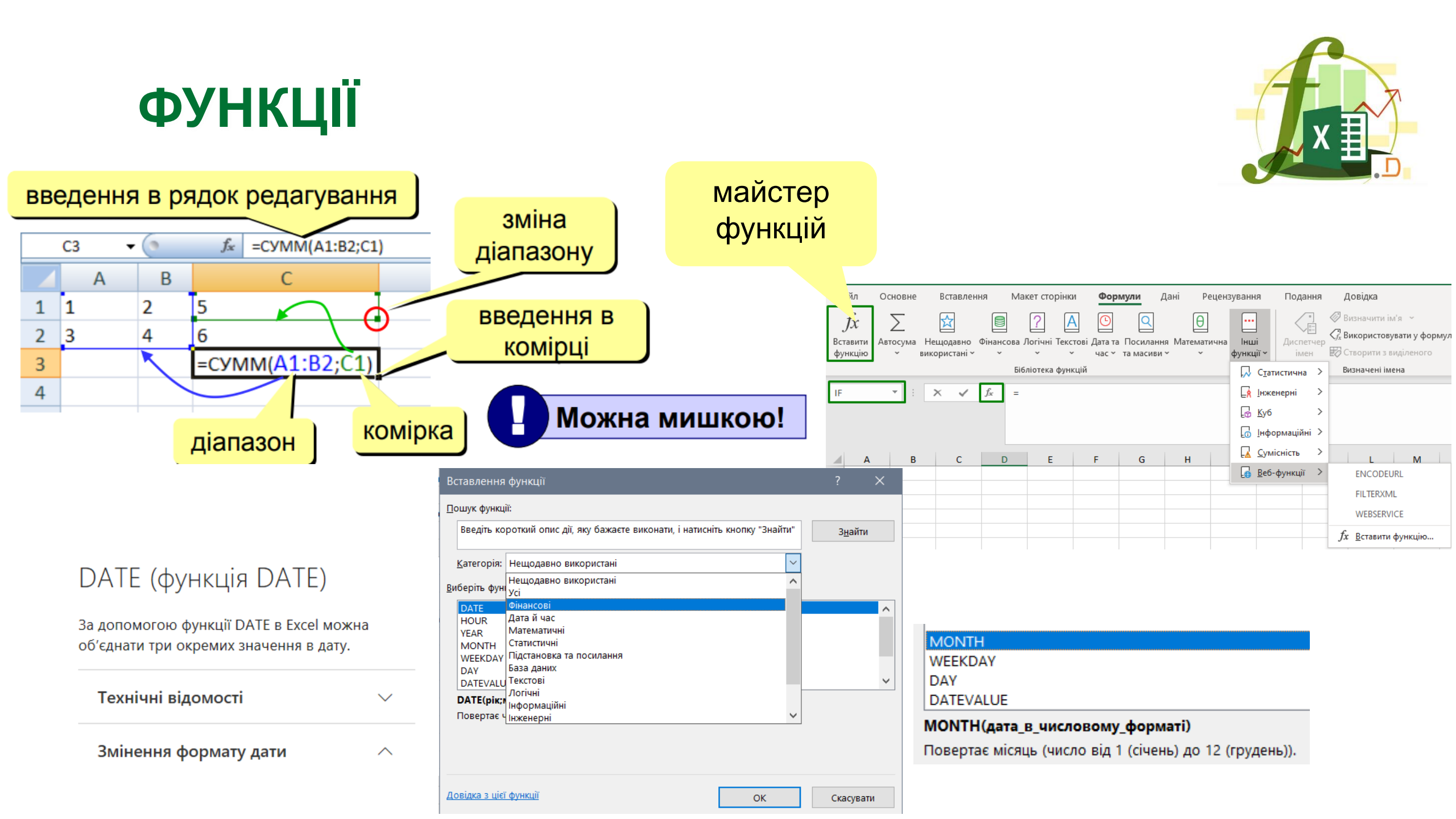

#### РОЗРАХУНОК МІМ ТА МАХ, СРЗНАЧ

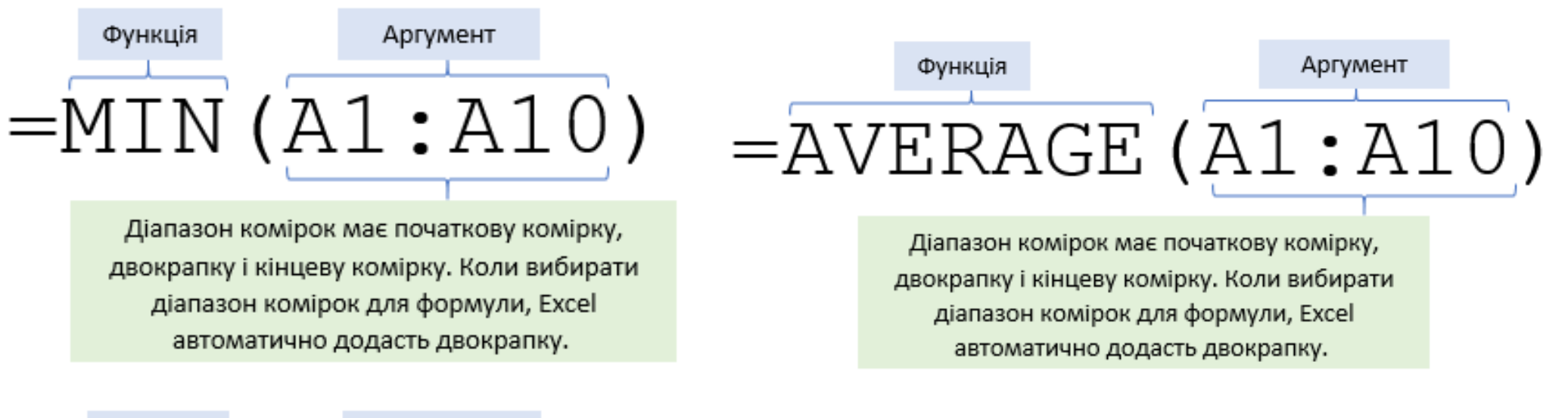

Функція Аргумент =MAX (A1:A10)

> Діапазон комірок має початкову комірку, двокрапку і кінцеву комірку. Коли вибирати діапазон комірок для формули, Excel автоматично додасть двокрапку.

Функція ТОDАУ повертає поточну дату. Після повторного обчислення вона автоматично оновлюється в Excel

## СПОСОБИ ДОДАВАННЯ ЧИСЕЛ

Кілька способів додавання чисел у Excel:

Alt

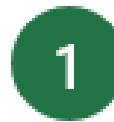

Виберіть жовту клітинку під кількістю фруктів.

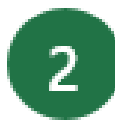

Тип =**SUM(D4:D7)**, а потім натисніть клавішу **Enter**. Коли Ви закінчите, то побачите результат 170.

3

Ось ще один спосіб додати, використовуючи клавішу швидкого доступу. Виберіть жовту клітинку під кількістю м'яса.

Натисніть (

= спочатку. Потім натисніть Enter.

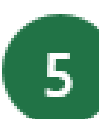

Тепер додайте лише цифри понад 50. Виберіть останню жовту клітинку. Тип = **SUMIF(D11:D15," > 50")** а потім натисніть **Enter**. Результат є 100.

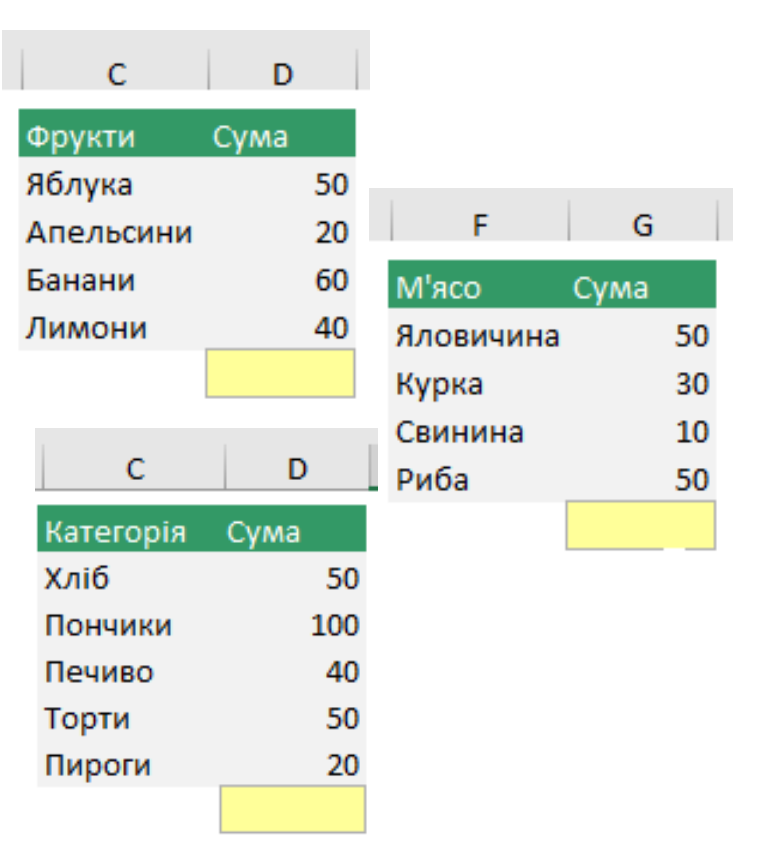

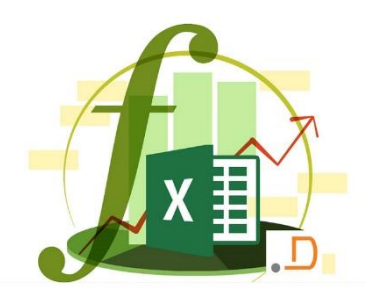

### **ДЕТАЛЬНІШЕ ПРО ФУНКЦІЮ SUM**

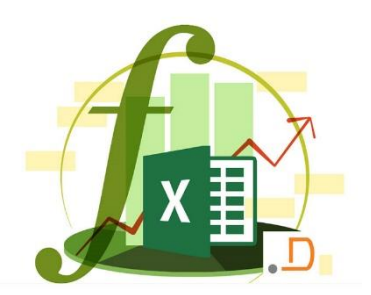

Приклад використання функції SUM:

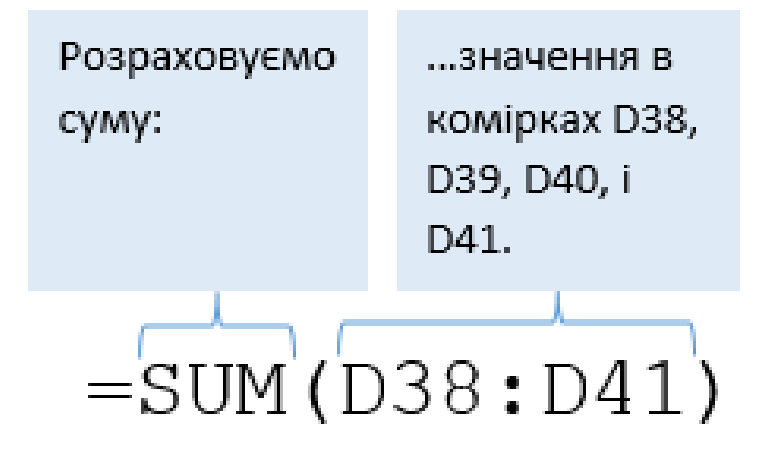

#### Ще один спосіб використання функції SUM:

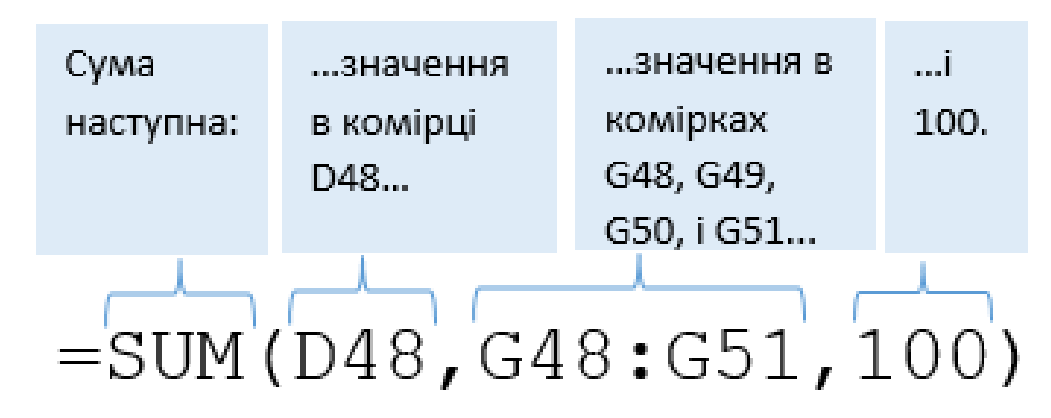

# ФУНКЦІЇ ДАТИ

X

Excel повертає поточну дату на основі регіональних параметрів ПК

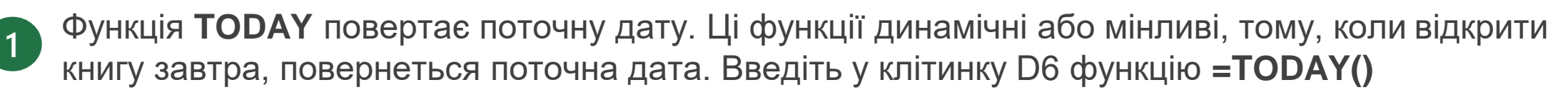

Віднімання дат. Введіть у клітинку D7 дату свого наступного дня народження у форматі ДД.ММ.РР. Потім у клітинку D8 введіть формулу =D7-D6. Після цього Excel поверне кількість днів до неї

| Функції дати             |          |  |
|--------------------------|----------|--|
| Іоточна дата:            | 15.02.21 |  |
| <b>День народження:</b>  | 18.03.21 |  |
| Цнів, до дня народження: | 31       |  |

| Тривалість пільгового періоду (у днях): | 1       |
|-----------------------------------------|---------|
| Термін оплати рахунку:                  | 27.02.2 |

#### ОО КОРИСНА ІНФОРМАЦІЯ

2

Excel зберігає значення дати й часу на основі кількості днів, починаючи з 1 січня 1900 р. Час указано в дробовій частині дня на основі хвилин. Тому дата 01.01.2017 00:30 фактично матиме вигляд 42736.5208. Якщо час або дата відображається саме так, змінити відповідний формат можна на вкладці Число, перейшовши на неї за допомогою клавіш Ctrl+1.

#### Ви впоралися!

#### ВАЖЛИВІ ВІДОМОСТІ

Щоб не відображати в Excel від'ємне число, якщо ви ще не ввели дату свого народження, спробуйте скористатися цією функцією IF: =IF(D7="";"";D7-D6). У цьому випадку, якщо клітинка D7 пуста, нічого не повертається. Інакше відображається різниця клітинок D7 і D6. **Додавання дат**. Якщо, потрібно визначити термін сплатити рахунку або повернення книги до бібліотеки. Це можна зробити, додавши дні до дати. У клітинку D10 введіть випадкову кількість днів. Щоб обчислити цей термін, починаючи з поточної дати, ми додали до клітинки D11 формулу **=D6+D10** 

| Функції дати             |          |  |
|--------------------------|----------|--|
| Поточна дата:            | =TODAY() |  |
| День народження:         | 44273    |  |
| Днів, до дня народження: | =D7-D6   |  |

| Тривалість пільгового періоду (у днях): | 12      |
|-----------------------------------------|---------|
| Термін оплати рахунку:                  | =D6+D10 |

# ФУНКЦІЇ ЧАСУ

Excel повертає поточний час на основі регіональних параметрів ПК

У клітинку D28 введіть формулу **=NOW()**, яка повертає поточний час і оновлює кожне числове значення, обчислене в Excel. Щоб змінити формат часу, натисніть клавіші **Ctrl+1**, на вкладці **Число** клацніть **Час**, а потім виберіть потрібний формат

Додавання годин у часових проміжках. Ввестив клітинку D36 формулу =((D35-D32)-(D34-D33))\*24, яка обчислює час початку та завершення робочого дня певного співробітника, а потім віднімає обідню перерву. Частина \*24 в кінці формули Ехсеl перетворює дробову частину дня на години. Клітинку потрібно форматувати як число. Щоб зробити це, виберіть Основне > Формат клітинок (Ctrl+1) > Число > Числовий і вкажіть 2 десяткових розряди

Дана формула віднімає від часу початку робочого дня час його завершення. Потім віднімає від отриманого результату різницю часу початку перерви та часу її завершення. Помножте отримане значення на 24, щоб перетворити дробову частину в Excel на час". Приклад: =(("Час завершення робочого дня"-"Час початку робочого дня")-("Час початку перерви"-"Час завершення перерви"))\*24

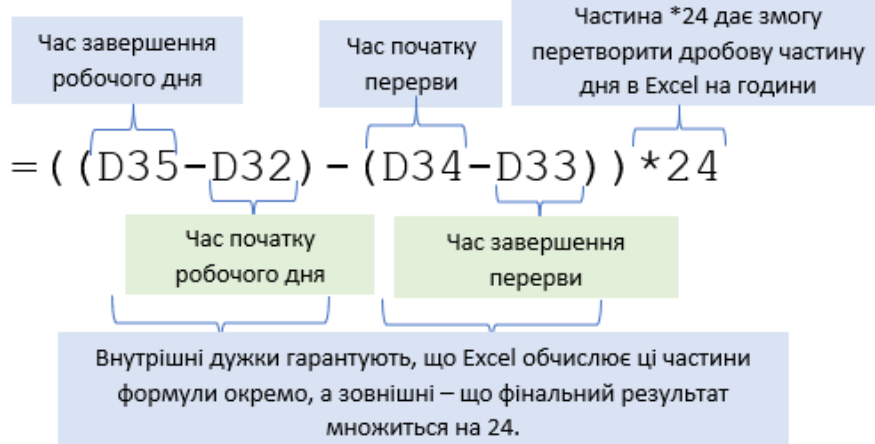

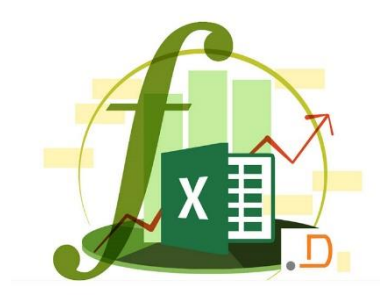

3

2

# ОБ'ЄДНАННЯ ТЕКСТУ З РІЗНИХ КЛІТИНОК

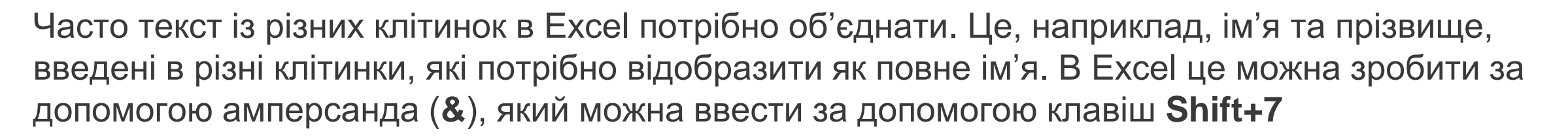

1

2

3

Щоб об'єднати ім'я та прізвище, у клітинку ЕЗ введіть =D3&C3

Повернеться результат "ВихорБогдана". Щоб повне ім'я відображалося правильно, потрібно додати крапку з комою та пробіл. Для цього ми створимо текстовий рядок за допомогою лапок. Цього разу введіть **=D3&", "&C3**. Частина **&", "&** дає змогу додати крапку з комою та пробіл до тексту в клітинках

Щоб створити повне ім'я, ми об'єднаємо ім'я та прізвище, але цього разу без крапки з комою. У клітинку F3 введіть =**C3&" "&D3** 

| ,<br>* =D3&", "&C | 3          | f <sub>x</sub> | =C3&" "&D3    |
|-------------------|------------|----------------|---------------|
|                   |            | 4              |               |
| Ім'я              | Прізвище   | Ім'я, прізвище | Повне ім'я    |
| Богдана           | Вихор      | Вихор, Богдана | Богдана Вихор |
| Олексій           | Шапко      |                |               |
| Олександр         | Мар'яненко |                |               |
| Ольга             | Тарасюк    |                |               |
| Денис             | Бондар     |                |               |
| Ярослав           | Багрій     |                |               |
| Євген             | Олійник    |                |               |
| Анастасія         | Коваленко  |                |               |

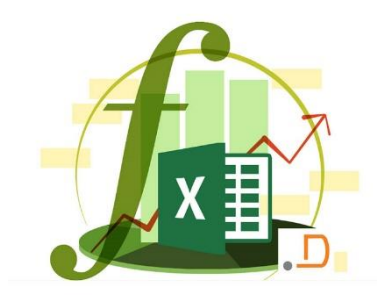

### ОБ'ЄДНАННЯ ТЕКСТУ ТА ЧИСЕЛ

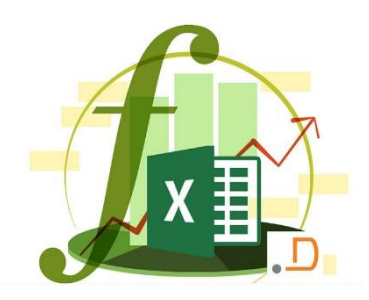

Тепер за допомогою амперсанда ми об'єднаємо текст і числа, а не лише текст ОБОВ'ЯЗКОВО СПРОБУЙТЕ

2

У клітинку СЗ6 введіть =С28&" "&TEXT(D28;"DD.MM.YYYY"). DD.MM.YYYY – це код (США), який відповідає формату "DD.MM.YYYY", наприклад 25.09.2017

| Використання тексту й чисел |          |  |
|-----------------------------|----------|--|
| Поточна дата:               | 15.02.21 |  |
| Поточний час:               | 9:20:21  |  |

Об'єднання тексту й чисел Поточна дата: 44242 Поточний час: 44242,3891365741

У клітинку С37 введіть =С29&" "&TEXT(D29;"H:MM:SS"). H:MM:SS це код (США), який відповідає формату "Годин:Хвилин", наприклад 13:30:00

Форматування тексту й чисел Поточна дата: 15.02.2021 Поточний час: 9:20:21

Якщо ви не знаєте, який код формату використовувати, натисніть клавіші Ctrl+1 і перейдіть на вкладку Число, де можна переглянути можливі формати вибраної клітинки. Потім виберіть параметр Додатковий. усі формати, що відображається, можна скопіювати назад до формули.

ШКАВИНКА

Іноді формули, особливо великі, важко читати, але ви можете розбити їх на частини за допомогою пробілів:

# ЛОГІЧНІ ФУНКЦІЇ: ФУНКЦІЯ І**F** (ЕСЛИ)

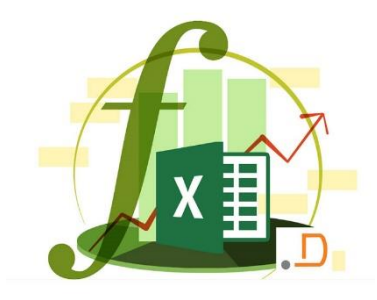

Функція IF дає змогу виконувати логічні порівняння умов: якщо якась умова істинна, то виконується певна дія, а інакше – інша. Формули можуть повертати текст, значення або навіть інші обчислення

- 1
- У клітинку введіть =IF(C9="Яблуко";TRUE;FALSE) Правильна відповідь TRUE
- 2
- Скопіюйте у наступну клітинку. У цьому випадку має повернутися значення **FALSE**, тому що апельсин не яблуко

|   | Інструкції ІF |                         |  |
|---|---------------|-------------------------|--|
| • | Яблуко        | TRUE                    |  |
|   | Апельсин      | FALSE                   |  |
|   | 130           | Більше або дорівнює 100 |  |

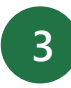

Розгляньмо ще один приклад. Погляньте на формулу в клітинці D12: =IF(C12<100;"Менше 100";"Більше або дорівнює 100"). Що станеться, якщо ввести в клітинку C12 число більше або рівне 100?

### ВИКОРИСТАННЯ ФУНКЦІЇ ІГ З ІНШОЮ ФУНКЦІЄЮ

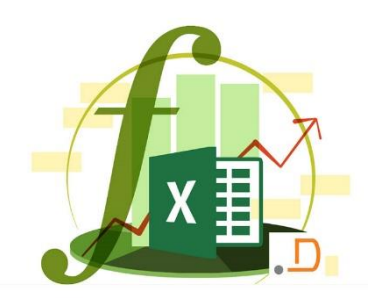

Якщо виконується певна умова, в функції ІГ можна також виконати додаткові обчислення

У клітинку Податок з обігу ми ввели формулу =IF(E33="Так";F31\*Податок\_зі\_збуту;0), де "Податок\_зі\_збуту" – це іменований діапазон зі значенням 0,0825. Ця формула означає, що якщо в клітинку E33 введено "Так", то клітинка F31 множиться на значення "Податок\_зі\_збуту". Інакше повертається значення 0

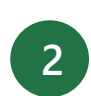

Далі ми додали інструкцію IF, щоб обчислити вартість доставки, де це потрібно. Формула в клітинці матиме такий вигляд: **=IF(E35="Tak";SUM(D28:D29)\*1,25;0)**. Це означає, що якщо в клітинку E35 введено "Tak", то сума зі стовпця "Кількість" у таблиці вище множиться на 1,25. Інакше повертається значення 0

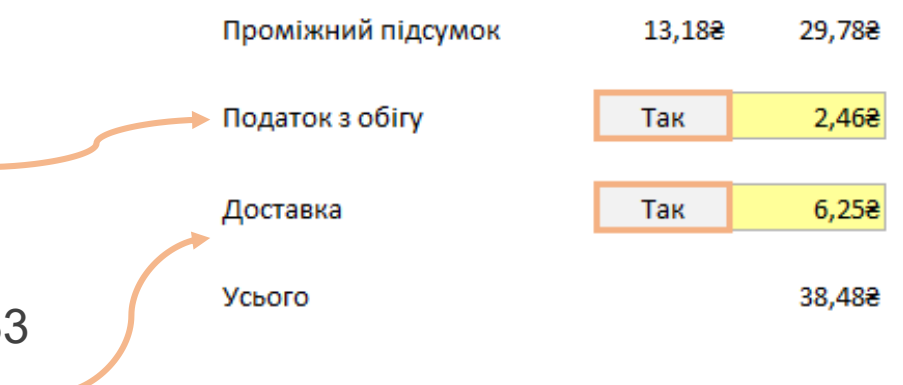

#### ОО КОРИСНА ІНФОРМАЦІЯ

Під час створення формули Excel автоматично застосовує кольорові межі навколо всіх діапазонів, які можуть використовуватись у формулах. Відповідні діапазони у формулі мають такий самий колір. Це можна побачити, якщо вибрати клітинку F33 та натиснути клавішу F2, щоб змінити формулу.

### ВИКОРИСТАННЯ ФУНКЦІЇ І З ІНШОЮ ФУНКЦІЄЮ

У цьому прикладі оцінимо клітинку, щоб дізнатися, чи стягуватиметься податок зі збуту, і, якщо ця умова істинна, обчислимо його

Далі змініть значення 1,25 у формулі в клітинці на Доставка. Щойно почнете вводити, функція автозаміни в Excel має відобразити це значення. Коли це станеться, натисніть клавішу Таb, щоб ввести його. Це іменований **діапазон**, введений у вікні **Формули** > Визначити ім'я. Тепер, якщо знадобиться змінити вартість доставки, ви зробите це лише в одному місці. Ім'я "Доставка" можна використовувати будь-де в книзі

3

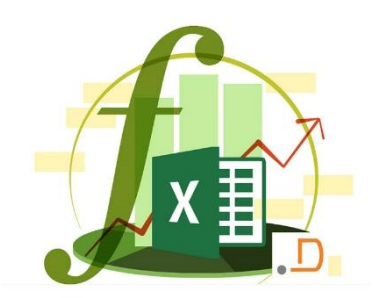

| Нове ім'я           |                                                                                                    | ?      | ×     |
|---------------------|----------------------------------------------------------------------------------------------------|--------|-------|
| I <u>м</u> 'я:      | Доставка                                                                                              |        |       |
| <u>О</u> бласть:    | Робоча книга                                                                                          | $\sim$ |       |
| <u>П</u> римітка:   | За допомогою цієї формули можна<br>обчислити витрати на доставку<br>будь-де в книзі, змінивши її тут. |        |       |
|                     |                                                                                                    |        | Υ.    |
| Пос <u>и</u> лання: | 1,25                                                                                                  |        | 1     |
|                     | ОК                                                                                                    | Скас   | увати |

#### ЕКСПЕРТНА ПОРАДА

#### Іменовані діапазони дають змогу визначити

умови або значення в одному місці, а потім повторно використовувати їх в усій книзі. Щоб переглянути всі іменовані діапазони в цій книзі, виберіть Формули > Диспетчер імен. Клацніть тут, щоб дізнатися більше.
### **ДЕТАЛЬНІШЕ ПРО ФУНКЦІЮ SUMIF**

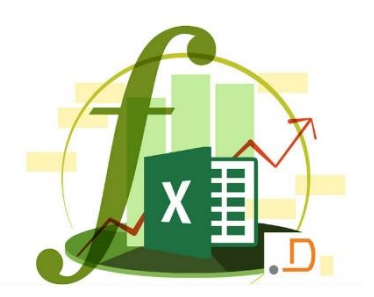

• Функція SUMIF підсумовує за певним критерієм

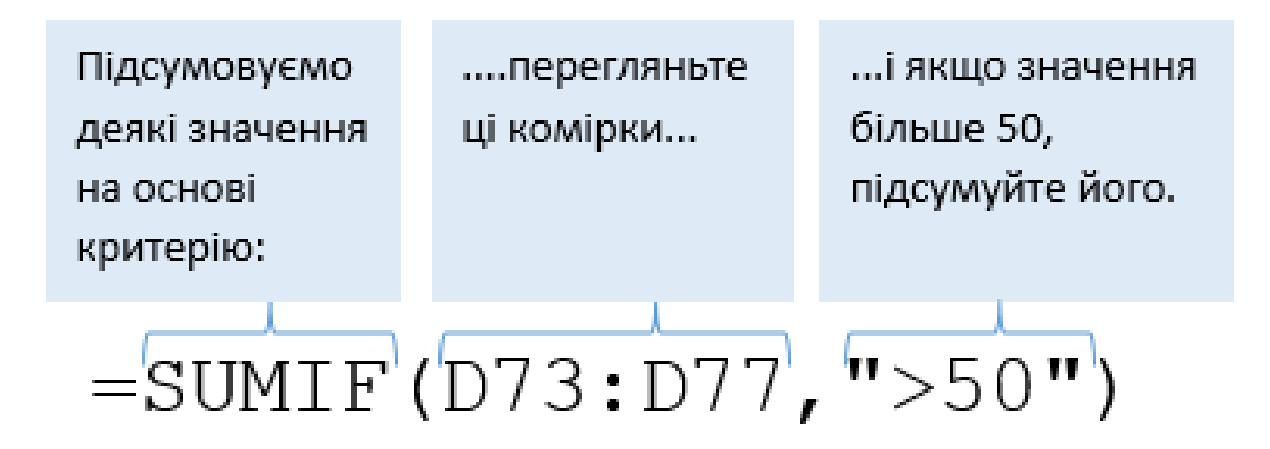

#### 🗢 ДОБРЕ ЗНАТИ

Критерієм суми є "> = 50", що означає більше або дорівнює 50. Є й інші оператори, які можна використовувати, наприклад "<= 50", що менше або дорівнює 50. І є "<> 50", не дорівнює 50

# **ДЕТАЛЬНІШЕ ПРО ФУНКЦІЮ SUMIF**

Логічні функції дають змогу підсумувати, підрахувати, обчислити середнє значення та отримати мінімальні або максимальні значення в діапазоні на основі заданої умови

Функція SUMIF дає змогу підсумувати значення в одному діапазоні на основі умови, указаної в іншому. Наприклад, ви може підрахувати кількість певних значень. Виберіть клітинку і введіть =SUMIF(C3:C14;C17;D3:D14). Функція SUMIF ма структуру:

2

Функція SUMIFS нагадує SUMIF, але в ній можна задати кілька умов. Виберіть клітинку і введіть =SUMIFS(H3:H14;F3:F14;F17;G3:G14;G17). Функція SUMIFS має таку структуру:

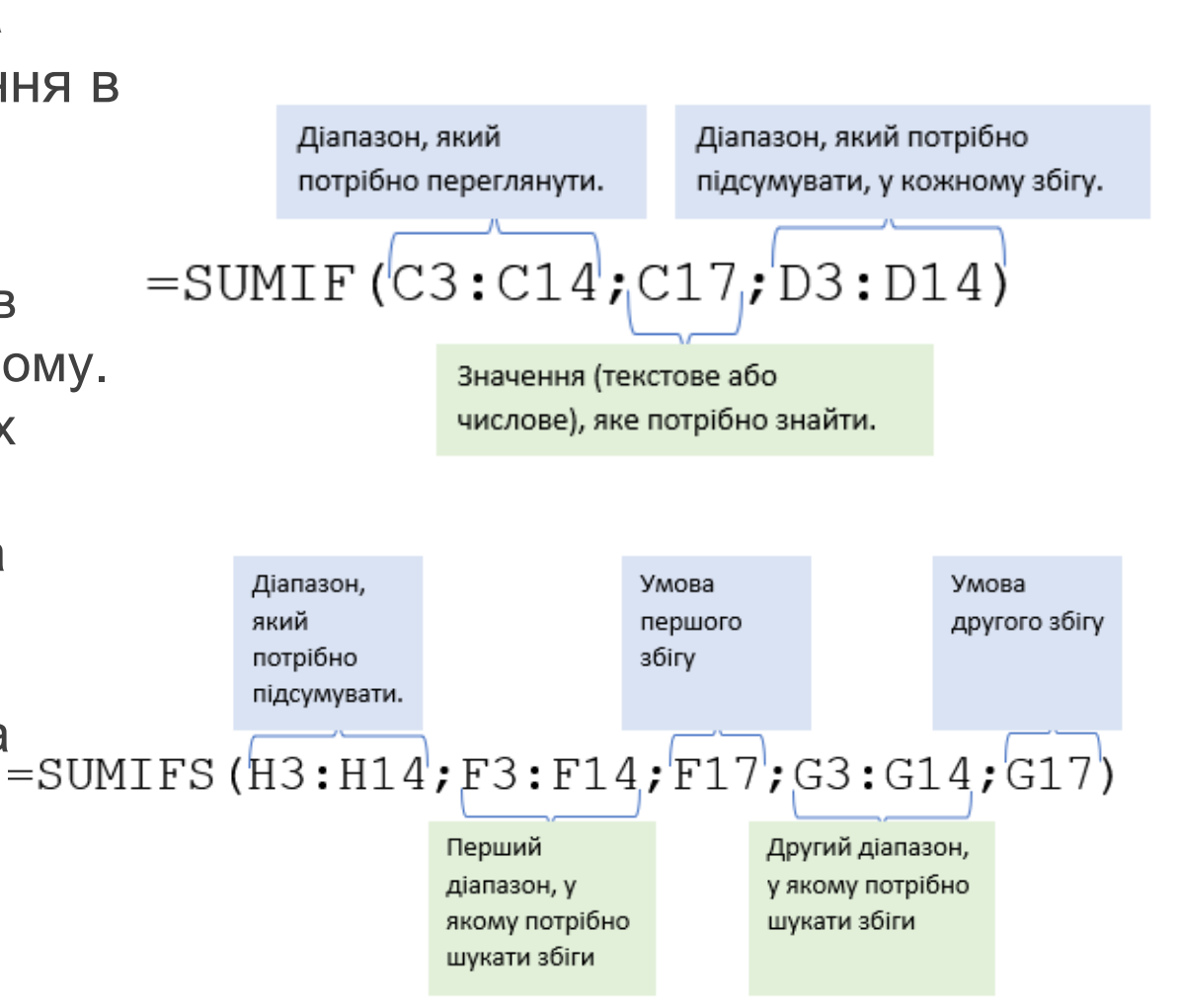

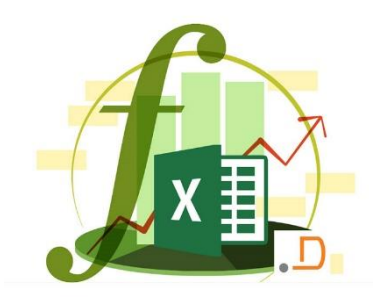

#### ДЕТАЛЬНІШЕ ПРО ФУНКЦІЮ COUNTIF

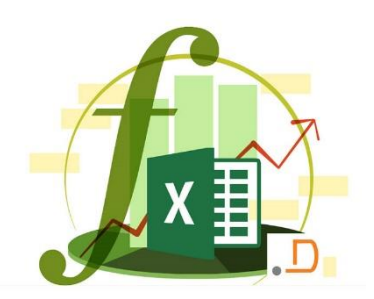

Умова другого

збігу

Функції COUNTIF і COUNTIFS дають змогу підрахувати значення в діапазоні на основі вказаної умови. У них застосовується лише діапазон умов і власне умова, і саме це відрізняє їх від інших функцій IF та IFS

Виберіть клітинку та введіть

2

=COUNTIF(C50:C61;C64). Функція COUNTIF має таку =COUNTIF (C50:C61;C64). структуру:

Функція **COUNTIFS** нагадує SUMIF, але в ній можна задати кілька умов. У цьому прикладі ви можете шукати фрукти за певним типом. Виберіть клітинку та введіть =**COUNTIFS(F50:F61;F64;G50:G61;G64)**.

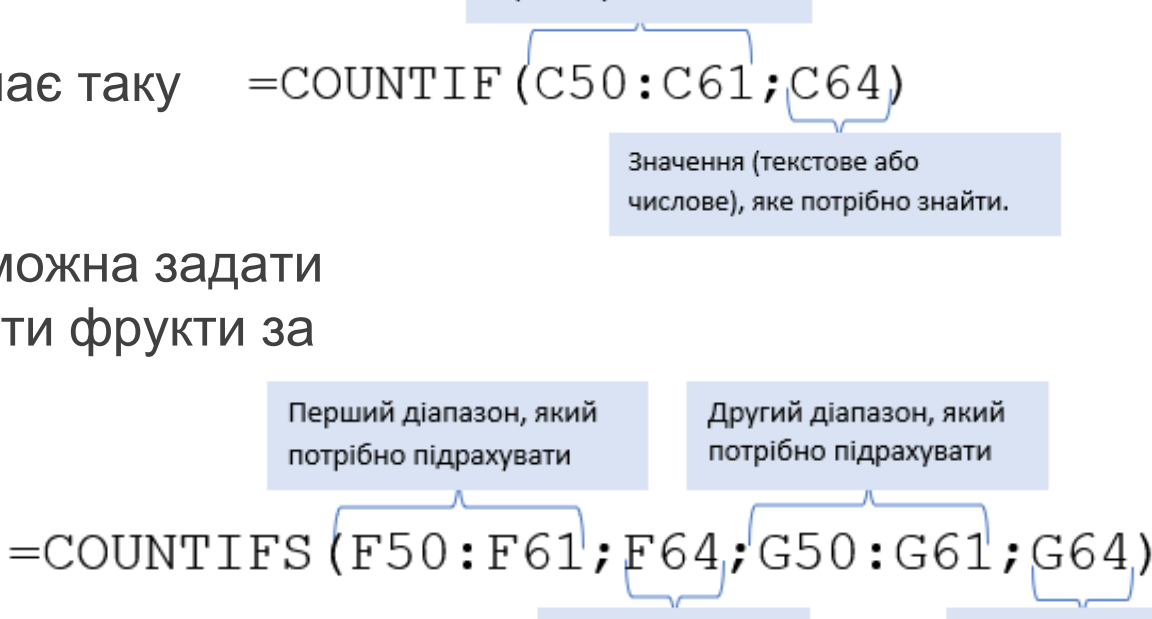

збігу

Умова першого

Діапазон, який потрібно

переглянути.

### ІНШІ ЛОГІЧНІ ФУНКЦІЇ

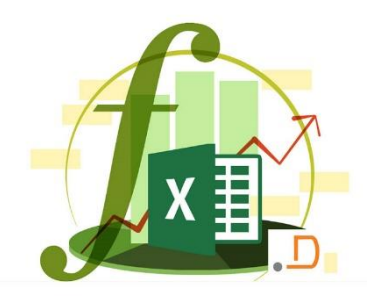

Структура інших функцій така сама. Тому, якщо мати готову формулу, просто необхідно замінити ім'я функції на потрібне

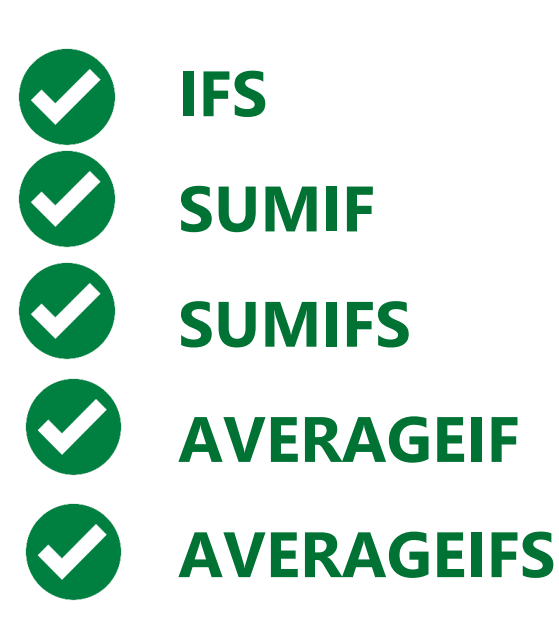

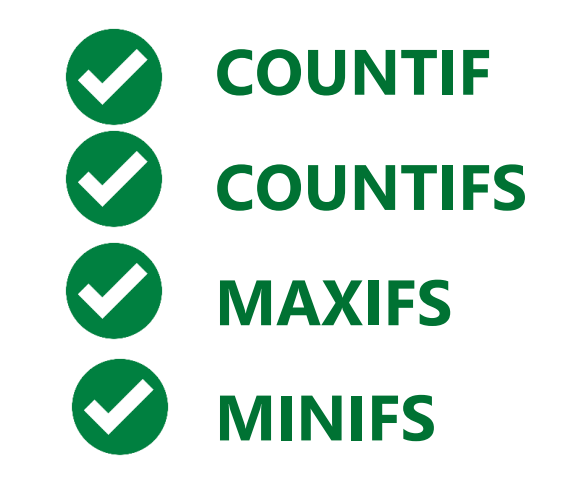

## **ΦΥΗΚЦΙЯ VLOOKUP (ΒΠΡ)**

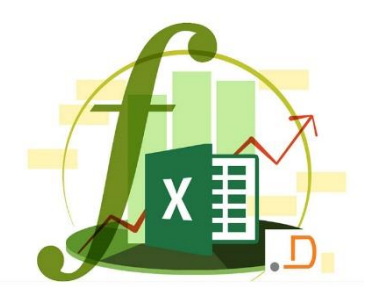

50

20

60

40

60

Кількість

Банани

VLOOKUP – це одна з найпопулярніших функцій Excel. Вона дає можливість знайти значення в стовпці ліворуч, а потім повернути дані в стовпці праворуч (якщо є збіг). Функція VLOOKUP має такий вигляд:

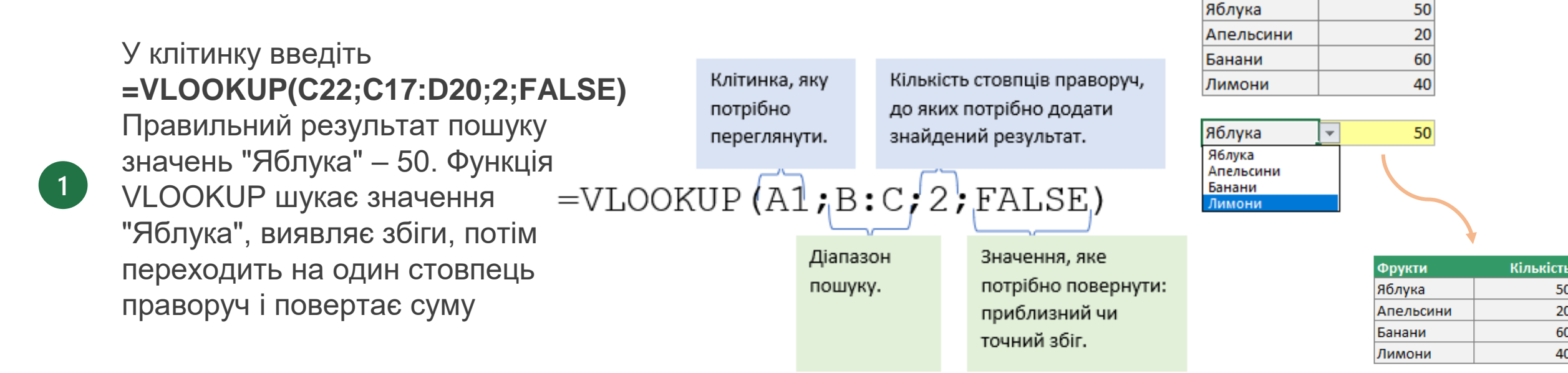

Точність пошуку логічне значення. TRUE або не вказано: шукати в першому стовпці (відсортованому за зростанням) найближче значення; FALSE: шукати точний збіг.

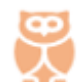

**HLOOKUP** – шукає значення у верхньому рядку таблиці та повертає значення, яке розміщене у даному стовпці рядком нижче

Фрукти

# РОБОТА З МАЙСТРОМ ФУНКЦІЙ

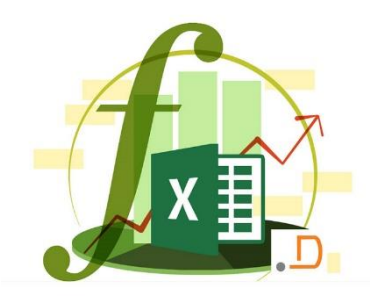

Якщо знаєте ім'я потрібної функції, але не пам'ятаєте її синтаксис, скористайтеся майстром функцій

2

Клацніть клітинку, виберіть **Формули > Вставити функцію**, введіть у поле **Пошук функції** назву функції (VLOOKUP) і натисніть кнопку **Знайти**. Коли з'явиться виділена функція VLOOKUP, натисніть кнопку **ОК** у нижній частині вікна. Якщо вибрати функцію в списку, в Excel з'явиться її синтаксис

Потім введіть аргументи у відповідні текстові поля. Ехсеl оцінюватиме кожний введений аргумент і виводитиме результати. Остаточний результат відображатиметься внизу. Завершивши, натисніть кнопку **ОК**. Після цього в Ехсеl з'явиться формула

| Аргументи функції                                                      |                                                                                                    |                                    | ? ×                                                                                                   |
|------------------------------------------------------------------------|----------------------------------------------------------------------------------------------------|------------------------------------|----------------------------------------------------------------------------------------------------|
| VLOOKUP                                                                |                                                                                                    |                                    |                                                                                                    |
| Шукане_значення                                                        | C10 🕇 :                                                                                                    | <u>t</u> =                         | = "Яблука"                                                                                            |
| Таблиця                                                                | C5:D8                                                                                                    | <u>t</u> =                         | = {"Яблука"\50:"Апельсини"\20:"Бана                                                                   |
| Номер_стовпця                                                          | 2                                                                                                    | <u>t</u> =                         | = 2                                                                                                   |
| Точність_пошуку                                                        | FALSE                                                                                                    | <u>t</u> =                         | = FALSE                                                                                               |
| лукає значення в наилівішої<br>говпця. За замовчуванням т<br>Шукане_зі | му стовлці таблиці та повертає зн<br>аблиця має бути відсортована за<br>начення значення, яке необхідн<br>(значення, посилання а | аченн<br>зрост<br>о знаі<br>бо теі | ння з того самого рядка и указаного<br>станням.<br>айти в першому стовпці таблиці<br>екстовий рядок). |
|                                                                        |                                                                                                    |                                    |                                                                                                    |
|                                                                        |                                                                                                    |                                    |                                                                                                    |
| Вначення: 50                                                           |                                                                                                    |                                    |                                                                                                    |

#### 👦 КОРИСНА ІНФОРМАЦІЯ

Ви можете ввести посилання на клітинку та діапазон або вибрати їх мишею

#### КОРИСНА ІНФОРМАЦІЯ

00

Коли ви заповнюватимете поля, опис кожного аргументу відображатиметься в нижній частині сторінки над результатом обчислення формули

#### ВИПРАВЛЕННЯ ПОМИЛОК У ФОРМУЛАХ

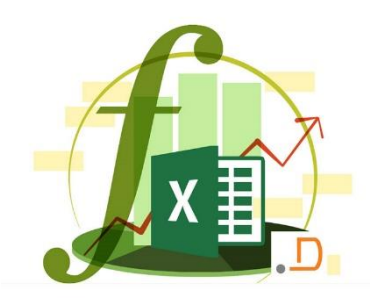

Перевірка помилок. Виберіть **Формули > Перевірка на помилки**. Відкриється діалогове вікно, у якому вказано загальну причину певної помилки. У клітинці D9 помилка **#Н/Д** виникає через відсутність значення "Яблуко". Щоб виправити її, введіть наявне значення, забороніть показ цієї помилки за допомогою функції **IFERROR** або просто ігноруйте її. Якщо використати наявне значення, вона зникне

| Перевірка на помилки                                                             | ? ×                                                                               |   |
|----------------------------------------------------------------------------------|-----------------------------------------------------------------------------------|---|
| Помилка у клітинці D9<br>=VLOOKUP(C9;C3:D7;2;FALSE)                              | Довідка з цієї помилки                                                            | C |
| Помилка - значення недоступне<br>Значення недоступне для формули або<br>функції. | Показати крожи обчислення<br>Пропустити помилку<br><u>З</u> мінити в рядку формул |   |
| Параметри                                                                        | <u>Н</u> азад <u>Д</u> алі                                                        |   |

#### КОРИСНА ІНФОРМАЦІЯ

Якщо натиснути кнопку **Параметри**, можна встановити правила відображення та пропуску помилок в Excel

Якщо натиснути кнопку **Довідка з цієї помилки**, відкриється відповідний розділ довідки. Якщо натиснути кнопку **Показати кроки обчислення**, відкриється діалогове вікно **Обчислення формули** 

| 2 |
|---|
| 5 |
|   |

2

Щоразу, коли ви натискатимете кнопку **Обчислити**, Excel аналізуватиме формулу по одному розділу за раз. Причина помилки вказується не завжди, але ви точно знатимете, де саме вона виникла. Перейдіть із цього вікна до розділу довідки та визначте причину помилки у формулі

|   | Обчислення формули                               |                                                                | ?             | × |
|---|--------------------------------------------------|----------------------------------------------------------------|---------------|---|
|   | По <u>с</u> илання:<br>'Помилки у форму!\$D\$9 = | Об <u>ч</u> ислення:<br><u>VLOOKUP("Яблуко";C3:D7;2;FALSE)</u> |               | ^ |
| 1 | Наступне обчислення приз<br>Обчи                 | веде до помилки.<br>слити Крок із заходом Крок із виходом      | З <u>а</u> кр | ∀ |

### ВИПРАВЛЕННЯ ТИПОВИХ ПОМИЛОК ПІД ЧАС ВВЕДЕННЯ ФОРМУЛ

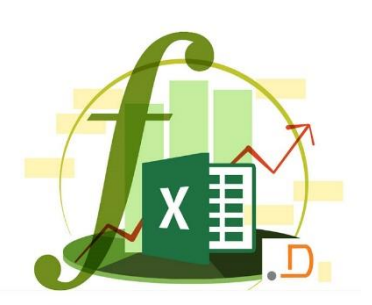

#### Що слід перевірити?

- 1 Кожна функція має починатися зі знака рівності (=)
- Усі відкривні й закривні дужки мають відповідати одна одній
- Э Для позначення діапазону використано двокрапку
- Введено всі обов'язкові аргументи
- 5 Імена інших аркушів узято в одинарні лапки
- Якщо формула містить посилання на аркуш, після його імені має стояти !
- 7 Вказано шлях до зовнішніх книг
- 8 Числа введено без форматування
- 9 Кількість рівнів вкладення функцій не може перевищувати 64

### ВИМОГИ ДО ДАНИХ

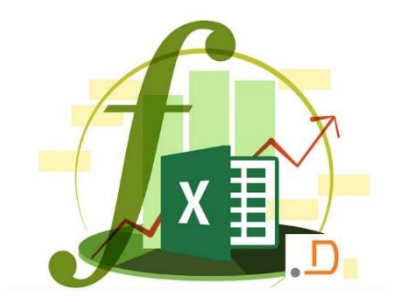

- 1
- 2
- 3

- у кожному стовпці електронної таблиці знаходяться однотипні дані
- кожний стовпець має заголовок
- у тій частині електронної таблиці, яку необхідно обробити як базу даних, не повинно бути порожніх рядків або стовпців
- на одному робочому листі не можна розміщувати більше одного списку
- 5
- список має бути відокремленим від інших даних робочого листа щонайменше одним порожнім стовпцем і одним порожнім рядком

#### БАЗА ДАНИХ

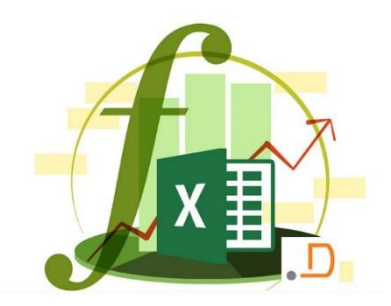

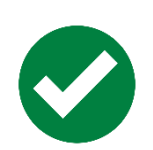

це іменована структурована сукупність взаємозв'язаних даних, що відображає стан об'єктів та відношень між ними в певній предметній галузі

### ЕЛЕМЕНТИ ТАБЛИЦІ БАЗИ ДАНИХ

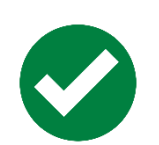

Запис – повний опис конкретного елемента списку

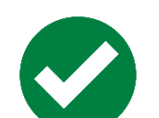

Поле – окремі елементи даних в запису

Заголовок списку – це заголовки полів

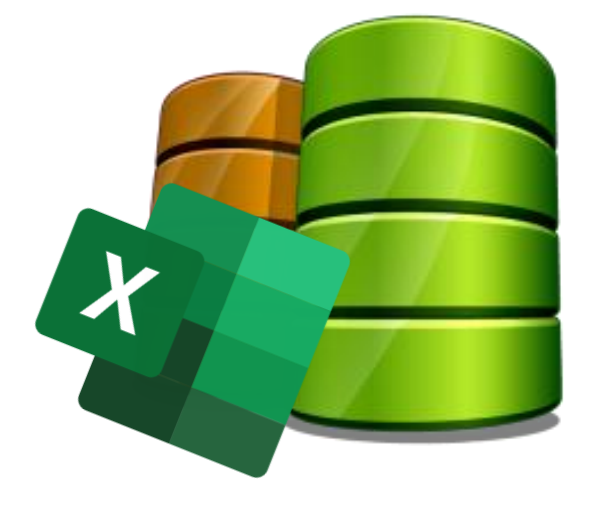

### СОРТУВАННЯ ДАНИХ

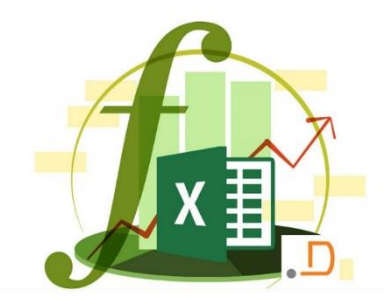

Сортування даних дає змогу швидко переглядати дані й покращувати їх сприйняття, упорядковувати, знаходити потрібні дані та використовувати їх максимально ефективно

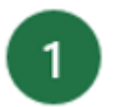

2

Виділіть одну з колонок таблиці

На вкладці **Основне** оберіть **Сортувати** й **фільтрувати** або у вкладці **Дані - Сортувати** 

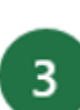

Оберіть необхідну дію для сортування

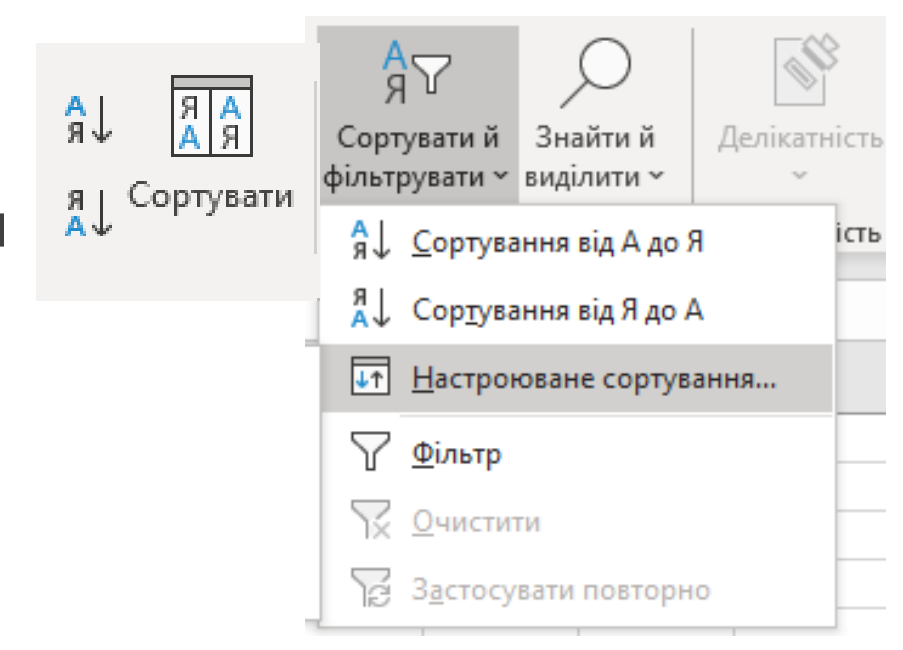

### СОРТУВАННЯ ЗА КІЛЬКОМА СТОВПЦЯМИ АБО РЯДКАМИ

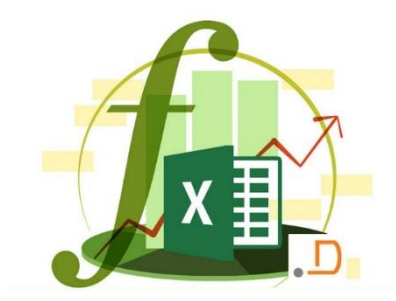

Виділіть будь-яку клітинку в діапазоні

- 2
- На вкладці **Дані** в групі **Сортування й** фільтр натисніть кнопку **Сортувати**

У діалоговому вікні Сортування в
 розділі Стовпець у полі Сортувати за виберіть перший стовпець, який потрібно сортувати

| [ <u>В К</u> опіювати рівень | <b>^</b> ~                                                                              | <u>П</u> арам                   | етри                                                    |
|------------------------------|-----------------------------------------------------------------------------------------|---------------------------------|---------------------------------------------------------|
| Сортування за                |                                                                                         |                                 | Поря                                                    |
| Значення клітинок            |                                                                                         | $\sim$                          | Від А                                                   |
| Значення клітинок            |                                                                                         | $\sim$                          | Від А                                                   |
|                              | <ul> <li>Сортування за</li> <li>Значення клітинок</li> <li>Значення клітинок</li> </ul> | Сортування за Значення клітинок | Сортування за<br>Значення клітинок<br>Значення клітинок |

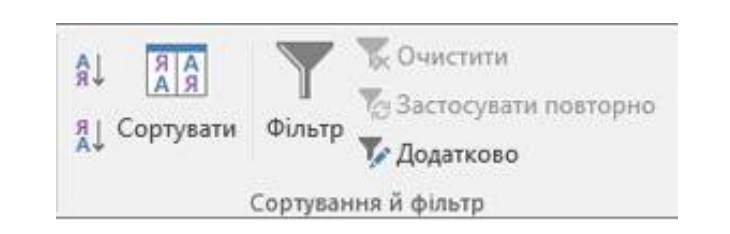

| <u>+ Д</u> одати рівень <u>В</u> идалити рівень <u>Св К</u> опіювати рівень |        |            |
|-----------------------------------------------------------------------------|--------|------------|
|                                                                             | Парам  | іетри [    |
| Стовпець Сортування за                                                      |        | Порядок    |
| Сортувати за 🛛 🗸 Значення клітинок                                          | $\sim$ | Від А до Я |

Щоб змінити порядок сортування стовпців, виберіть запис і натисніть стрілку **вгору** або **вниз** поруч із кнопкою **Параметри**, щоб змінити порядок

#### СОРТУВАННЯ ЗА КОЛЬОРОМ КЛІТИНКИ, КОЛЬОРОМ ШРИФТУ АБО ПІКТОГРАМОЮ

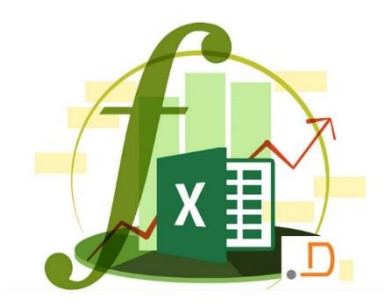

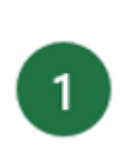

У діалоговому вікні **Сортування** в розділі **Стовпець** у полі **Сортувати за** виберіть стовпець, який потрібно сортувати

|              |                          |                          |         |    | Сортування         |   |   |
|--------------|--------------------------|--------------------------|---------|----|--------------------|---|---|
| * Додати рі  | івень                    | × <u>В</u> идали         | ти ріве | нь | 🕞 Копіювати рівень | - | v |
| Стовпець     |                          |                          |         | Co | ртування за        |   |   |
| Сортувати за | Прізв                    | Прізвище 🔽               |         |    | Значення           |   | ~ |
| Потім за     | Електронна пошта<br>Ім'я |                          |         | Зн | ачення             |   | ~ |
|              | Прізві                   | ище                      |         |    |                    |   |   |
|              | Електр<br>День           | онна пошта<br>народження | 3       |    |                    |   |   |

|                  |      |                          |    | Сортування                                                        |    |   |     |
|------------------|------|--------------------------|----|-------------------------------------------------------------------|----|---|-----|
| *⊉↓ Додати рі    | вень | × <u>В</u> идалити рівен | нь | 🗄 Копіювати рівень                                                |    | v | ∏ap |
| Стовпець         |      |                          |    | Сортування за                                                     |    |   |     |
| Сортувати за Поц |      | ове повідомлення 🗸       |    | Значення                                                          |    |   | ¥   |
|                  |      |                          |    | Значення<br>Колір клітинки<br>Колір шрифту<br>Піктограма клітинки | ١. |   |     |

У розділі **Сортування за** виберіть пункт **Колір клітинки**, **Колір шрифту** або **Піктограма клітинки** 

#### СОРТУВАННЯ ЗА КОЛЬОРОМ КЛІТИНКИ, КОЛЬОРОМ ШРИФТУ АБО ПІКТОГРАМОЮ

У розділі **Порядок** клацніть стрілку поруч із кнопкою, а потім залежно від типу формату виберіть колір клітинки, колір шрифту або піктограму клітинки. Далі виберіть спосіб сортування

| 🕒 <u>К</u> опіювати рівень 🔷 🗸 | Γ      | араметри    | 🗌 Д <u>а</u> ні з за | головкам |
|--------------------------------|--------|-------------|----------------------|----------|
| зання за                       |        | Порядок     |                      |          |
| клітинки                       | $\sim$ | Без кольору | клітинки 🔻           | Згори    |
| клітинки                       | ~      | Без кольо   | ру клітинки          | Згори    |
|                                |        |             |                      |          |

×

Щоб указати наступний колір клітинки, колір шрифту або піктограму, за якими потрібно сортувати дані, натисніть кнопку **Додати рівень** і повторіть кроки 3-5

3

#### СОРТУВАННЯ ЗА НАСТРОЮВАНИМ СПИСКОМ

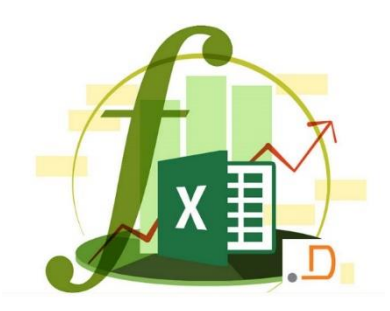

- При сортуванні даних у розділі **Порядок** виберіть пункт **Настроюваний список** 
  - У діалоговому вікні **Списки** виберіть потрібний список або створіть **Новий список**

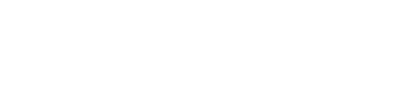

|                       |                        |            | :       | ^      |
|-----------------------|------------------------|------------|---------|--------|
| <ul> <li>□</li> </ul> | араметри               | Дані       | з загол | ювками |
|                       | Порядок                |            |         |        |
| $\sim$                | Від А до Я             |            |         |        |
| $\sim$                | Від Адо Я<br>Від Ядо А |            |         |        |
|                       | Настроюван             | ий список. |         |        |

#### ЕКСПЕРТНА ПОРАДА

Додавання власного списку

Виділіть введений діапазон. Виберіть Файл > Параметри > Додатково > Загальні > Редагувати користувацькі списки, а потім у діалоговому вікні Списки натисніть кнопку Імпорт, після чого двічі натисніть кнопку ОК

### СОРТУВАННЯ ЗЛІВА НАПРАВО

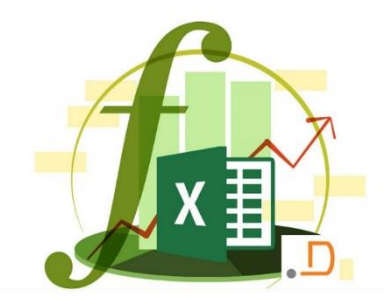

Зазвичай дані сортуються зверху вниз, але їх можна також сортувати зліва направо

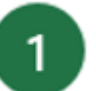

У діалоговому вікні Сортування натисніть кнопку Параметри

|    | Сортування                                                                                    |
|----|-----------------------------------------------------------------------------------------------|
|    | <u>+</u> Додати рівень <u>Х</u> видалити рівень <u>№</u> Сопіювати рівень <u>№</u> Параметри… |
| У  | ціалоговому вікні <b>Параметри сортування</b> у                                               |
| ро | зділі <b>Сортувати</b> виберіть пункт <b>Стовпці</b> 🗔                                        |

 діапазону і натисніть кнопку ОК
 У розділі Рядок у полі Сортувати
 за виберіть рядок, який

потрібно сортувати

Сортувати рядки діапазону Сортування ) стовпці діапазону E Ko 🕂 Додати рівень 🗙 Видалити рівень Скасувати OK Сортува Рядок Сортувати за Значенн Рядок 4 Рядок 5 Рядок 6 Рядок 7 Рядок 8

Параметри сортування

Враховувати регістр

#### ОО ВАРТО ЗНАТИ

 $\times$ 

Таблиці не підтримують сортування зліва направо. Щоб відсортувати в такому порядку, спочатку перетворіть таблицю на діапазон. Для цього виберіть будь-яку клітинку в таблиці, а потім клацніть Конструктор таблиць> Перетворити на діапазон

### пошук даних

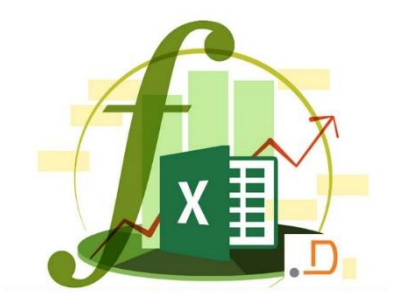

Критерій – це відповідна умова або умови, за якими здійснюється пошук даних у базі даних

- 1 Простий критерій це критерій, що містить тільки одну умову
- Складний критерій це критерій, що містить дві і більше умов, що накладаються на дані з одного стовпця
- Складений критерій це критерій, де є дві і більше умови, що накладаються на дані із різних стовпців
- Обчислювальний критерій це критерій, що містить умову вибірки даних за значенням, що обчислюються за формулою або функцією

### ФІЛЬТРАЦІЯ ДАНИХ

- Натисніть клавіші Ctrl+A, щоб виділити всі клітинки, а потім клацніть Основне > Сортувати й фільтрувати > Фільтр
- У верхньому рядку відобразятьс кнопки фільтра. На 2 клітинці Відділ натисніть кнопку фільтра та зніміть прапорець Виділити все. Потім оберіть зі списку дані, які необхідно залишити
- Натисніть кнопку ОК, і відобразяться лише рядки, які 3 відповідають заданому критерію

Для видалення фільтру натисніть кнопку фільтра для стовпця за яким відфільтрована дані, а потім клацніть **Видалити фільтр...** 

#### ВАРТО ЗНАТИ

Такий тип фільтру називається Автофільтром

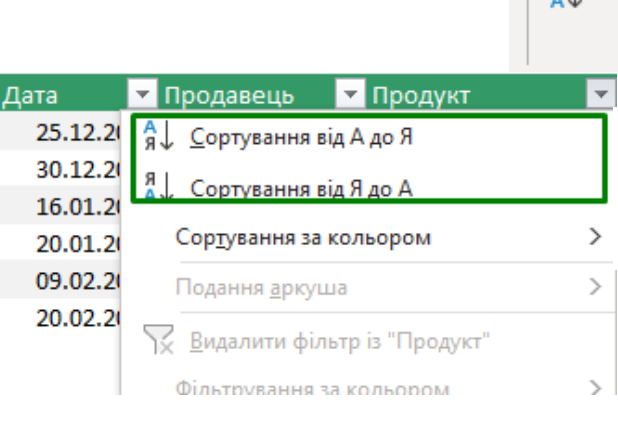

A↓

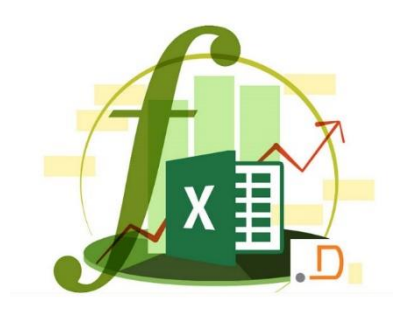

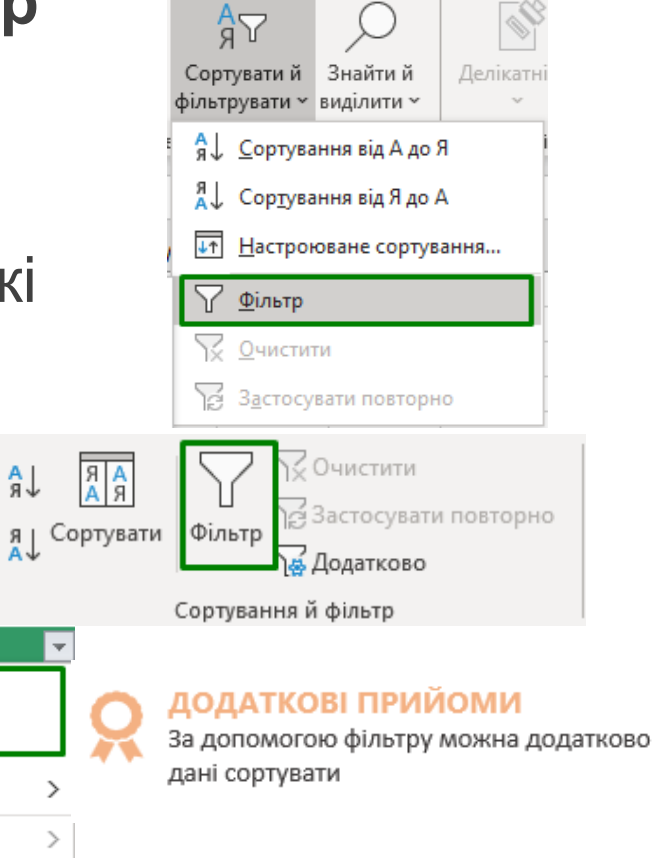

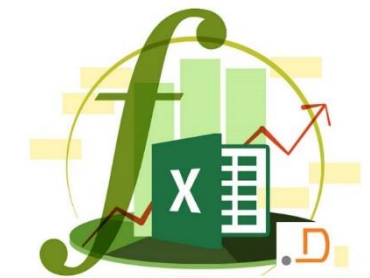

### ТИПИ ФІЛЬТРІВ ЗА ТИПОМ ДАНИХ

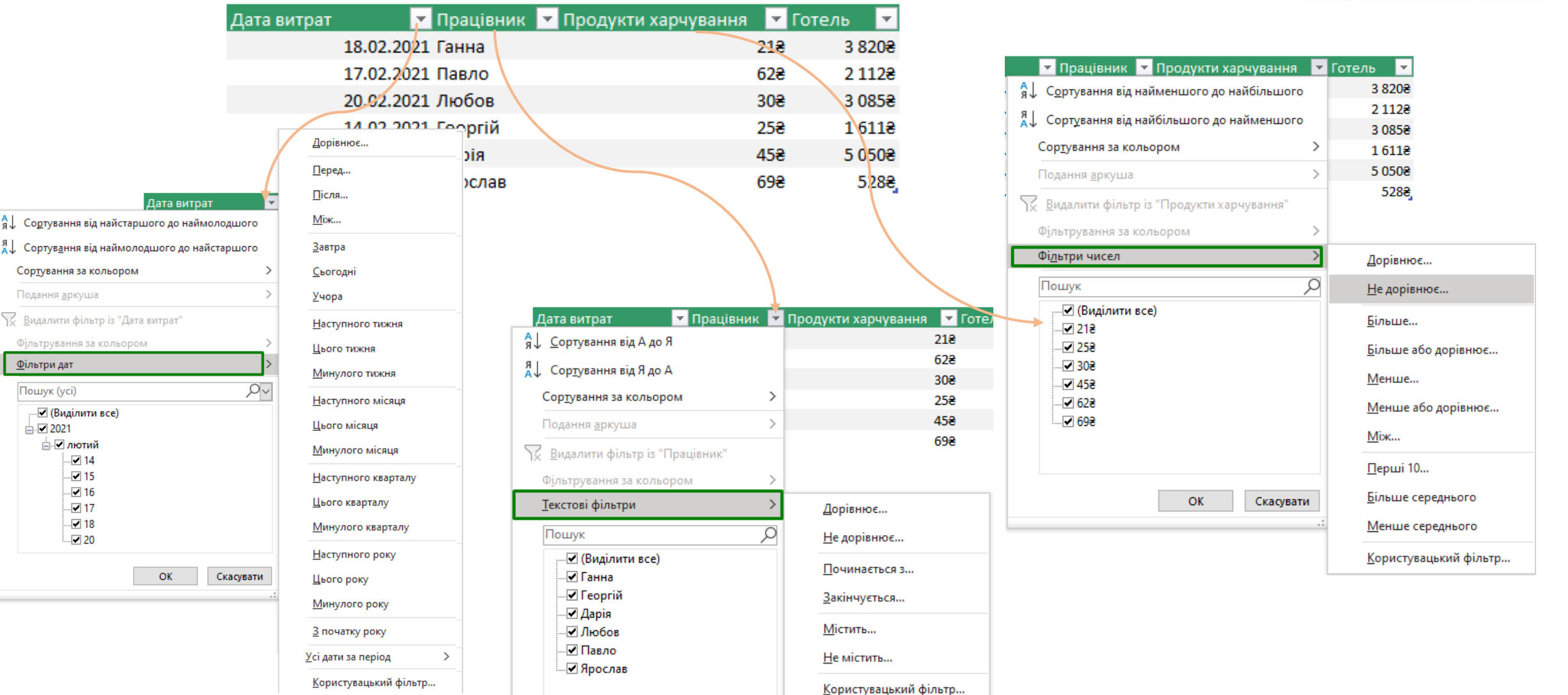

### ФІЛЬТРУВАННЯ ЗА ДОПОМОГОЮ ДОДАТКОВИХ УМОВ

Якщо дані, які потрібно відфільтрувати, потребують складних умов (наприклад, Туре = "продукція" або "продавець =" Давиденко "), можна скористатися діалоговим вікном фільтра

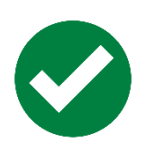

Щоб відкрити діалогове вікно **Розширений фільтр**, виберіть елемент **дані** > **Додатково** 

#### Команди Додатково й Фільтр мають кілька суттєвих відмінностей:

Команда "Додатково" відображає діалогове вікно Розширений фільтр, а не меню автофільтра

2

Вводите додаткові умови в окремому діапазоні умов на аркуші над діапазоном клітинок або таблицею, які потрібно відфільтрувати. Програма Microsoft Office Excel використовує окремий діапазон умов у діалоговому вікні Розширений фільтр як джерело для додаткових умов

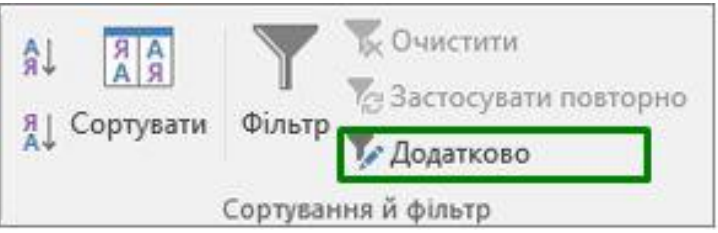

#### ОО ВАРТО ЗНАТИ

Такий тип фільтру називається **Розширеним фільтром** 

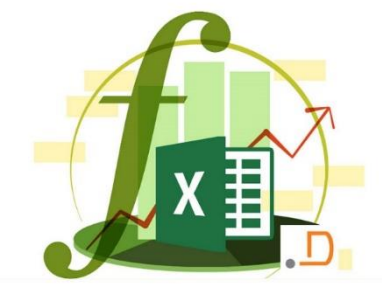

#### ЗАПИС УМОВ ДЛЯ РОЗШИРЕНОГО ФІЛЬТРУ

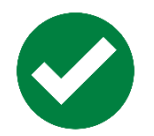

#### Кілька умов, один стовпець

**Логічний вираз:** (Продавець = "Давидова" АБО Продавець = "Пустовіт")

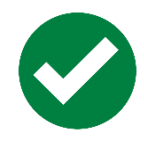

Кілька умов, кілька стовпців, усі умови мають логічне значення true

**Логічний вираз:** (Тип = "Овочі" І Продаж, грн. > 1000)

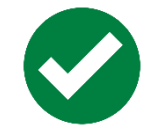

Кілька умов, кілька стовпців, будь-яка з умов має логічне значення true

Логічний вираз: (Тип = "Овочі" АБО Продавець = "Пустовіт")

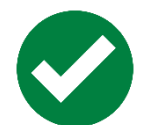

Кілька наборів умов, один стовпець у всіх наборах

Логічний вираз: ((Продаж, грн > 6000 І Продаж, грн < 6500) АБО (Продаж, грн < 500))

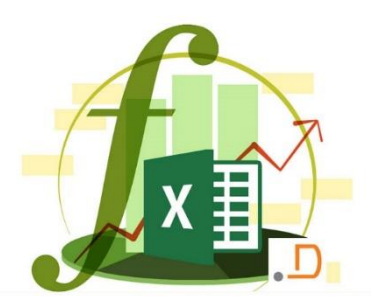

Продавець =Давидова =Пустовіт

| Тип       | Продаж, грн. |
|-----------|--------------|
| =Продукти | >1 000       |

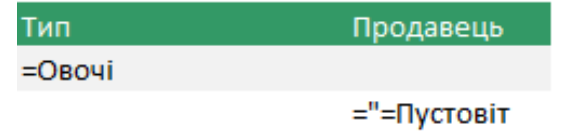

| Продаж | Продаж |
|--------|--------|
| >6 000 | <6 500 |
| <500   |        |

#### ЗАПИС УМОВ

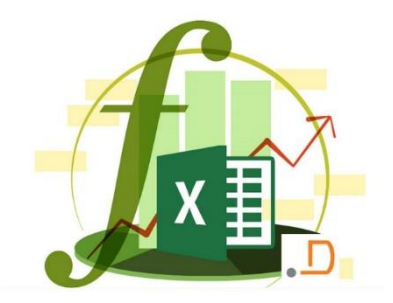

| Оператор порівняння             | Значення            | Приклад              |
|---------------------------------|---------------------|----------------------|
| = (знак рівності)               | Дорівнює            | A1=B1                |
| > (знак ''більше'')             | Більше              | A1>B1                |
| < (знак ''менше'')              | Менше               | A1 <b1< td=""></b1<> |
| >= (знак "більше або дорівнює") | Більше або дорівнює | A1>=B1               |
| <= (знак "менше або дорівнює")  | Менше або дорівнює  | A1<=B1               |
| <> (знак ''не дорівнює'')       | Не дорівнює         | A1<>B1               |

#### УМОВИ З УЗАГАЛЬНЕННЯМ

? (знак питання) Будь-який один символ

| Гип   | Продавець |
|-------|-----------|
| =М′я* |           |
|       | =?v*      |

\* (зірочка)

Будь-яку кількість символів

# ЗАСТОСУВАННЯ РОЗШИРЕНОГО ФІЛЬТРУ

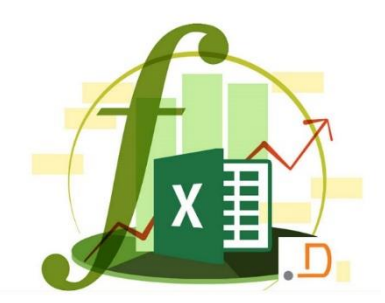

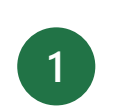

# Оберіть де розмістити результати фільтрації

2 У полі Діапазон умов введіть посилання на діапазон умов

Щоб тимчасово перенести діалогове вікно Розширений фільтр, коли виберете діапазон умов, натисніть кнопку згорнути діалогове вікно **т** 

A1

Я Сортувати

Фільті

Сортування й фільтр

- За необхідності, введіть діапазон для результату
  - Натисніть Ок

Під час копіювання відфільтрованих рядків до іншого розташування можна вказати, які стовпці потрібно копіювати. Перш ніж фільтрувати, скопіюйте підписи потрібних стовпців до першого рядка області, куди потрібно

підписи потріоних стовпців до першого рядка області, куди потріоно вставити відфільтровані рядки. Під час фільтрування введіть посилання на скопійовані підписи стовпців у полі **Діапазон для результату**. Скопійовані рядки міститимуть лише стовпці, для яких скопійовано підписи

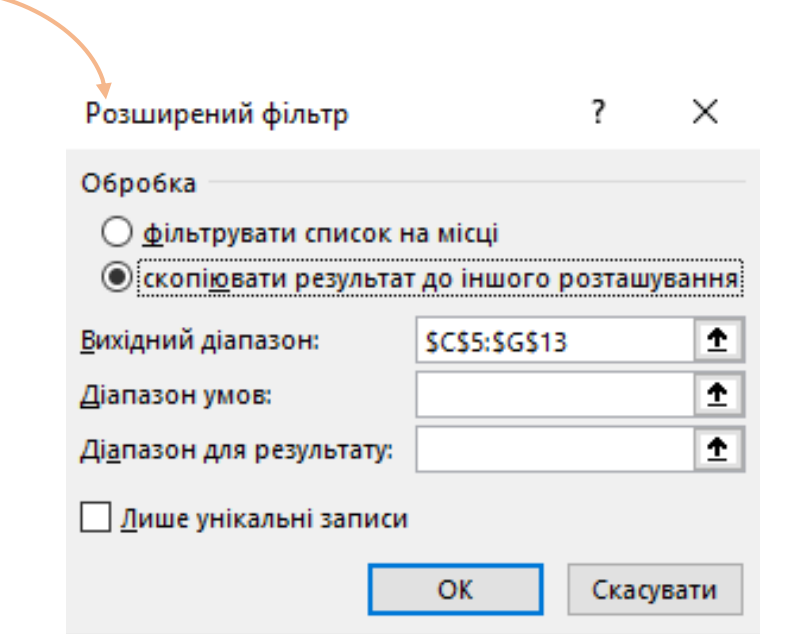

#### ОО ВАРТО ЗНАТИ

К Очистити

Додатково

Застосувати повторно

### ФІЛЬТРУВАННЯ ДАНИХ ЗА ДОПОМОГОЮ РОЗДІЛЬНИКІВ

Хлібобулочні ви; Хліб

Гастрономія

Яловичина

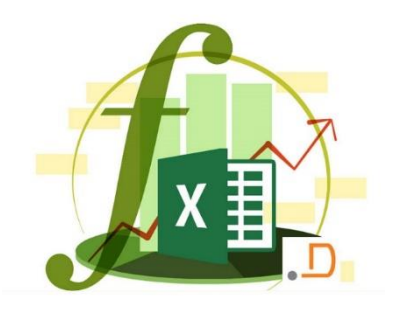

| 🕛 Перетворіт                                 | ь дані на табли                                  | ЦЮ                                          |                                                                | Вставлення роздільника ? Х                           |
|----------------------------------------------|--------------------------------------------------|---------------------------------------------|----------------------------------------------------------------|------------------------------------------------------|
| 2 Натисніть к                                | кнопку <b>Вставит</b>                            | и > Роздільник                              | Роздільник                                                     | ✓ Відділ ✓ Категорія Жов Лис Гру                     |
| 3 Виберіть по                                | эля, які потрібно                                | о відфільтруват                             | Ν                                                              |                                                      |
| Відділ 洋 🏹 Категорія                         | ¥≡ 🔽                                             |                                             |                                                                | ОК Скасувати                                         |
| М'ясо Десерти                                | ди                                               |                                             |                                                                | ОО ВАРТО ЗНАТИ                                       |
| Овочі та фрукти Курятина Хлібобулочні вироби | Відділ ▼Ка<br>М'ясо Ял                           | тегорія 💌 Жов 🔹 🔹 90 000                    | Способи перетв                                                 | орення даних на таблицю:                             |
| Салати                                       | Хлібобулочні ви; Де<br>Овочі та фрукти Фр        | есерти 25 000<br>рукти 10 000               | <ul> <li>• Натисніть спол</li> <li>• Натисніть кпав</li> </ul> | учення клавіш <b>Ctrl + T</b><br>іші <b>Ctrl + I</b> |
| Фрукти<br>Хліб                               | Овочі та фрукти Ов<br>Гастрономія Са<br>М'ясо Ку | зочі 30 000<br>лати 90 000<br>рятина 75 000 | • Виберіть елеме                                               | енти                                                 |
|                                              |                                                  |                                             |                                                                |                                                      |

Бутерброли

- Головна > Форматувати як таблицю
- Виберіть Вставлення > Таблиця

30 000<del>2</del>

80 000€

### ЗВЕДЕНІ ТАБЛИЦІ

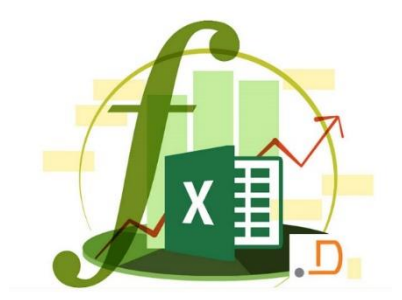

У зведеній таблиці можна розміщувати та підсумовувати дані,

не вводячи формули

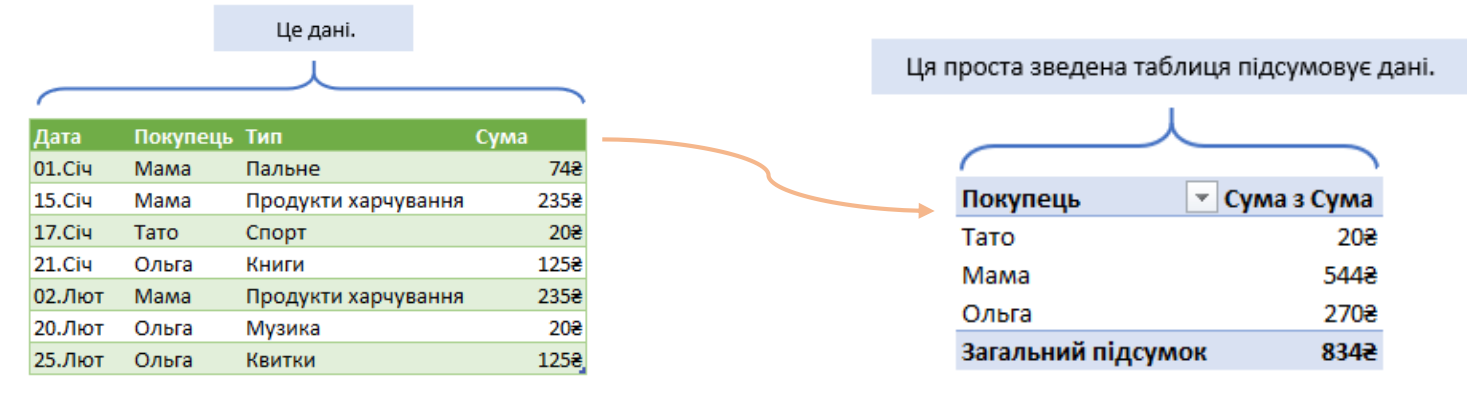

Щоб створити ефективну зведену таблицю, спочатку переконайтеся, що

дані введено правильно

|          | Укаж     | кіть назву стовпців. |                  |   |
|----------|----------|----------------------|------------------|---|
|          |          | L                    |                  |   |
| $\frown$ |          |                      |                  | ~ |
| Дата     | Покупець | Тип                  | Сума             |   |
| 01.Січ   | Мама     | Пальне               | 74 <del>8</del>  |   |
| 15.Січ   | Мама     | Продукти харчування  | 235 <del>8</del> |   |
| 17.Січ   | Тато     | Спорт                | 20 <del>8</del>  |   |
| 21.Січ   | Ольга    | Книги                | 125 <del>8</del> |   |
| 02.Лют   | Мама     | Продукти харчування  | 235 <del>8</del> |   |
| 20.Лют   | Ольга    | Музика               | 20 <del>8</del>  |   |
| 25.Лют   | Ольга    | Квитки               | 125 <del>8</del> | J |

Переконайтеся, що немає повторів рядків або порожніх клітинок.

#### ЕЛЕМЕНТИ ТАБЛИЦІ НЕОБХІДНІ ДЛЯ ПОБУДОВИ ЗВЕДЕНОЇ ТАБЛИЦІ

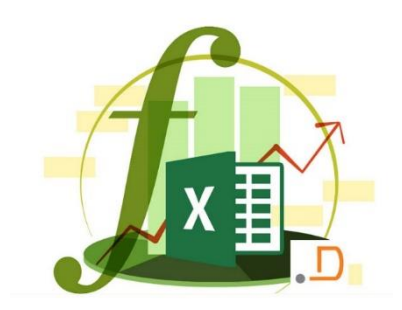

багато хто використовує слово "стовпець". У зведеній таблиці стовпець – це поле. Пам'ятайте про це, коли працюватимете зі зведеними таблицями

| Поле   | Поле     |        | Поле      |      | Поле             |
|--------|----------|--------|-----------|------|------------------|
|        |          |        |           |      | $ \rightarrow $  |
| Дата   | Покупець | Тип    |           |      | Сума             |
| 01.Січ | Мама     | Пальне |           |      | 74 <del>2</del>  |
| 15.Ciч | Мама     | Продук | ти харчув | ання | 235 <del>2</del> |
| 17.Січ | Тато     | Спорт  |           |      | 20 <del>2</del>  |
| 21.Січ | Ольга    | Книги  |           |      | 125 <del>8</del> |
| 02.Лют | Мама     | Продук | ти харчув | ання | 235€             |
| 20.Лют | Ольга    | Музика |           |      | 20€              |
| 25.Лют | Ольга    | Квитки |           |      | 125 <del>8</del> |

#### КОРИСНА ІНФОРМАЦІЯ

Чому слово "поле"? Цей термін традиційно використовується під час роботи з програмами даних і баз даних.

У меню та кнопках зведеної таблиці часто вживається слово "поле". Тому, якщо ви звикнете до цього зараз, вам буде легше створювати зведені таблиці.

# СТВОРЕННЯ ЗВЕДЕНОЇ ТАБЛИЦІ

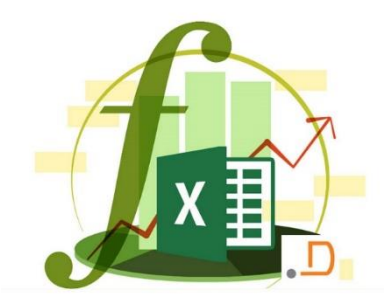

- Виберіть таблицю, на основі якої потрібно створити зведену
- 2 Виберіть Вставлення > Зведена таблиця
- У розділі Виберіть дані для аналізу встановіть перемикач Вибрати таблицю або діапазон

|   | Файл    | Основне         | Вставлен  | ня  |   |
|---|---------|-----------------|-----------|-----|---|
|   | 2       | <b>?</b>        |           |     |   |
| - | Зведена | Рекомендован    | і Таблиця | 306 | 5 |
|   | таблиця | зведені таблиці | i         |     |   |
|   |         | Таблиці         |           |     |   |

| Вибрати таблицю а                                                                                                    | бо діапазон                                                                                 |          |
|----------------------------------------------------------------------------------------------------|---------------------------------------------------------------------------------------------|----------|
| Табли <u>ц</u> я/Діапазо                                                                                                    | он:                                                                                         | Î        |
| О Використовувати за                                                                                                    | внішн <u>є</u> джерело даних                                                                |          |
| Вибрати підкл                                                                                                    | очення                                                                                      |          |
| Ім'я підключенн                                                                                                    | я:                                                                                          |          |
| О Використовувати м                                                                                                    | одель даних цієї книги                                                                      |          |
|                                                                                                    |                                                                                             |          |
| иберіть розташування :                                                                                                    | звіту зведеної таблиці                                                                      |          |
| иберіть розташування :<br>О новий ар <u>к</u> уш                                                                                                    | звіту зведеної таблиці                                                                      |          |
| иберіть розташування :<br>— новий ар <u>к</u> уш<br>( ) на <u>я</u> вний аркуш                                                                       | звіту зведеної таблиці                                                                      |          |
| иберіть розташування :<br>О новий ар <u>к</u> уш<br>() на <u>я</u> вний аркуш<br>Розта <u>ш</u> ування:                                              | звіту зведеної таблиці<br>Аркуш1!\$A\$1                                                     | Ť        |
| иберіть розташування :<br>О новий ар <u>к</u> уш<br>(•) на <u>я</u> вний аркуш<br>Розта <u>ш</u> ування:<br>кажіть, чи потрібно пр                   | звіту зведеної таблиці<br>Аркуш1!SAS1<br>оаналізувати кілька таблиць —                      | <u>1</u> |
| иберіть розташування<br>о новий ар <u>к</u> уш<br>е на <u>я</u> вний аркуш<br>Розта <u>ш</u> ування:<br>кажіть, чи потрібно пр<br>Додати дані до мод | звіту зведеної таблиці<br>Аркуш1!\$А\$1<br>оаналізувати кілька таблиць<br>елі дани <u>х</u> | Ť        |

- У полі **Таблиця/Діапазон** перевірте діапазон клітинок
- У розділі виберіть місце, **де потрібно розташувати звіт зведеної таблиці**, виберіть елемент **новий аркуш** або **наявному аркуші**, а потім виберіть розташування, у якому має відображатися зведена таблиця

# РОЗШИРЕННЯ ЗВЕДЕНОЇ ТАБЛИЦІ

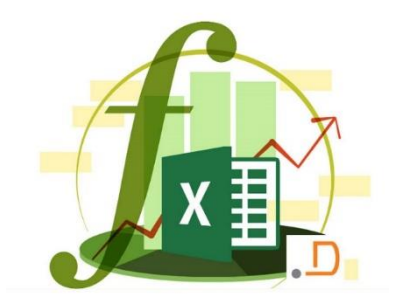

Щоб додати поле до зведеної таблиці, позначте  $\times$ Поля зведеної т... ім'я поля в області Поля зведеної таблиці Виберіть поля, які слід додати -8- <del>-</del> до звіту: Пошук Ω Excel аналізує дані... ...а потім виводить списон полів за іменами тут. Дата Покупець Перемістити поле з однієї Покупець Тип П Тип Дата Сума 2 Мама 01.Civ 748 Пальне Сума області до іншої можна 15.Ciy 235<del>2</del> Мама Продукти харчування Додаткові таблиці... 17.Ciu Тато 202 Спорт його перетягуванням 21.Ciu 125€ Ольга Книги Продукти харчування 235€ 02.Лют Мама Перетягніть поля між такими областями: 20€ 20.Лют Ольга Музика 125<del>2</del> 25.Лют Ольга Квитки

#### ЕКСПЕРТНА ПОРАДА

Вибрані поля додаються до стандартних областей: нечислові поля до області Рядки, значення дати й часу – до області Стовпці та числові значення – до області Значення

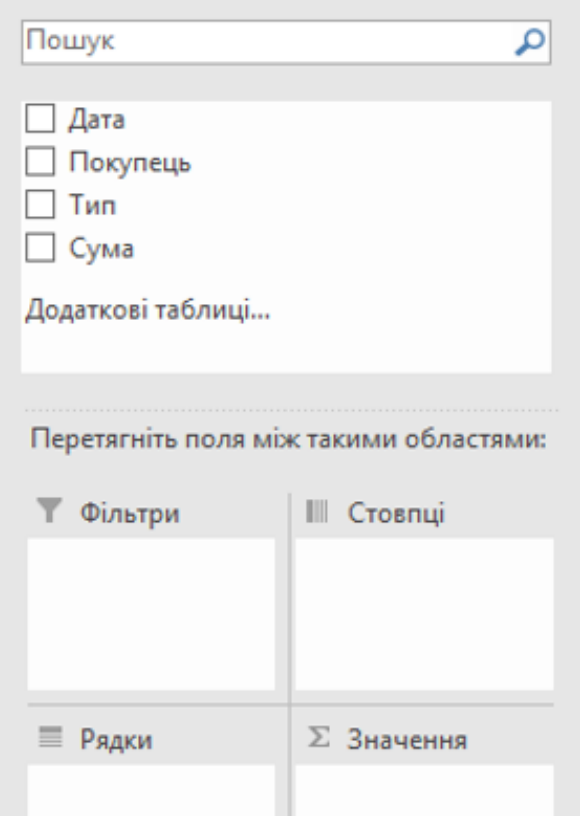

#### РОБОТА ЗІ СПИСКОМ ПОЛІВ ЗВЕДЕНОЇ ТАБЛИЦІ

2

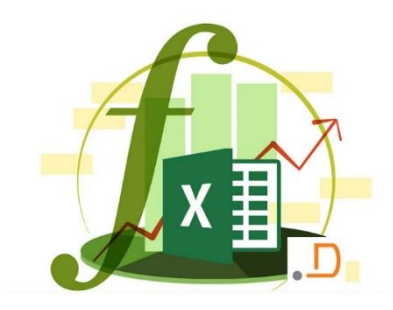

Знизу та справа розташована Область зведеної таблиці. Клацніть будь-де в цій області

Область зведеної таблиці

Клацніть цю область, щоб працювати зі звітом зведеної таблиці

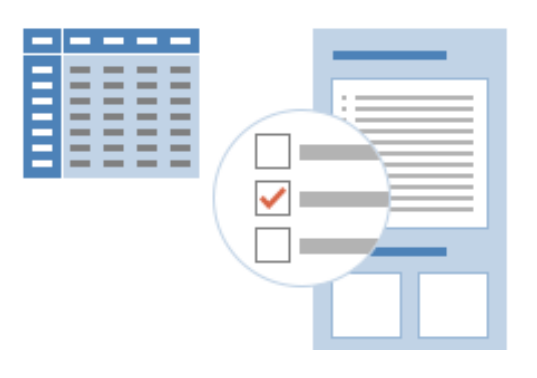

Список Полів зведеної таблиці має з'явитися справа. Якщо його немає, клацніть правою кнопкою миші в області зведеної таблиці, а потім виберіть "Показати список полів"

```
Поля зведеної таб... 👻
Виберіть поля, які слід додати
                             8 -
до звіту:
                                 Перетягніть поля між такими
Пошук
                                 областями:
🗌 Код товару
                                   ФІЛЬТРИ
                                                  Ш СТОВПЦІ
                                 Ψ.
Найменування
                                  Найменува... 🔻
                                                   Статус
✓ Бренд
Ціна за одиницю (в доларах)
Ціна за одиницю (в гривнях)
✓ Статус
                                 РЯДКИ
                                                  \Sigma ЗНАЧЕННЯ
Кількість
                                                   Сума з Кількі... 🔻
                                  Бренд
  Дата надходженя
```

Перетягніть поле Сума вниз до розділу Значення

Ŧ

3

Перетягніть поле Покупець униз до розділу Рядки

| Дата   | Покупець | Тип                 | Сума             |
|--------|----------|---------------------|------------------|
| 01.Січ | Мама     | Пальне              | 74 <del>8</del>  |
| 15.Січ | Мама     | Продукти харчування | 235 <del>2</del> |
| 17.Січ | Тато     | Спорт               | 20 <del>2</del>  |
| 21.Січ | Ольга    | Книги               | 125 <del>2</del> |
| 02.Лют | Мама     | Продукти харчування | 235 <del>2</del> |
| 20.Лют | Ольга    | Музика              | 20 <del>2</del>  |
| 25.Лют | Ольга    | Квитки              | 125 <del>8</del> |
|        |          |                     |                  |

Примітка. Виконавши кроки 3 та 4, можна розширити стовпці, щоб побачити текст і числа зведеної таблиці повністю. (Це стандартний "додатковий крок", який потрібно виконувати після створення зведеної таблиці.)

#### ГРУПУВАННЯ ДАНИХ У ЗВЕДЕНІЙ ТАБЛИЦІ

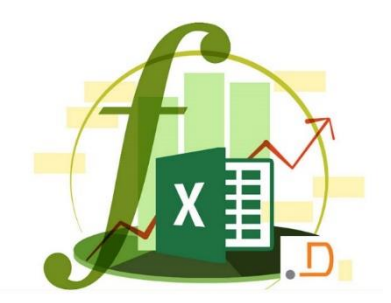

- У зведеній таблиці клацніть правою кнопкою миші значення та виберіть **Групувати**
- У вікні **Групування** встановіть прапорці **починаючи з** і **по** та за потреби змініть значення

| ຊ |
|---|

2

У розділі **з кроком** виберіть проміжок часу. Для числових полів введіть число, яке позначатиме проміжок для кожної групи

#### Натисніть кнопку ОК

| країна                                                                                                   | (Уci)                                           | *                                                                                      |                                                            |
|----------------------------------------------------------------------------------------------------|-------------------------------------------------|----------------------------------------------------------------------------------------|------------------------------------------------------------|
| Підписи рядк                                                                                             | ів 💌 Загальна су                                | ма замовлення                                                                          | -                                                          |
| В Аліна Дави                                                                                             | денко                                           | 75 048,04                                                                              | Список дат до                                              |
| 15.07.2006                                                                                               | 6                                               | 2 490,5                                                                                | групування                                                 |
| 31.07.2006                                                                                               | 6                                               | 1 873,8                                                                                |                                                            |
| 10.10.2006                                                                                               | 5                                               | 5 275,71                                                                               |                                                            |
| 21.10.2000                                                                                               | δ                                               | 88,5                                                                                   |                                                            |
| 25.12.2006                                                                                               | 6                                               | 166                                                                                    |                                                            |
| Країна                                                                                                   | (Yci)                                           | -                                                                                      |                                                            |
| Країна<br>Підписи рядкі                                                                                  | (Усі)<br>ів 👻 Загальна су                       | ма замовлення<br>75 оде од                                                             | Список дат,                                                |
| Країна<br>Підписи рядк<br>⊐ Аліна Дави,<br>В Квартал 1                                                   | (Усі)<br>ів  ✓ Загальна су<br>денко             | тма замовлення<br>75 048,04                                                            | Список дат,<br>згрупованиvx за<br>кварталами й             |
| {раїна<br>Підписи рядк<br>В Аліна Дави,<br>В Квартал 1<br>Січ                                            | (Усі)<br>Ів ऱ Загальна су<br>денко              | ма замовлення<br>75 048,04<br>6 660,62                                                 | Список дат,<br>згрупованиvx за<br>кварталами й<br>місяцями |
| Країна<br>Підписи рядкі<br>Э Аліна Дави,<br>В Квартал 1<br>Січ<br>Лют                                    | (Усі)<br>Ів 💌 Загальна су<br>денко              | та замовлення<br>75 048,04<br>6 660,62<br>20 418,34                                    | Список дат,<br>згрупованиvx за<br>кварталами й<br>місяцями |
| Країна<br>Підписи рядк<br>Э Аліна Дави,<br>Э Квартал 1<br>Січ<br>Лют<br>Бер                              | (Усі)<br>Ів ऱ Загальна су<br>денко              | тма замовлення<br>75 048,04<br>6 660,62<br>20 418,34<br>5 401,05                       | Список дат,<br>згрупованиvx за<br>кварталами й<br>місяцями |
| Країна<br>Підписи рядкі<br>Э Аліна Дави,<br>Э Квартал 1<br>Січ<br>Лют<br>Бер<br>Э Квартал 2              | (Усі)<br>ів <mark>-</mark> Загальна су<br>денко | тма замовлення<br>75 048,04<br>6 660,62<br>20 418,34<br>5 401,05                       | Список дат,<br>згрупованиvx за<br>кварталами й<br>місяцями |
| Країна<br>Підписи рядк<br>Э Аліна Дави,<br>Э Квартал 1<br>Січ<br>Лют<br>Бер<br>Э Квартал 2<br>Кві        | (Усі)<br>ів ऱ Загальна су<br>денко              | тма замовлення<br>75 048,04<br>6 660,62<br>20 418,34<br>5 401,05<br>10 881,61          | Список дат,<br>згрупованиvx за<br>кварталами й<br>місяцями |
| Країна<br>Підписи рядк<br>Э Аліна Дави,<br>Э Квартал 1<br>Січ<br>Лют<br>Бер<br>Э Квартал 2<br>Кві<br>Тра | (Усі)<br>ів <mark>- Загальна су</mark><br>денко | тма замовлення<br>75 048,04<br>6 660,62<br>20 418,34<br>5 401,05<br>10 881,61<br>555,6 | Список дат,<br>згрупованиvx за<br>кварталами й<br>місяцями |

#### ФІЛЬТРУВАННЯ ДАНИХ У ЗВЕДЕНІЙ ТАБЛИЦІ

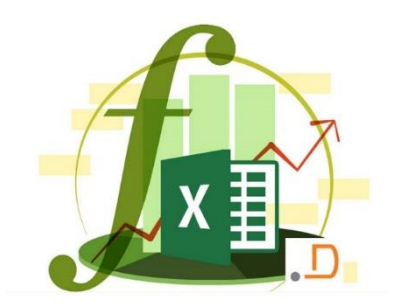

ДΗΙ

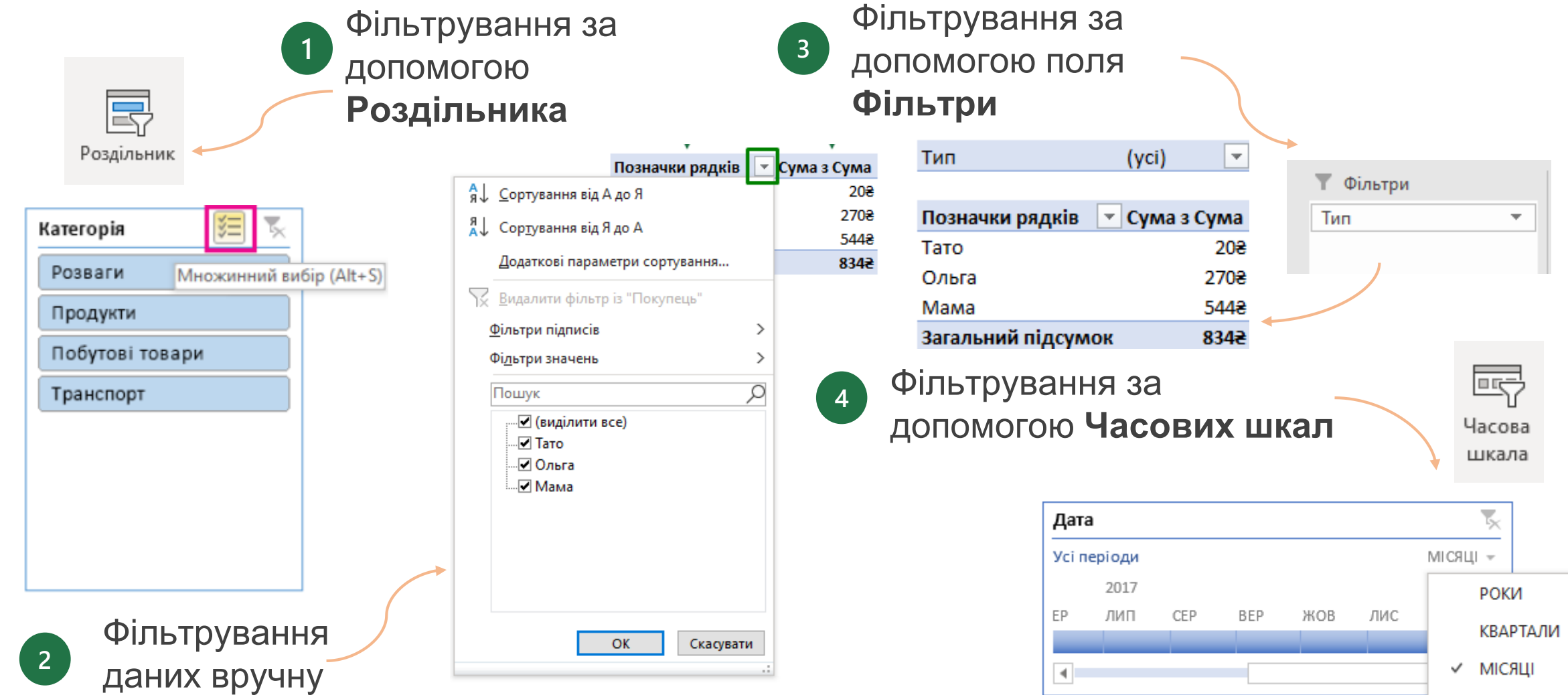

### ПАРАМЕТРИ ПОЛЯ ЗНАЧЕНЬ

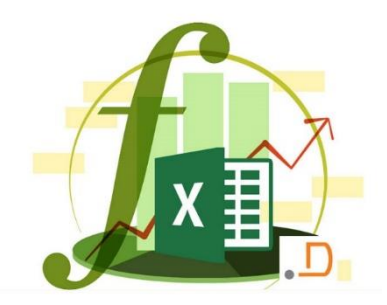

Натисніть правою кнопкою миші на полі переміщеному до категорії Значення зведеної таблиці або на підсумку зведеної таблиці та оберіть Параметри

Значення поля

2

|                                                                | я поля  |                             | ?        | >     |
|----------------------------------------------------------------|---------|-----------------------------|----------|-------|
| Ім'я джерела: Сума                                             |         |                             |          |       |
| <u>К</u> ористувацьке ім'я:                                    | Серед   | не з Сума                   |          |       |
| Підсумувати значен                                             | ня за   | Відображати значення як     |          |       |
| Зводити значення                                               | полів з | a                           |          |       |
| Виберіть тип обчи                                              | слення, | який слід використовувати д | ұля звед | цення |
|                                                                | 110/10  |                             |          |       |
| Сума<br>Кількість                                              |         | <u>^</u>                    |          |       |
| Сума<br>Кількість<br>Середнє<br>Максимум<br>Мінімум<br>Продукт |         | Ĵ                           |          |       |

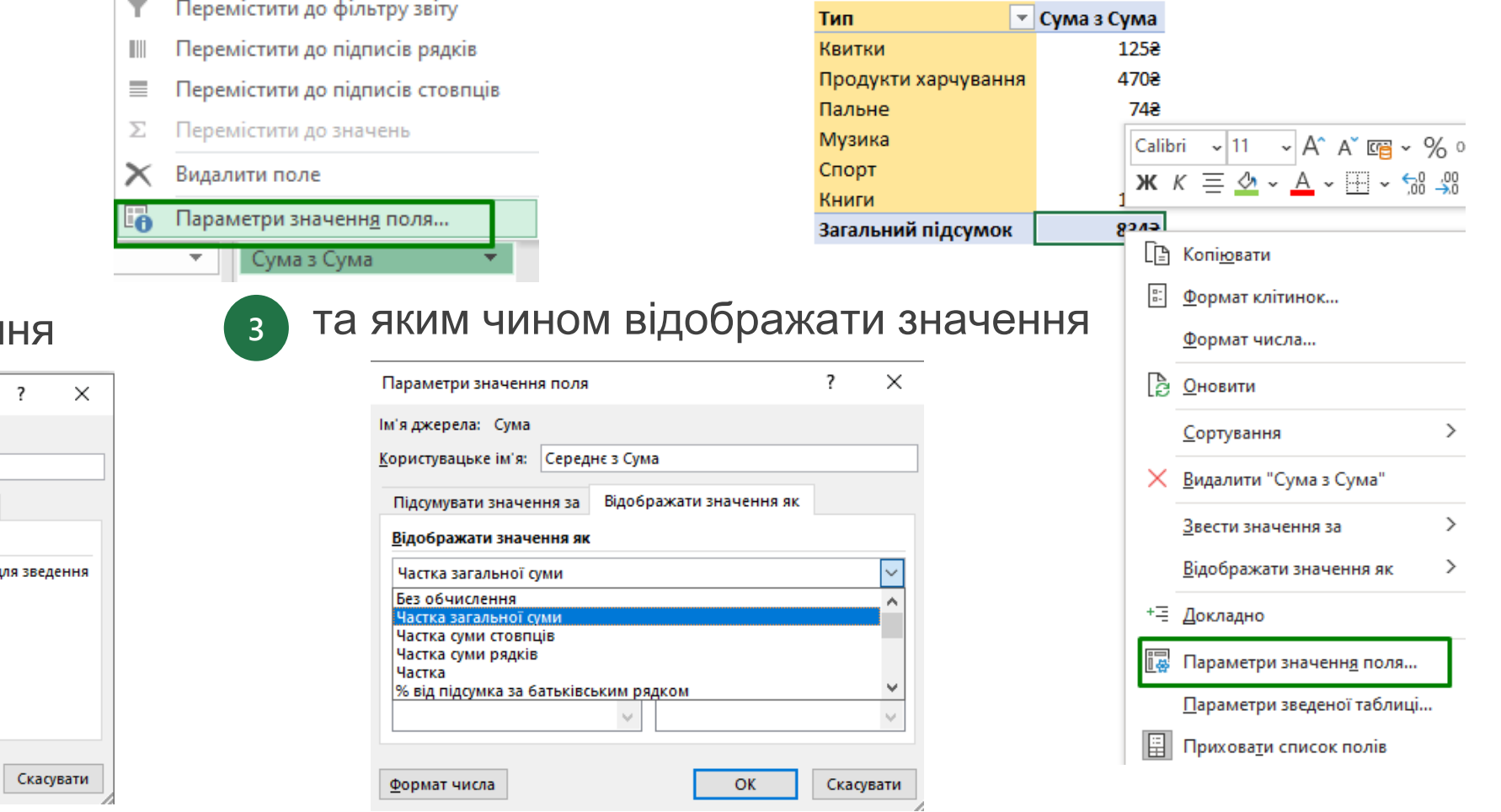

# ОБЧИСЛЕННЯ ЗНАЧЕНЬ У ЗВЕДЕНІЙ ТАБЛИЦІ

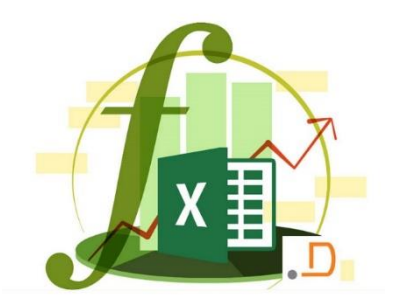

Якщо не вдається отримати бажані результати за допомогою функцій зведення та спеціальних обчислень, ви можете створити власні формули в обчислюваних полях і обчислюваних елементах

#### Додавання обчислюваного поля

Клацніть зведену таблицю.

З'явиться контекстна вкладка "Знаряддя для зведених таблиць"

із вкладками Аналіз зведених таблиць й Конструктор

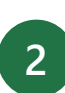

На вкладці **Аналіз зведених таблиць** в групі **Обчислення** натисніть кнопку **Поля, елементи та набори**, а потім виберіть **Обчислюване поле** 

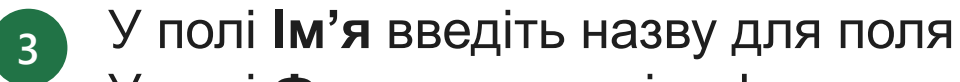

У полі Формула введіть формулу для поля

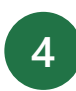

Щоб використовувати у формулі дані з іншого поля, клацніть його в списку Поля та натисніть кнопку Додати поле

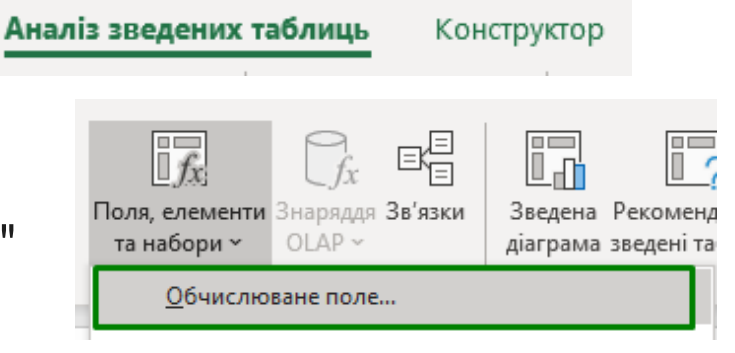

| Iм'я: Поле1 ✓<br>Формула: = Сума <br>Поля:<br>Дата<br>Покупець<br>Тип<br>Сума | ? X             |  |  |
|-------------------------------------------------------------------------------|-----------------|--|--|
| Формула: = Сума                                                               | Дод <u>а</u> ти |  |  |
| Поля:<br>Дата<br>Покупець<br>Тип<br>Сума                                      | Видалити        |  |  |
| Дата<br>Покупець<br>Тип<br>Сума                                               |                 |  |  |
| Сума                                                                          |                 |  |  |
|                                                                               |                 |  |  |
|                                                                               |                 |  |  |
| Додати поле                                                                   |                 |  |  |
| 0Y                                                                            | Закрити         |  |  |

### ДОДАВАННЯ ОБЧИСЛЮВАНОГО ЕЛЕМЕНТА ДО ПОЛЯ

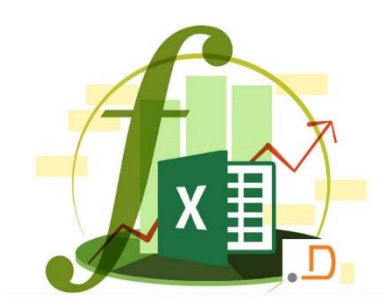

Оберіть поле, до якого потрібно додати обчислюваний елемент

- На вкладці Аналізувати в групі Обчислення натисніть кнопку Поля, елементи та набори, а потім виберіть Обчислюваний елемент
  - У полі **Ім'я** введіть ім'я для обчислюваного елемента У полі **Формула** введіть формулу для елемента

| Вставленн                                    | ия обчислюваного елемента до | "Тип"                                                            | ? ×                     |
|----------------------------------------------|------------------------------|------------------------------------------------------------------|-------------------------|
| <u>і</u> м'я:                                | Формула1                     | ~                                                                | <u>Дода</u> ти          |
| <u>Ф</u> ормула:                             | = 0                          |                                                                  | <u>В</u> идалити        |
| <u>П</u> оля:                                |                              | <u>Е</u> лементи:                                                |                         |
| Дата<br>Покупець<br><mark>Тип</mark><br>Сума | ^                            | Квитки<br>Продукти харчува<br>Пальне<br>Музика<br>Спорт<br>Книги | ння                     |
|                                              | ~                            |                                                                  | ~                       |
|                                              | Додати по <u>л</u> е         |                                                                  | Додати еле <u>м</u> ент |
|                                              |                              | (                                                                | ОК Закрити              |

3

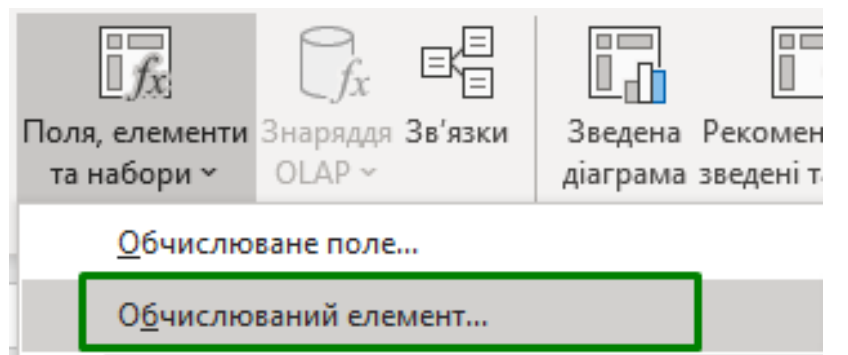

Щоб використовувати дані з елемента у формулі, виберіть його зі списку **Елементи** й натисніть **Додати** елемент (елемент має бути з того самого поля, що й обчислюваний елемент). Натисніть кнопку **Додати** 

### СТВОРЕННЯ ЗВЕДЕНОЇ ТАБЛИЦІ ІЗ ЗОВНІШНЬОГО ДЖЕРЕЛА ДАНИХ

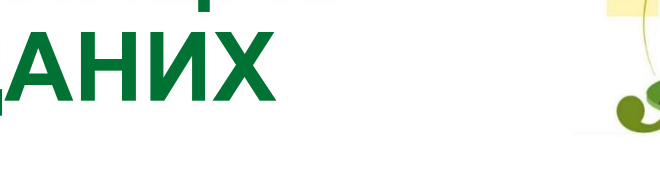

#### Виберіть елементи Вставлення > Зведена таблиця

У діалоговому вікні Створення зведеної таблиці в розділі Виберіть дані для аналізу встановіть прапорець Використовувати зовнішнє джерело даних

| Наявні підключення                                                                  | ? ×                                                                                                  | Створення зведеної таб                                         | ілиці                                                                                       | 7  | ? ×       |  |
|-------------------------------------------------------------------------------------|----------------------------------------------------------------------------------------------------|----------------------------------------------------------------|---------------------------------------------------------------------------------------------|----|-----------|--|
| ибір зв'язку або таблиці<br>Зв'язки — таблиці                                       |                                                                                                    | Виберіть дані для аналіз<br>О Вибрати таблицю а                | у<br>60 діапазон                                                                            |    |           |  |
| доказати: Усі підключення<br>Підключення в цій книзі                                |                                                                                                    | Таблиця/Діапаз                                                 | он:<br>овнішн <u>є</u> джерело даних                                                        |    | :         |  |
| <Підключення не знайдено><br>Файли підключень у мережі<br><Підключення не знайдено> |                                                                                                    | Ви <u>ъ</u> рати підкл<br>Ім'я підключенн<br>Використовувати м | ючення<br>1я:<br>одель даних цієї книги                                                     |    |           |  |
| Файли підключень на цьому комп'<br><Підключення не знайдено>                        | отері                                                                                                | Виберіть розташування :<br>— новий ар <u>к</u> уш              | звіту зведеної таблиці                                                                      |    |           |  |
| 🚺 Вибір джерела даниз<br>$\leftarrow \to ~~ \uparrow $ 😥 «                          | Локальний диск (C:) → Користувачі → Asus → Дс                                                        | • на <u>я</u> вний аркуш<br>Розта <u>ш</u> ування:             | '10'!\$L\$38                                                                                |    | :         |  |
| Упорядкувати 🔻 🚺                                                                    | Упорядкувати - Створити папку                                                                        |                                                                | Укажіть, чи потрібно проаналізувати кілька таблиць<br>П Додати дані до моделі дани <u>х</u> |    |           |  |
| Microsoft Excel                                                                     | <ul> <li>+ Нове підключення до SQL-сервера</li> <li>+ Підключення до нового джерела даних</li> </ul> |                                                                | (                                                                                           | ОК | Скасувати |  |
| С Оперлие<br>Знайти інші                                                            |                                                                                                    |                                                                |                                                                                             |    |           |  |

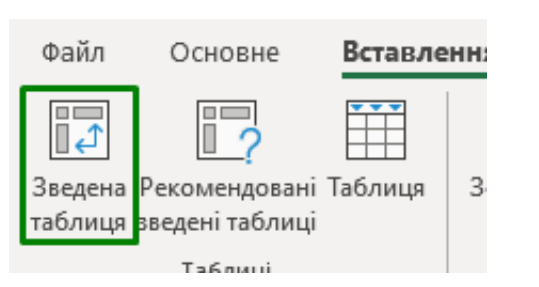

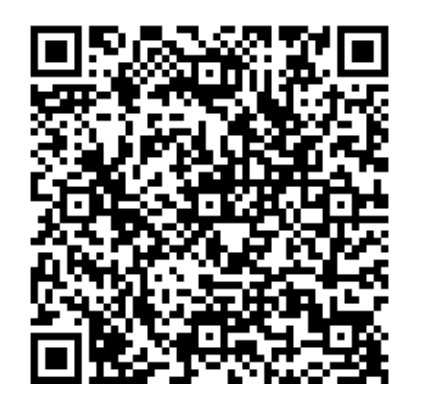

<u>Детальніше про підключення</u> <u>до зовнішнього джерела</u>

### СТВОРЕННЯ ДІАГРАМ

- Клацніть будь-де в даних праворуч, а потім клацніть Вставлення > Рекомендовані діаграми
- 2
- Відобразяться кілька рекомендованих діаграм. Клацніть другу зліва під назвою "Звичайна стовпчаста діаграма". Потім натисніть кнопку **ОК**
- 3 З'явиться стовпчаста діаграма, на якій показано сумарну кількість учасників конференції за рік. Ви можете перемістити її будь-куди
  - 4 Тепер потрібно додати лінію тренду. Виділіть діаграму, і у верхній частині вікна Ехсеl відобразиться контекстна вкладка **Конструктор діаграм**
- 5 На контекстній вкладці Знаряддя для діаграм клацніть Конструктор. Потім клацніть Додати елемент діаграми > Лінія тренду > Лінійна. Тепер у вас є лінія тренду, що показує загальну тенденцію продажу одиниць за певний період часу

#### 🔪 ДОДАТКОВІ ПРИЙОМИ

Хочете розташувати таблицю даних безпосередньо під діаграмою? Клацніть діаграму. На контекстній вкладці Знаряддя для діаграм клацніть Конструктор. Потім клацніть ДодАати елемент діаграми > Таблиця даних > 3 умовними позначеннями.

| Рік | 💌 Відвідуя | ваність конференції 🔽 |   |
|-----|------------|-----------------------|---|
|     | 2016       | 500                   | / |
|     | 2017       | 800 /                 |   |
|     | 2018       | 1000                  |   |
|     | 2019       | 900                   |   |
|     | 2020       | 1000                  |   |
|     | 2021       | 1200                  |   |

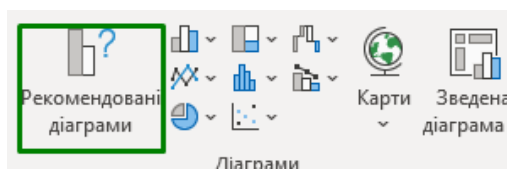

Hansa plarpas

2010/01/02/02/02

12064, 2063, 81

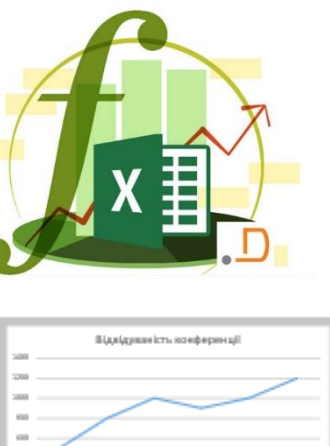

Rindrama icra scatteras
## ВІСЬ АБСЦИС І ВІСЬ ОРДИНАТ

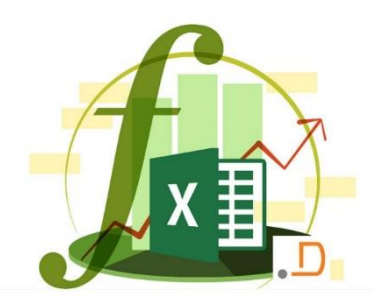

Вісь X вздовж нижнього краю називається Віссю абсцис

• Вісь Ү, спрямована вгору та вниз, називається Віссю ординат

Кожна вісь може бути віссю значень або віссю категорій

• Вісь значень позначає числові значення. Наприклад, вісь значень може позначати гривні, години, тривалість, температуру тощо. Праворуч віссю значень є вісь ординат

• Вісь категорій позначає дати, імена користувачів, назви товарів тощо. Праворуч на осі абсцис позначено роки, тому це вісь категорій

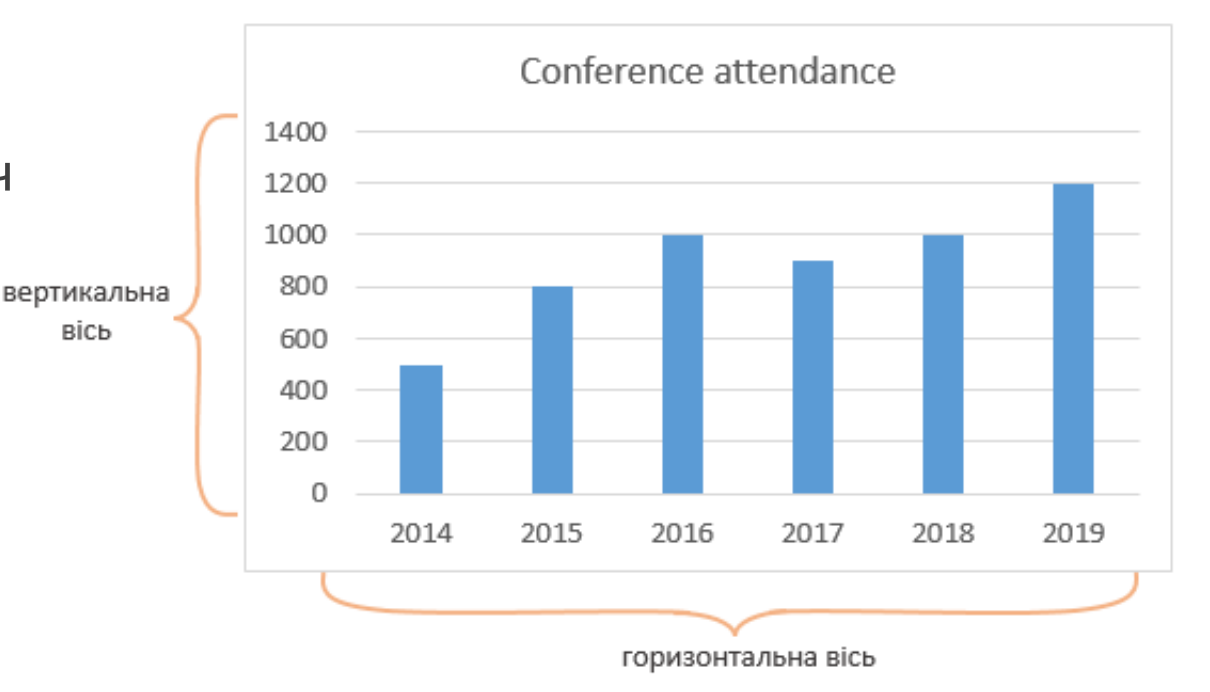

## **ДОПОМІЖНА ВІСЬ**

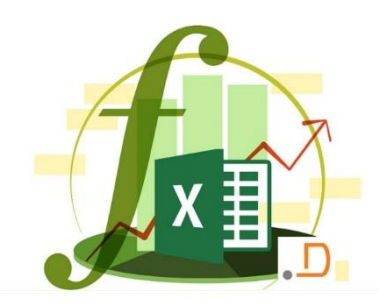

вісь

Можна скористатися допоміжною віссю в діаграмі. Допоміжна вісь – це додаткова вісь значень, яка може показувати значення, відмінні від іншої осі значень

#### ДОДАТКОВІ ПРИЙОМИ

oci

Виділіть дані у таблиці, а потім клацніть Вставлення > Рекомендовані діаграми. Угорі перейдіть на вкладку Усі діаграми, а потім унизу виберіть Комбінована. Праворуч установіть прапорець у стовпці "Допоміжна вісь" для Продаж продуктів харчування.

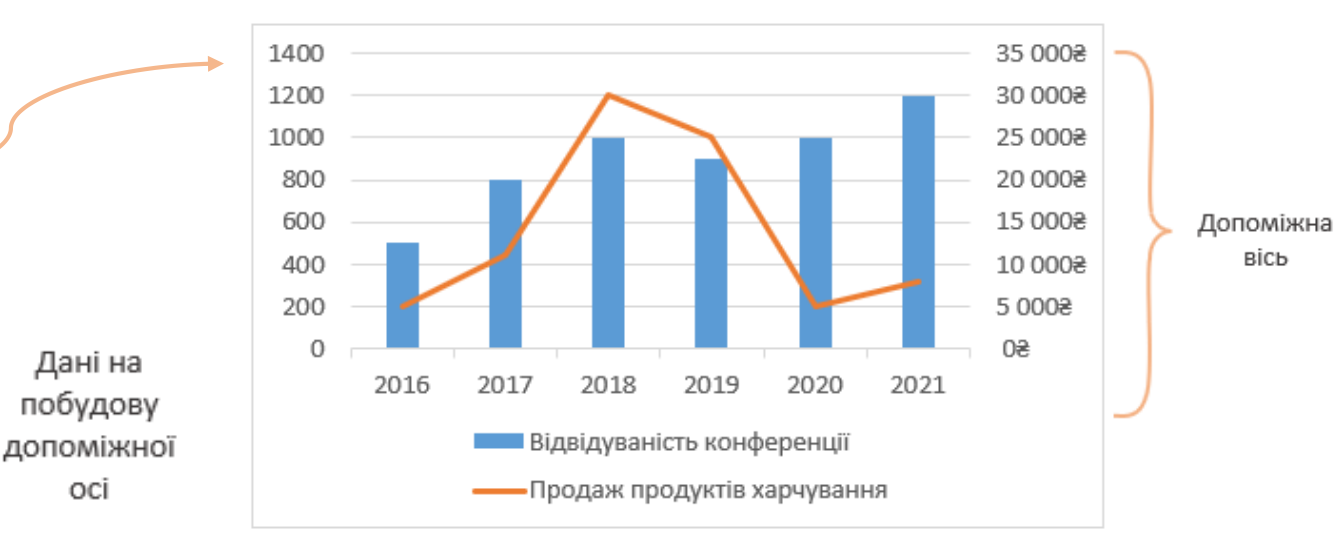

| Дата | Відвідуваність<br>🔽 конференції | Прода<br><mark>–</mark> проду | ж<br>ктів 💌          |
|------|---------------------------------|-------------------------------|----------------------|
|      | 2016                            | 500                           | 5 000 <del>2</del>   |
|      | 2017                            | 800                           | 11 200€              |
|      | 2018                            | 1000                          | 30 000€              |
|      | 2019                            | 900                           | 25 000€              |
|      | 2020                            | 1000                          | 5 000 <del>2</del>   |
|      | 2021                            | 1200                          | 8 000 <del>8</del> , |

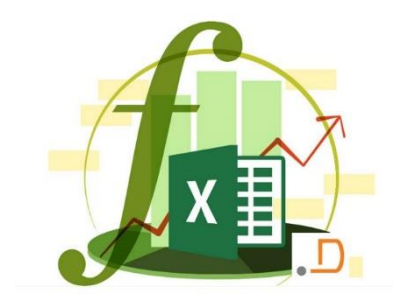

## ЕЛЕМЕНТИ ДІАГРАМИ

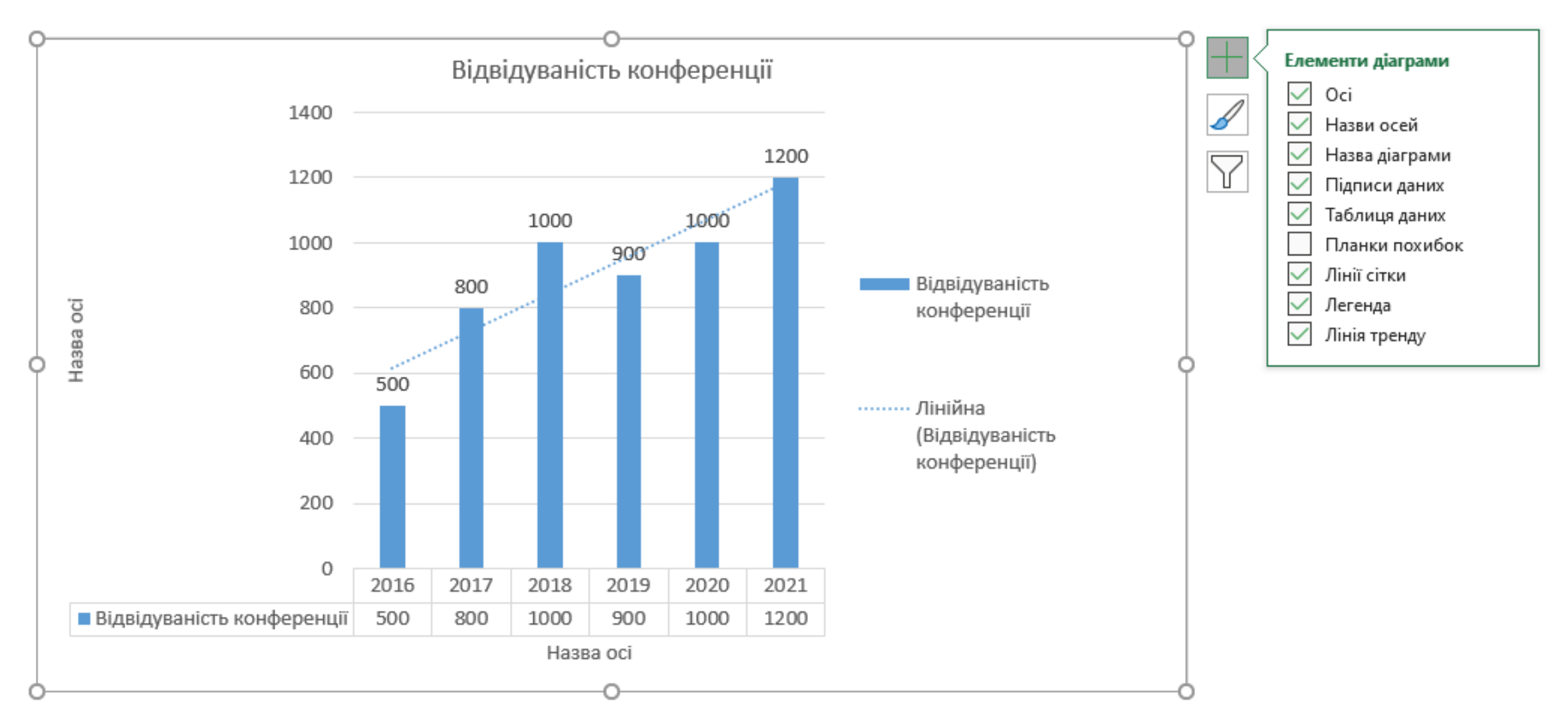

# ФОРМАТУВАННЯ ЛІНІЇ ТРЕНДУ

| 1 |  |
|---|--|
|   |  |
|   |  |

3

- Клацніть довільне місце на діаграмі
- На вкладці Формат у групі поточний вибір виберіть параметр Лінія тренду у розкривному списку
  - Натисніть кнопку форматувати виділені об'єкти

В області **Формат лінії тренду** натисніть кнопку **Лінія тренду**, щоб вибрати потрібний варіант лінії тренду для діаграми. Форматування лінії тренду – це статистичний спосіб вимірювати дані

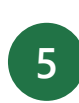

Встановіть значення в полях « вперед » і « назад », щоб створити дані в майбутньому

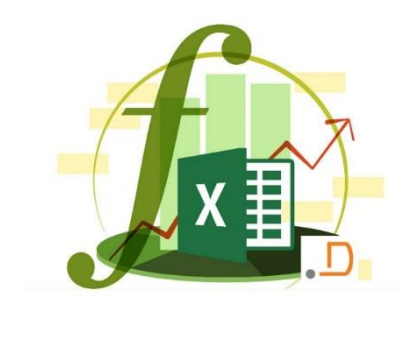

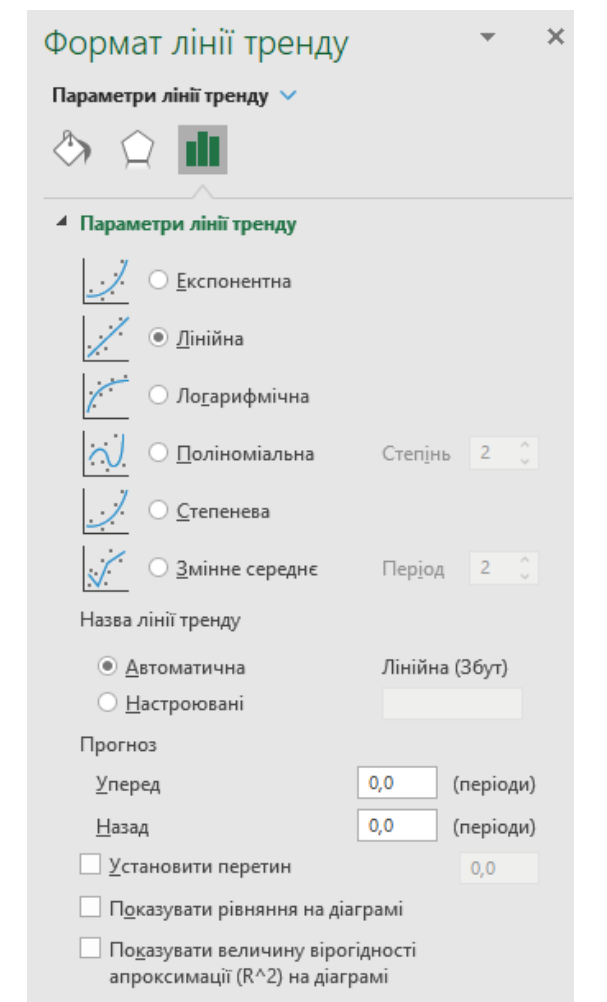

## Стовпчаста діаграма

На основі даних, упорядкованих на аркуші в стовпці або рядки, можна побудувати стовпчасту діаграму. У стовпчастих діаграмах категорії зазвичай відображаються на осі абсцис (осі категорій), а значення – на осі ординат (осі значень

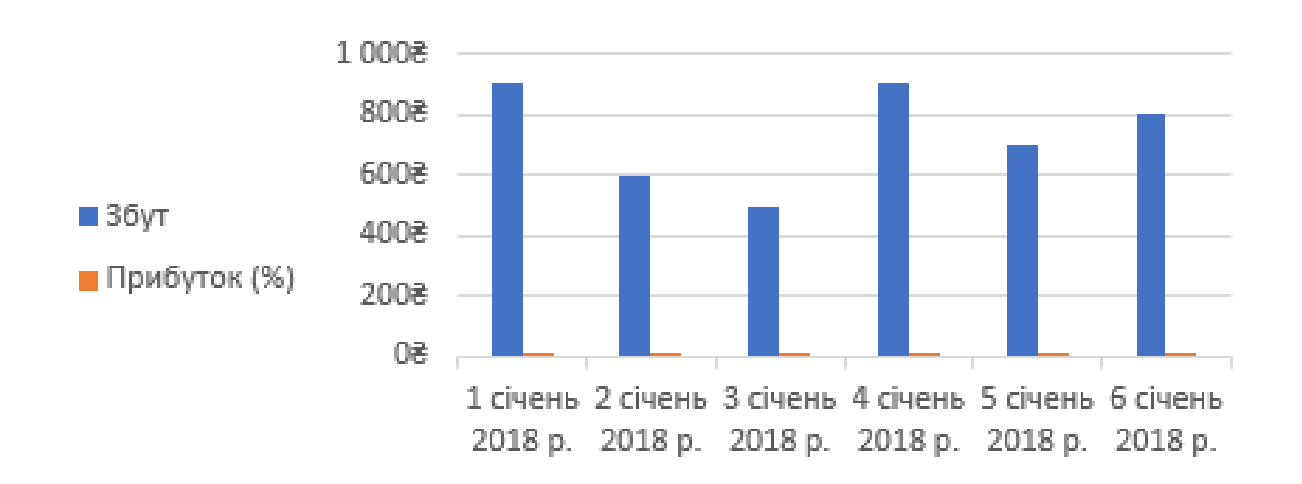

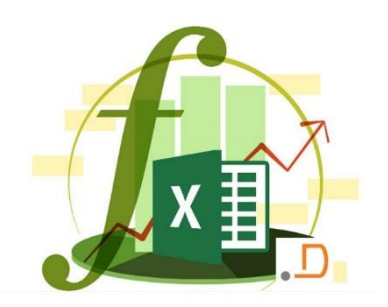

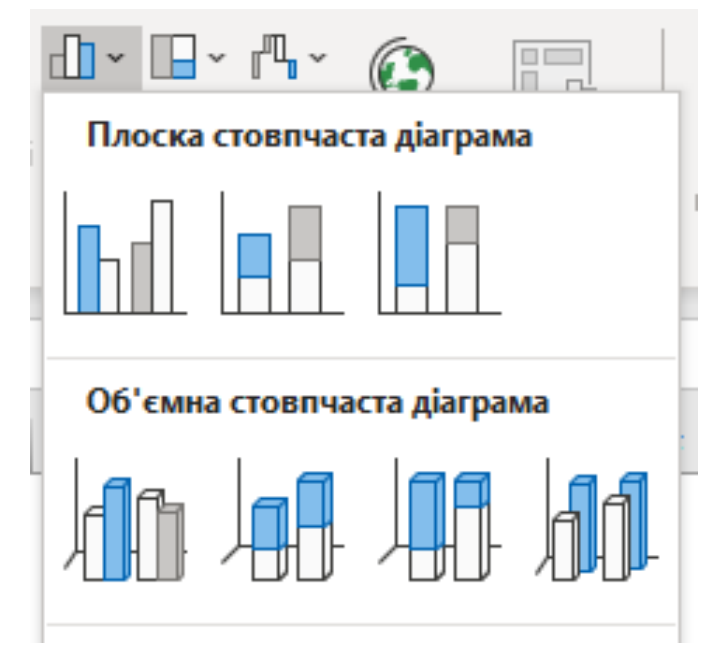

## типи діаграм

## Діаграма Графік

У діаграмі графік дані **категорій** розподіляються рівномірно на осі абсцис, а всі дані **значень** – на осі ординат. У лінійчатій діаграмі на рівномірно масштабованій осі можуть відображатися безперервні дані, які змінюються з часом, тому діаграми цього типу ідеальні для відображення тенденцій даних через однакові проміжки часу, наприклад місяці, квартали або фінансові роки

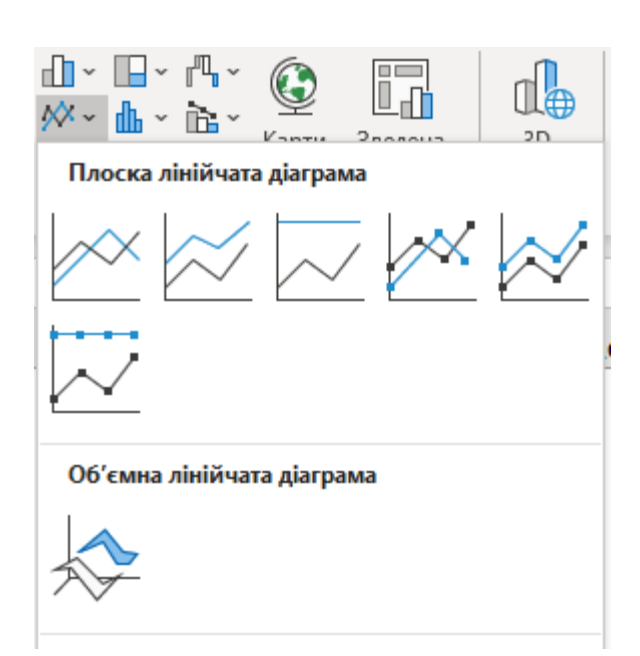

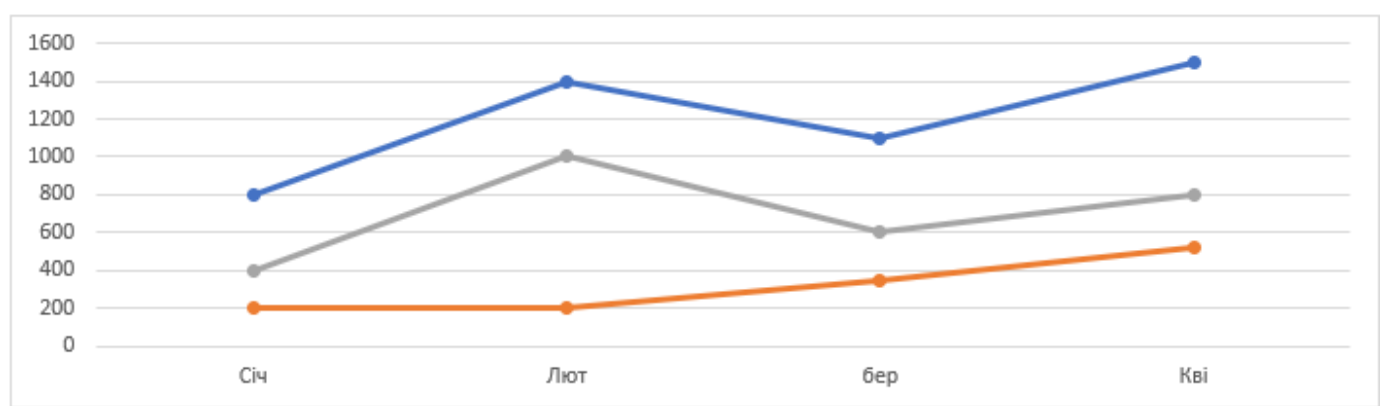

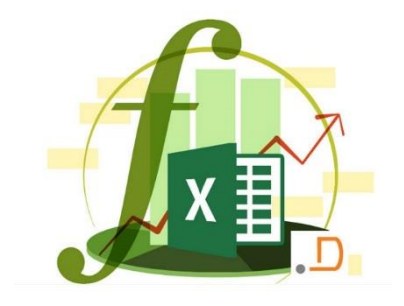

### Діаграма з областями

За допомогою діаграм з областями можна відобразити зміни в часі та привернути увагу до значення загальної суми в тенденції. Відображаючи суму даних, діаграма з областями також показує відношення частин до цілого

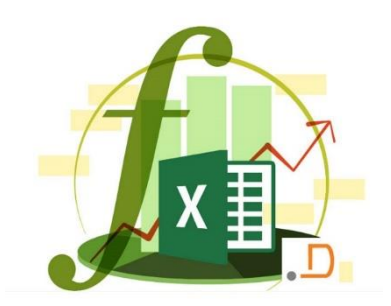

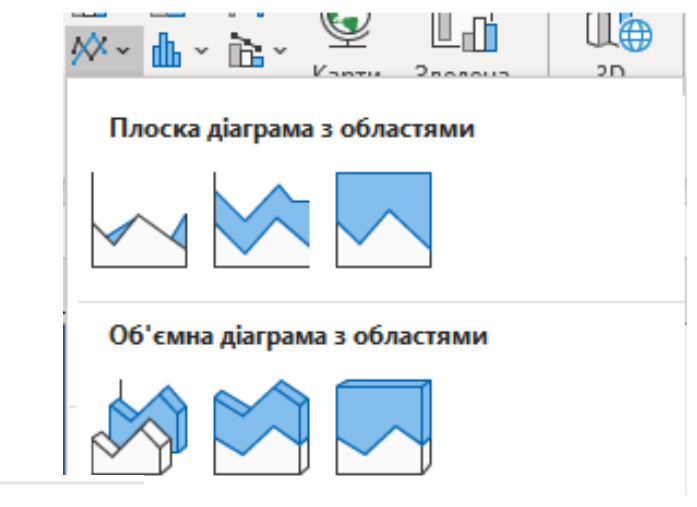

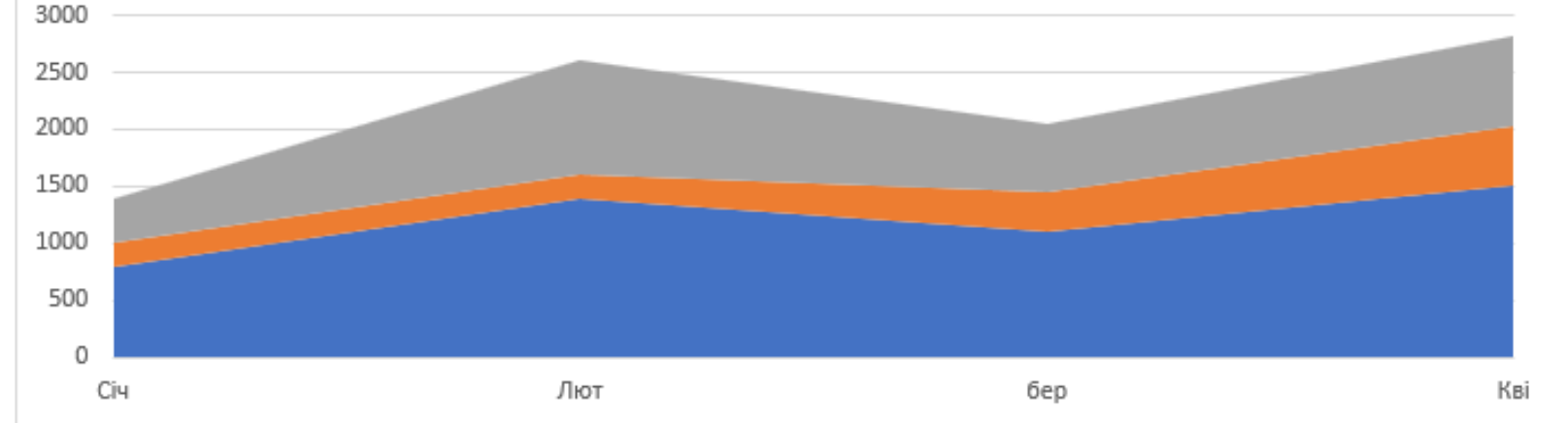

## Секторні та кільцеві діаграми

Секторні діаграми відображають розміри елементів в одному ряд даних пропорційно до суми елементів

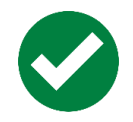

є лише один ряд даних

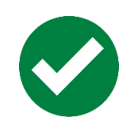

дані не мають від'ємних значень

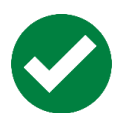

практично жодні дані не мають нульових значень

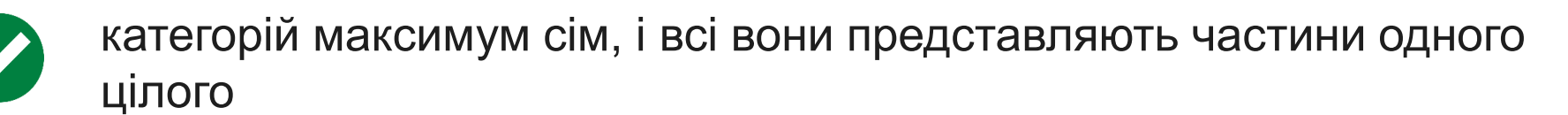

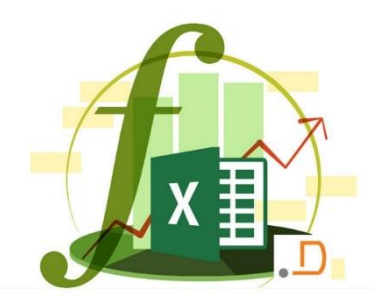

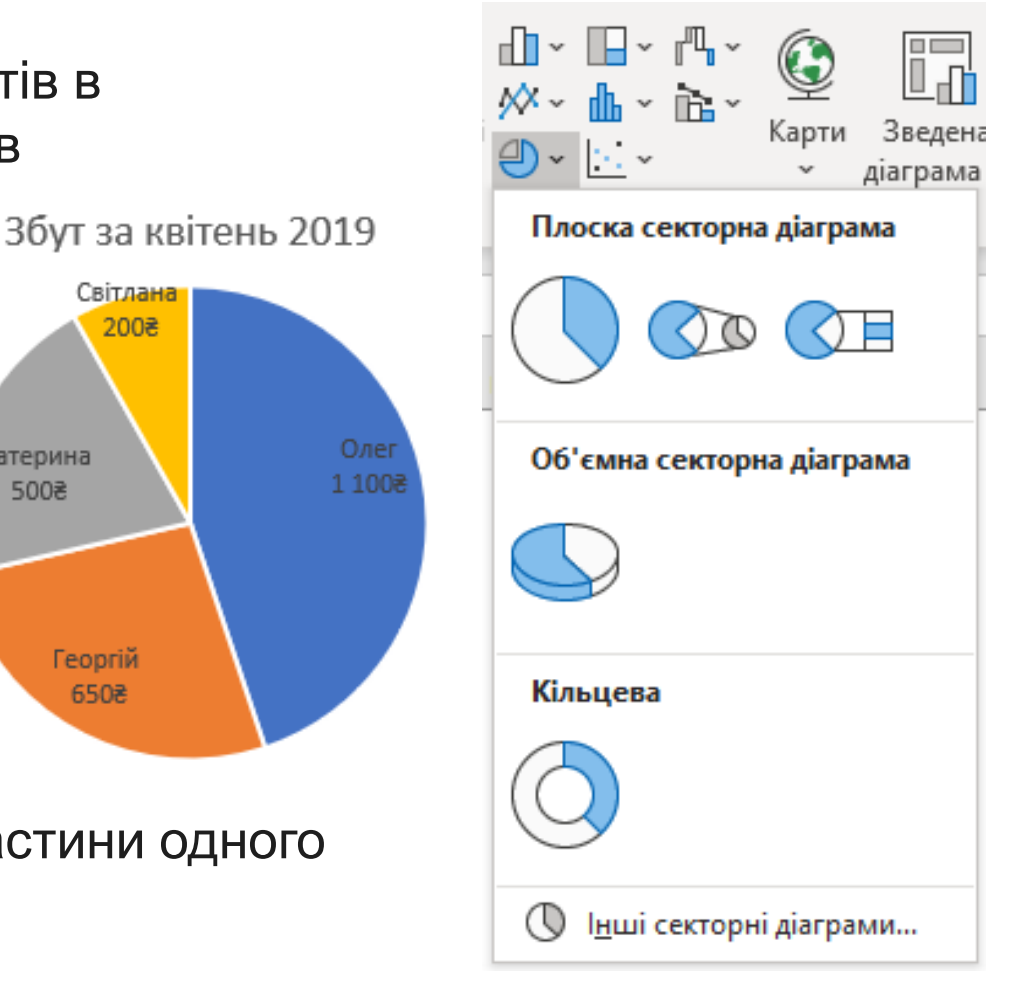

Світлана 200₹

Катерина

500₹

Георгій 650₹

### Гістограма

Гістограми ілюструють порівняння окремих елементів. Зазвичай у гістограмі категорії відкладаються по осі абсцис, а значення – по осі ординат

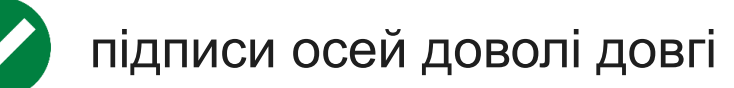

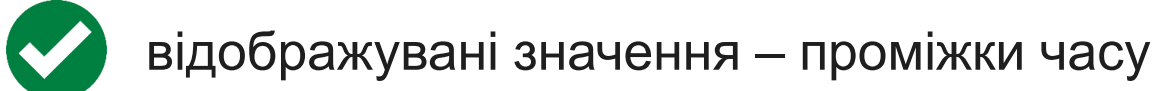

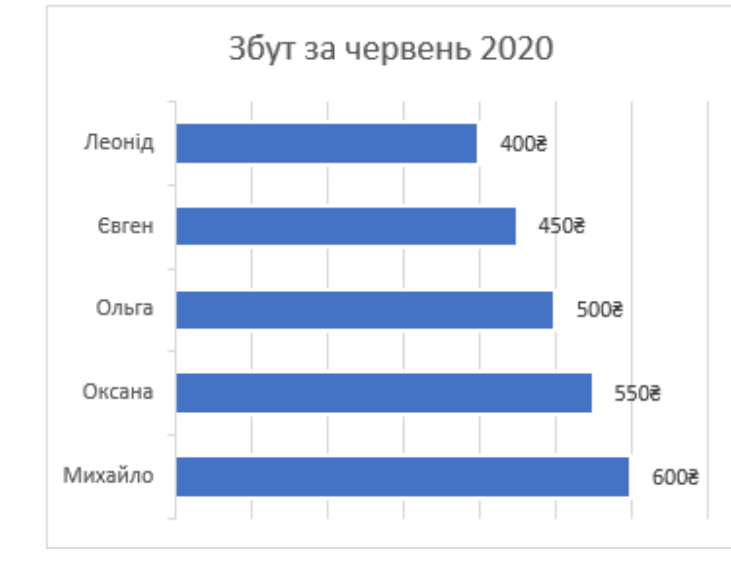

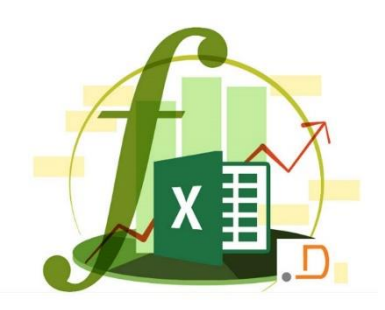

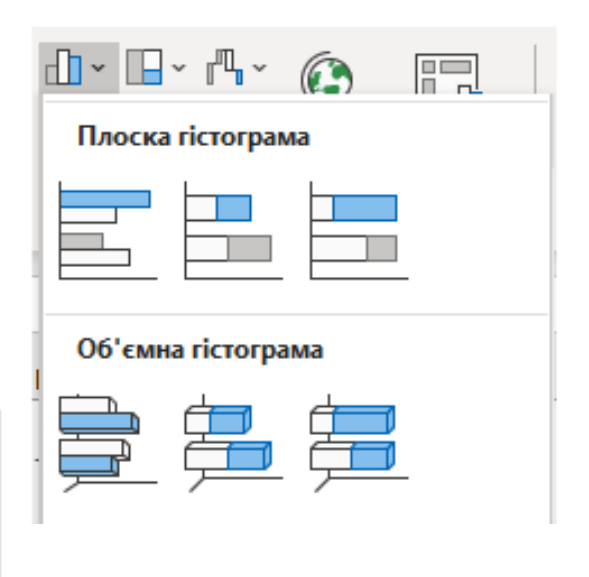

## Точкова діаграма

Точкові діаграми зазвичай застосовуються для відображення та порівняння числових значень, наприклад наукових, статистичних або інженерних даних

потрібно змінити масштаб горизонтальної осі

потрібно показати цю вісь у логарифмічному масштабі

значення для горизонтальної осі мають нерівні проміжки

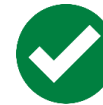

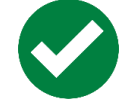

на осі абсцис багато точок даних

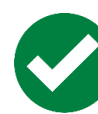

потрібно добрати незалежні масштаби осей точкової діаграми, щоб показати додаткову інформацію про значення, які включають пари згрупованих наборів значень

потрібно показати схожість між великими наборами даних, а не різницю між точками даних

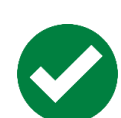

потрібно порівняти багато точок даних незалежно від часу – що більше даних включено до точкової діаграми, то краще буде таке порівняння

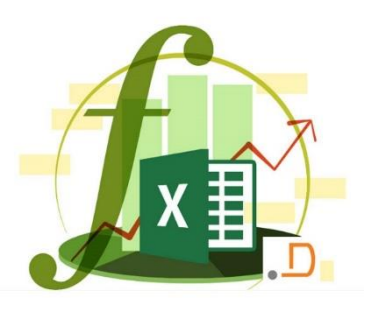

Точкова

Тверді частинки

> 80 60 40

20

## Бульбашкова діаграма

Бульбашкові діаграми подібні до точкових, але в них використовується третій стовпець, у якому вказано розмір бульбашок, що представляють точки даних у рядах даних

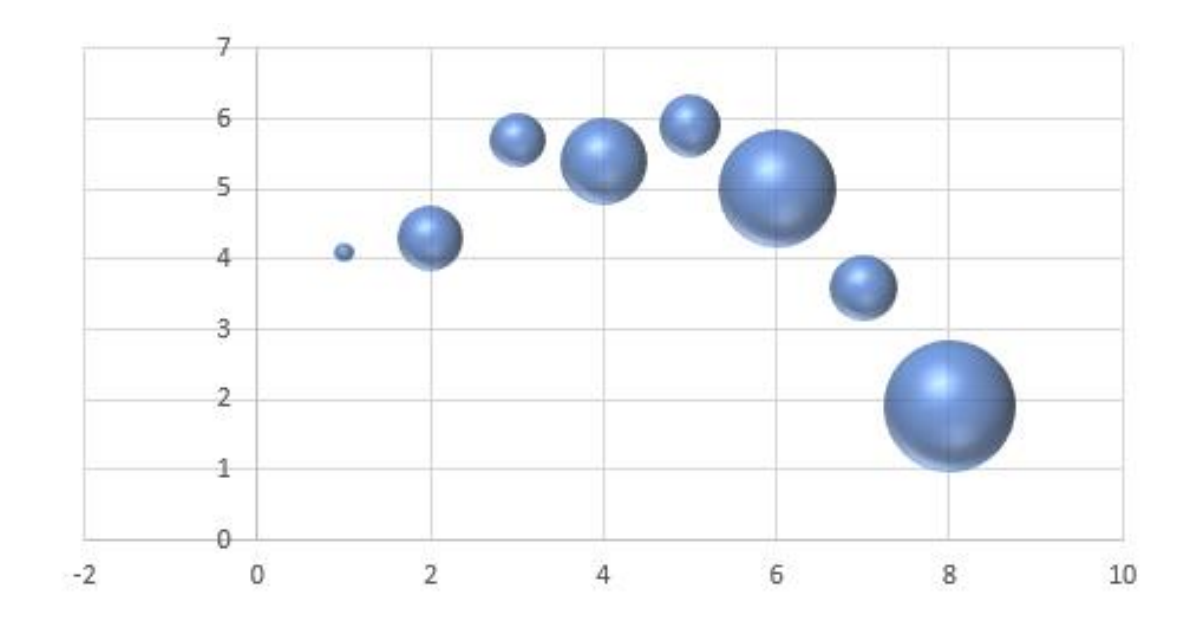

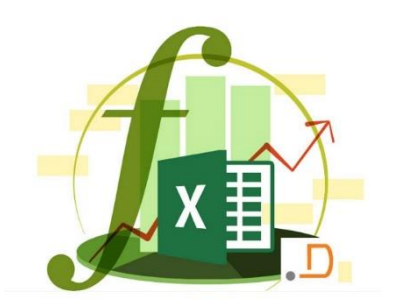

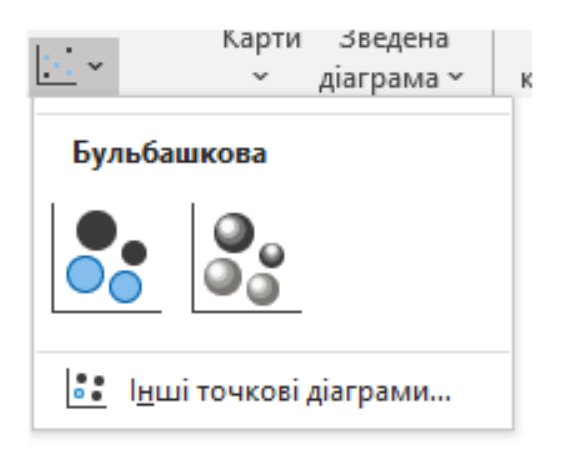

#### Поверхнева діаграма

Діаграма корисна, якщо потрібно знайти оптимальні комбінації між двома наборами даних. Як на топографічній карті, кольори та контури показують області, що належать до одного діапазону значень. Поверхневу діаграму можна створити, якщо категорії та ряди даних – числові значення

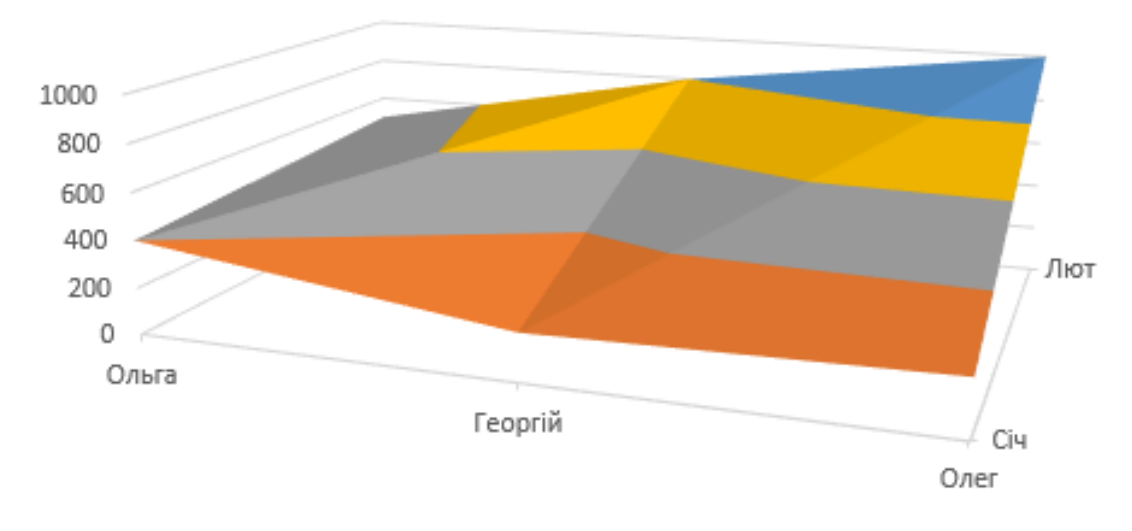

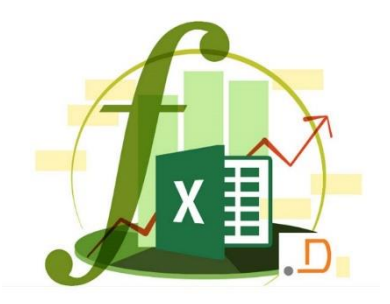

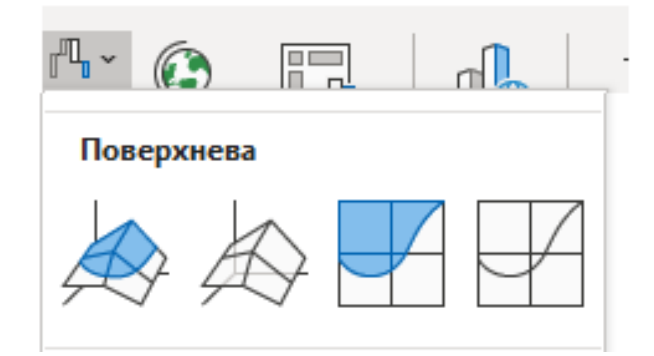

<sup>■ 0-200 ■ 200-400 ■ 400-600 ■ 600-800 ■ 800-1000</sup> 

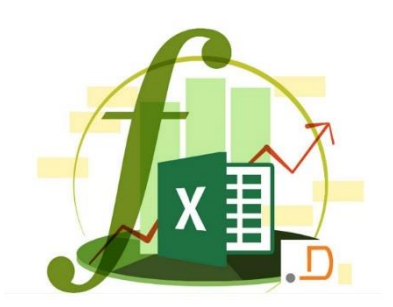

#### Пелюсткова діаграма

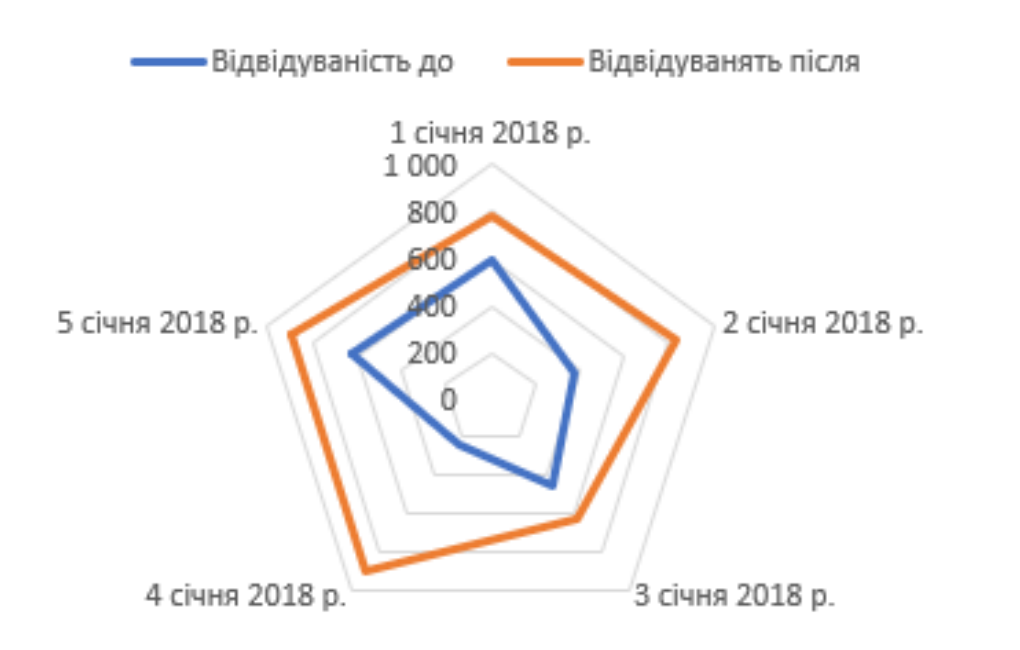

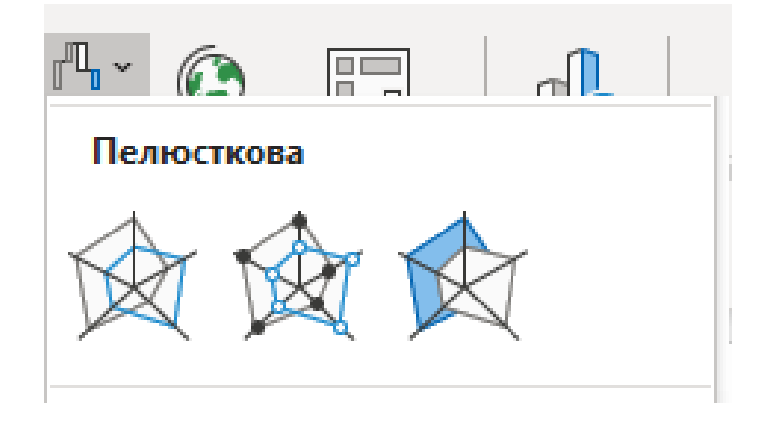

Пелюсткові діаграми порівнюють зведені значення з певної кількості ряд даних

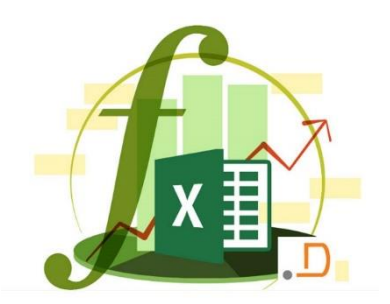

## Деревоподібна діаграма

Щоденний збут харчів

🔳 Сніданок 📕 Обід

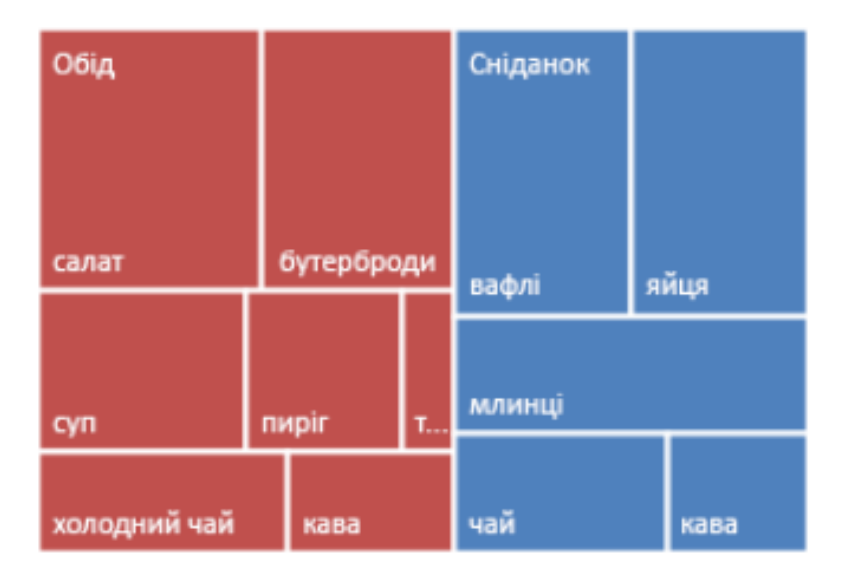

оо варто знати Не містить підтипів

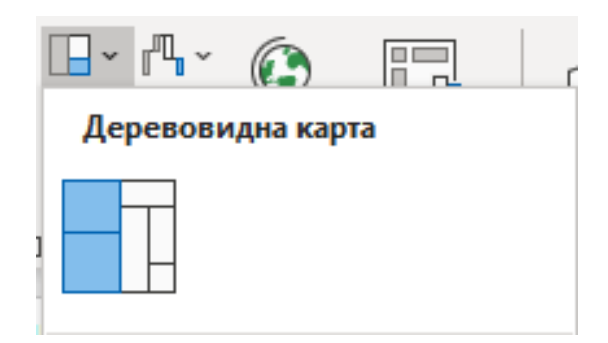

Діаграма деревоподібна карта містить Ієрархічне подання даних і простий спосіб порівняння різних рівнів класифікації. У діаграмі деревоподібна карта відображаються категорії за кольором та площею, а також можна легко відобразити багато даних, які були б ускладнено в інших типах діаграм

## типи діаграм

#### Ієрархічна діаграма Sunburst

Кожен рівень ієрархії представлений у вигляді одного кільця або кола, причому внутрішнє коло – це вершина ієрархічної структури. Діаграма Sunburst без будь-яких ієрархічних даних (один рівень категорій) схожий на кільцеву діаграму. Проте діаграма "Сонячне проміння" з кількома рівнями категорій показує, як зовнішні кільця пов'язані з внутрішніми

# отори, до отори, отори, отори

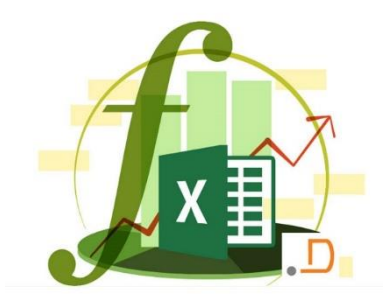

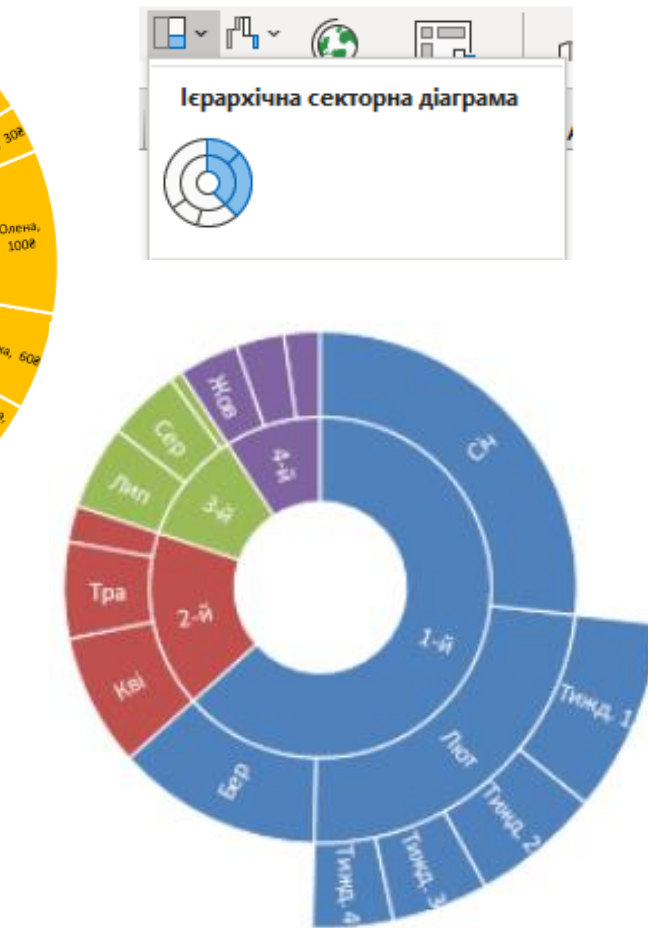

#### ОО ВАРТО ЗНАТИ

лише для Office 2016 і новіших версій

#### Діаграма розмаху

На діаграмі розмаху відображається розподіл даних за квартилями й виділяються середні та сторонні значення. До прямокутників також може бути докреслено вертикальні лінії для значень за межами діаграми. Ці лінії відображають мінливість значень за межами верхнього й нижнього квартилів, будь-яка точка на цих лініях вважається стороннім значенням

#### ОО ВАРТО ЗНАТИ

Не містить підтипів

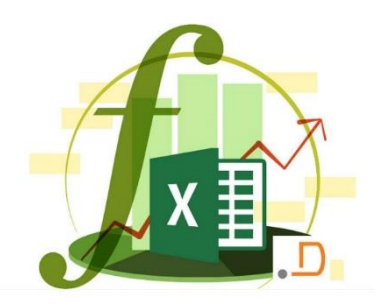

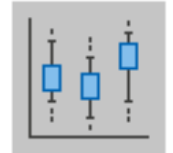

#### Діаграма розмаху

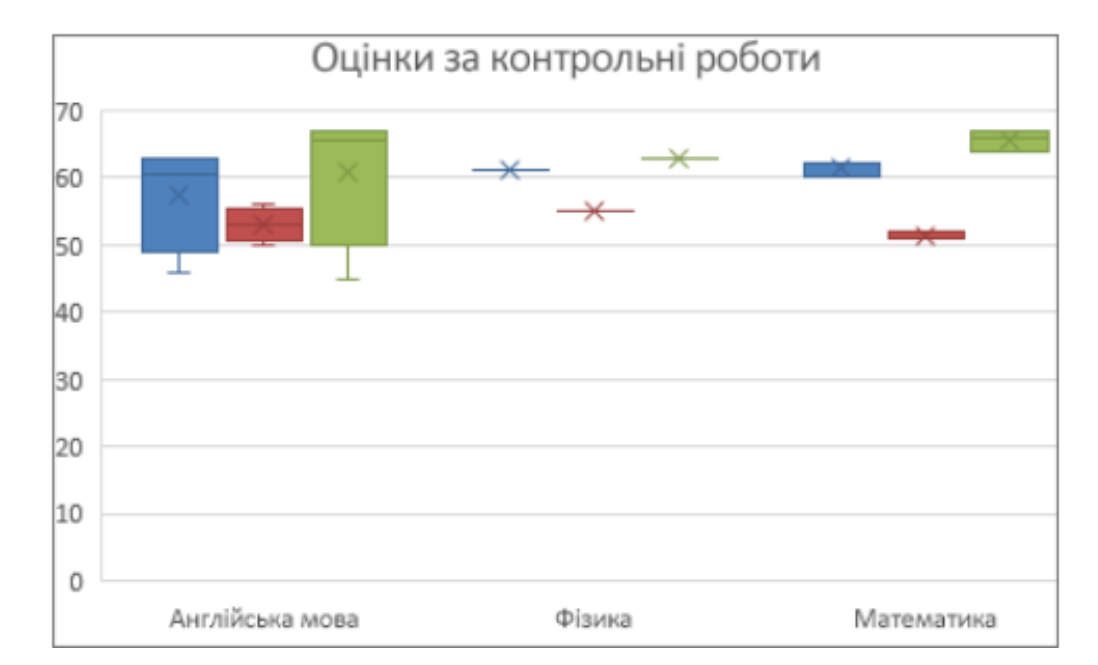

#### Діаграма водоспаду

На діаграмі водоспаду відображається проміжний підсумок фінансових даних у процесі додавання або віднімання значень. Це дає змогу зрозуміти, як на початкове значення впливає ряд додатних і від'ємних значень. Стовпці позначаються різними кольорами, тому додатні й від'ємні числа можна швидко розрізнити

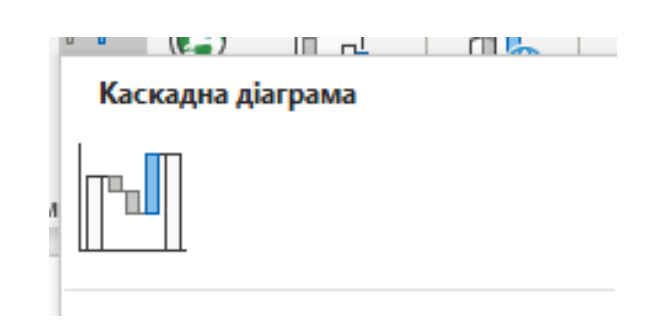

ОО ВАРТО ЗНАТИ

Не містить підтипів

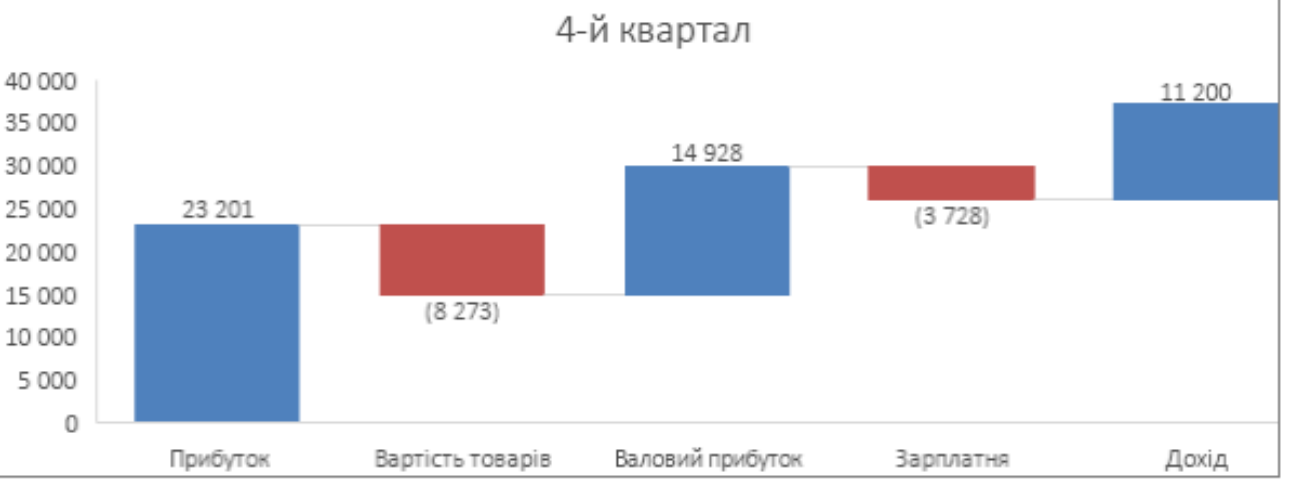

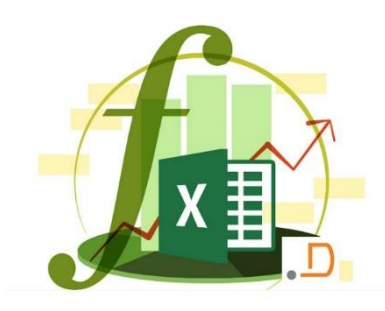

# ДІАГРАМА З ПІДПИСАМИ ДАНИХ

#### У вигляді картинок

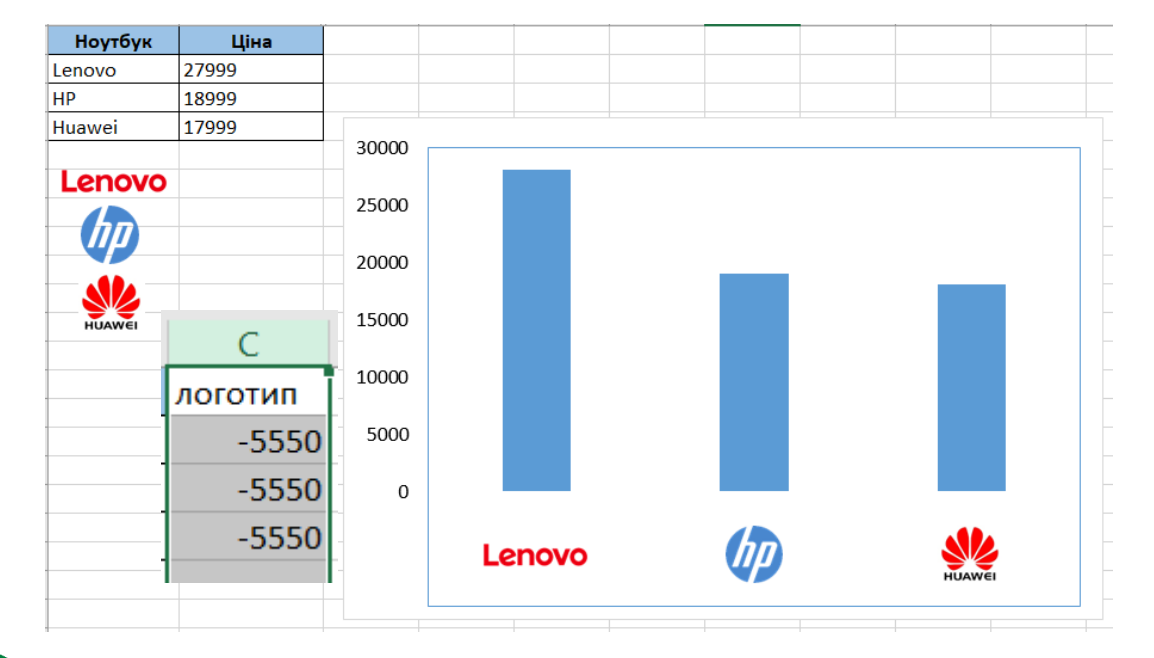

Додати допоміжний стовпець

Змінити тип – графік з маркерами

#### Додати логотип

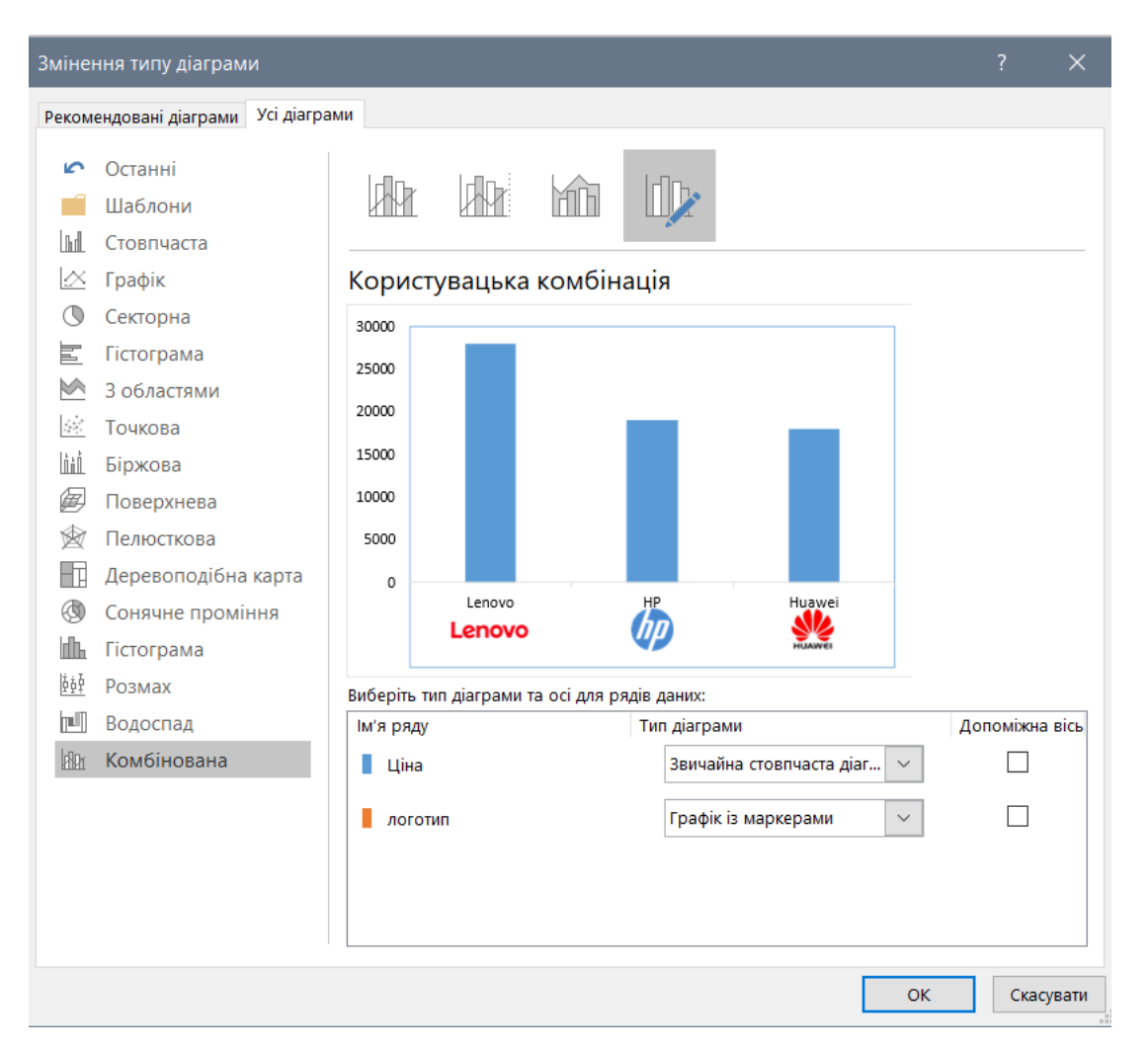

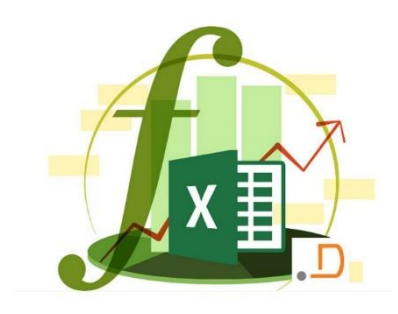

## ВИБІР ДІАГРАМИ

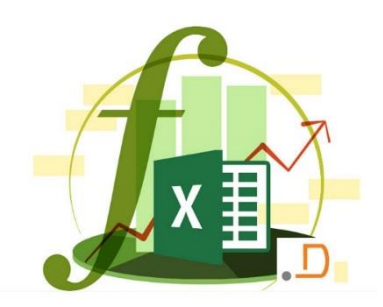

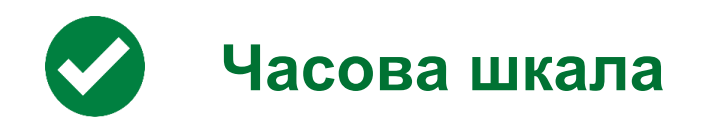

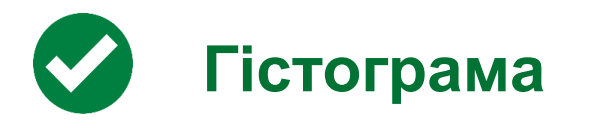

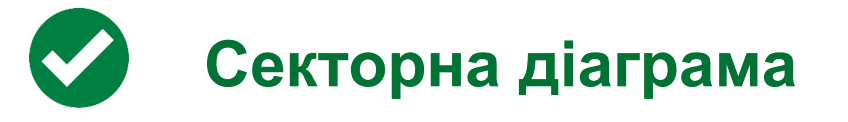

Порівнюєте за часом (датами). Часовий графік відображає коливання одного показника (наприклад, приблизного доходу) для двох різних діапазонів дат або представляє кілька показників для одного діапазону дат

Порівнюєте ефективність кількох категорій. Цей тип діаграми показує ефективність однієї категорії порівняно з іншою

Порівнюєте відсоткові значення для різних категорій. На секторній діаграмі відображено відсоткове співвідношення частин і цілого

## ЗМІНА ТИПУ ДІАГРАМИ

- 1
- Виберіть діаграму, перейдіть на вкладку Конструктор і натисніть кнопку Змінити тип діаграми
- 2
- Виберіть новий тип діаграми в діалоговому вікні **Змінення типу діаграми**

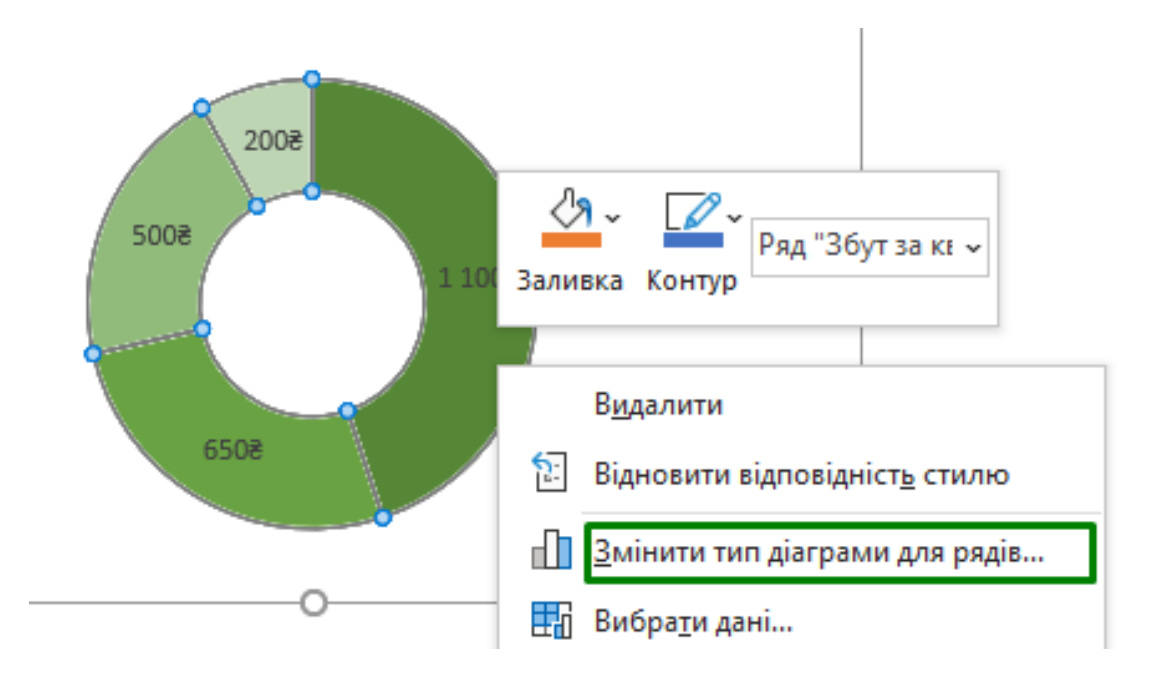

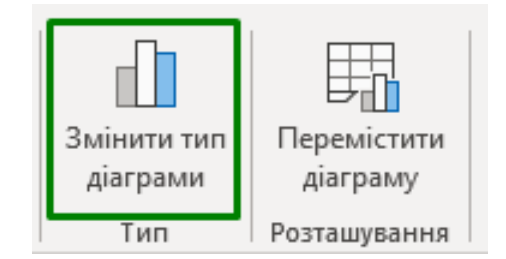

Виберіть діаграму, натисніть правою кнопкою мишки, та натисніть кнопку **Змінити тип діаграми** 

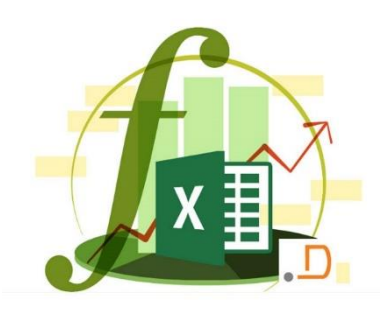

## ДОДАВАННЯ МІНІ-ДІАГРАМИ

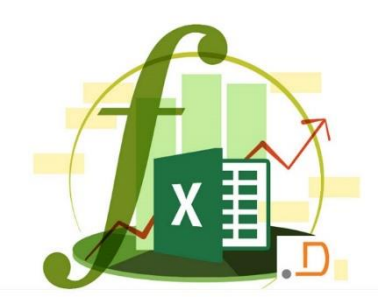

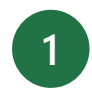

Виділення пустої клітинки в кінці рядка даних

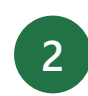

Натисніть кнопку **Вставити** та виберіть тип мінідіаграми, наприклад **рядок** або **стовпець** 

У меню "ОК " виберіть пункт клітинки в рядку

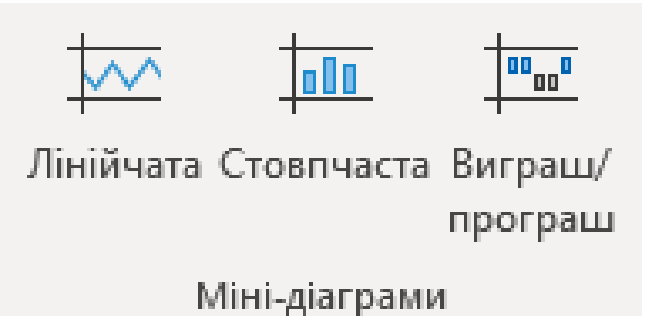

4 Інші рядки даних? Перетягніть маркер, щоб додати міні-діаграму для кожного рядка

| 01.01.2020 | 01.02.2020          | 01.03.2020 | 01.04.2020 | 01.05.2020 | Лінійчаста  | Стовпчаста |
|------------|---------------------|------------|------------|------------|-------------|------------|
| 67,3       | 58,7                | 71,4       | 48,6       | 78,2       | $\sim \sim$ |            |
| 42,1       | 43 <mark>,</mark> 5 | 59,1       | 78,4       | 63,2       |             |            |

## НАСТРОЮВАННЯ МІНІ-ДІАГРАМ

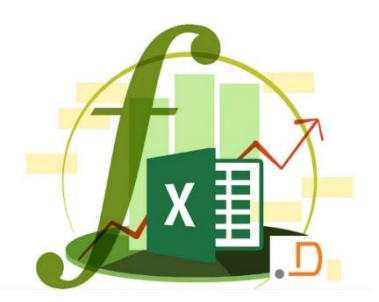

Виберіть міні-діаграми, які потрібно настроїти, щоб відобразити **Знаряддя для міні-діаграм** на стрічці

| 2 |   |     |
|---|---|-----|
|   | 2 |     |
|   | 2 |     |
|   |   | - / |

- На вкладці **Конструктор** виберіть потрібні параметри:
- показати маркери для виділення окремих значень на стовпцях міні-діаграм
- змінення стилю або формату міні-діаграм
- відображення та змінення параметрів осей

|   |              |                                     |                             | Сто                                                                                                    |
|---|--------------|-------------------------------------|-----------------------------|----------------------------------------------------------------------------------------------------|
|   | ~            | Найвища точка                       | Перша точка                 |                                                                                                    |
|   | ~            | Найнижча точка                      | Остання точка               |                                                                                                    |
|   |              | Від'ємні точки                      | Позначки                    |                                                                                                    |
|   |              | Відобр                              | азити                       |                                                                                                    |
|   |              |                                     |                             |                                                                                                    |
|   |              | рупувати                            |                             |                                                                                                    |
|   | Вісь         | Розгрупувати                        |                             |                                                                                                    |
| ł | ×            | ♦ Очистити •                        |                             | _                                                                                                    |
|   |              | ламетри горизонтальної ос           |                             |                                                                                                    |
| ł | ~            | <u>тип загальної осі</u>            |                             |                                                                                                    |
| V |              |                                     |                             |                                                                                                    |
|   |              | Відобразити осі                     |                             |                                                                                                    |
|   |              | Побудувати графік даних с           | права наліво                |                                                                                                    |
|   | Пар          | оаметри мінімального знач           | ення по вертикальній осі    | d at a                                                                                                    |
|   | ~            | <u>А</u> втоматично для кожної м    | ліні-діаграми               | in the state of the state of th |
|   |              | <u>О</u> днаково для всіх міні-діа  | грам                        |                                                                                                    |
|   |              | <u>Н</u> астроюване значення        |                             |                                                                                                    |
|   | Пар          | оаметри максимального зн            | начення по вертикальній осі |                                                                                                    |
|   | $\checkmark$ | Автоматично для кожної м            | ліні-діаграми               |                                                                                                    |
|   |              | Одна <u>к</u> ово для всіх міні-діа | грам                        |                                                                                                    |
|   |              |                                     |                             |                                                                                                    |

Настроюване значення

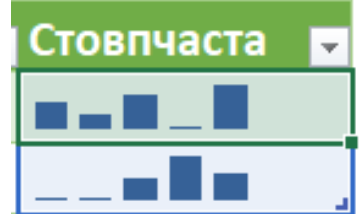

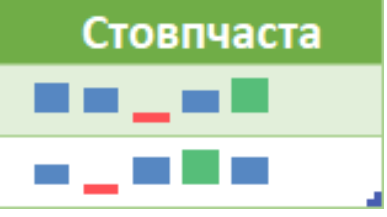

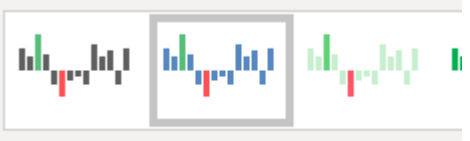

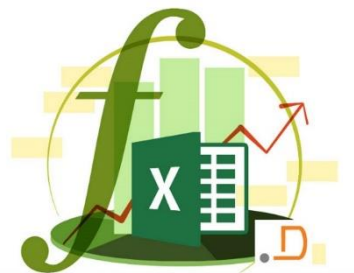

## ЗВЕДЕНІ ДІАГРАМИ

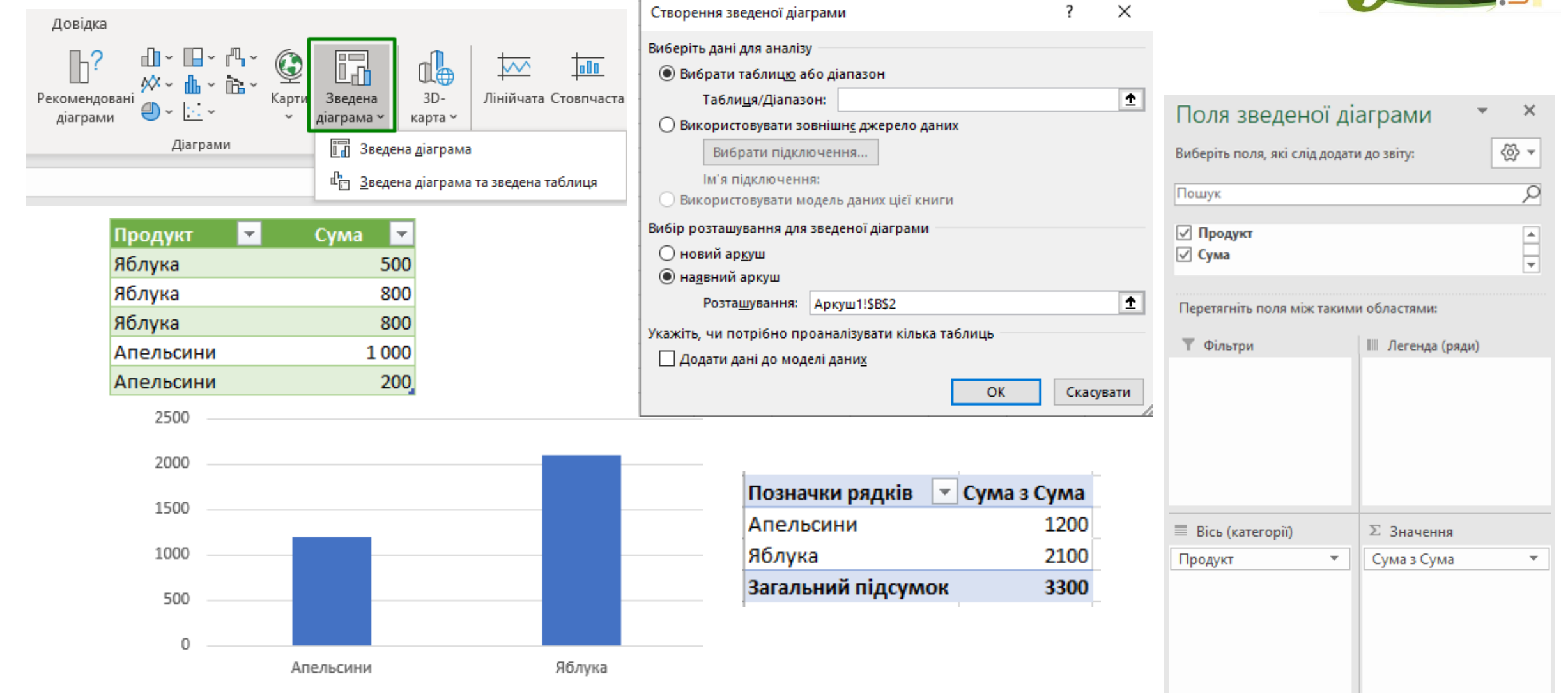

# ВИКОРИСТАННЯ УМОВНОГО ФОРМАТУВАННЯ

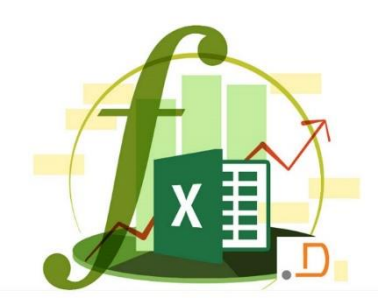

необхідно виділити комірку, натиснути правою кнопкою мишки та далі обрати Швидкий аналіз

| 1  | FUSTING F        | 1652.6       | 4567.7       |               |                  |           |  |
|----|------------------|--------------|--------------|---------------|------------------|-----------|--|
|    | Форматування     | Діаграми     | Підсумки     | Таблиці       | Міні-діаграми    | 1         |  |
|    |                  |              |              |               | <b>^</b><br>%    |           |  |
|    | Гістограми       | Шкала        | Набір        | Більше        | Перші 10 %       | Очищення  |  |
|    | Функція умовного | форматування | використовує | правила для і | виділення цікаві | их даних. |  |
| J. | Кононенко        | 507,2        |              | Ē             |                  |           |  |
|    | Гісто            | грами        |              | Наб<br>пікт   | бори<br>ограм    |           |  |
|    | Коль             | орові<br>іи  |              | Пра           | вила.            |           |  |

|                                  | Розміт | ка сторінки                                                                                                    | Формули                                                               | Дані                | Рецензува | ння  | Пода                             | ння    | 🛛 Докл     | адн 🛛 | Корольчук | Вален | т Қ. (                    | Спільн | ий дост |
|----------------------------------|--------|----------------------------------------------------------------------------------------------------|-----------------------------------------------------------------------|---------------------|-----------|------|----------------------------------|--------|------------|-------|-----------|-------|---------------------------|--------|---------|
|                                  | • A    | = =                                                                                                    | - %                                                                   | ar<br>≣⊮            | альний 👻  | Г≢ У | мовне фо                         | ормату | /вання 🔻   | 🚰 B   | ставити 👻 | Σ     | × <b>A</b> <sub>R</sub> × |        |         |
| № • ▲ • ≡ ≡ Більше Більше Більше |        | Правила виділення клітинок                                                                                                    |                                                                       |                     |           |      |                                  |        |            | ×     |           |       |                           |        |         |
|                                  |        | Правила для визначення перших і останніх елементів                                                                                             |                                                                       |                     |           |      |                                  |        |            |       |           |       |                           |        |         |
|                                  | 4      | 5                                                                                                    | Mi <u>ж</u>                                                           |                     |           |      | <u>[</u> істог                   | рами   |            |       |           |       |                           | •      | 15      |
| Дорівнює                         |        |                                                                                                    | Коль                                                                  | рові                | шкали     |      |                                  |        |            | •     |           |       |                           |        |         |
| Іекст, який містить              |        | Набори піктограм                                                                                                    |                                                                       |                     |           |      |                                  |        | ×          |       |           |       |                           |        |         |
|                                  | Дата   |                                                                                                    | <ul> <li><u>С</u>творити правило</li> <li>Очистити правила</li> </ul> |                     |           |      |                                  |        |            |       |           |       |                           |        |         |
|                                  |        |                                                                                                    | Повт                                                                  | орювані зна         | чення     |      | К <u>е</u> руваті                | 1 прав | илами      |       |           |       |                           |        |         |
|                                  |        |                                                                                                    | Додатко                                                               | ві <u>п</u> равила… |           |      |                                  |        |            |       |           |       |                           |        |         |
|                                  | 1      |                                                                                                    | 2                                                                     |                     | 3         |      |                                  | 4      |            |       | 5         |       | 6                         |        | 7       |
| 1                                |        |                                                                                                    | ПЛАНШЕ                                                                | ти                  |           |      |                                  |        |            |       |           |       |                           |        |         |
| 2                                | Місце  | Mo                                                                                                    | дель                                                                  | Загалы              | на оцінка |      | Перші 1                          | 0%     |            |       |           |       |                           | ?      | ×       |
| 2                                | 1      | Apple iPad mi                                                                                                    | ni 64 GB 4G                                                           | 9                   | 1.6       |      | Форматувати лише ПЕРШІ клітинки: |        |            |       |           |       |                           |        |         |
| 4                                | 2      | Apple iPad 3                                                                                                    | mini 64 GB 4G                                                         | 9                   | 90.4      |      |                                  |        |            |       |           |       |                           |        |         |
| 5                                | 3      | Apple iPad 4 mini 64 GB 4G         \$0.4           Apple iPad 4 mini 64 GB 4G         \$7.9           Apple iPad 2 mini 64 GB 3G         \$7.8 |                                                                       |                     | 20 🔻      | 763  | релена з                         | аливка | S TEMHO-SE | леним | TERCIOM   |       |                           |        |         |
| 6                                | 4      |                                                                                                    |                                                                       |                     |           |      |                                  |        |            |       |           |       |                           |        |         |
| 7                                | 5      | Google Nexus 7 2 87.7                                                                                                    |                                                                       |                     |           |      |                                  |        |            | 0     | K         | Скасу | вати                      |        |         |
| 8                                | 6      | Samsung Galaz                                                                                                    | cy Tab 3 8.0                                                          | 8                   | 35.4      |      |                                  | 500    |            | _     | ыданн     |       | 00                        |        | 14      |
| 9                                | 7      | ASUS MeMO                                                                                                    | Pad FHD 10                                                            | 8                   | 34.9      |      |                                  | 34(    | 00         |       | відмін    | но    | 86                        |        | 80      |
| 10                               | 8      | Microsoft Surface 2                                                                                                    |                                                                       | 8                   | 34.7      |      | 5000 задовільно 82               |        |            |       | 82        |       | 89                        |        |         |

## СТВОРЕННЯ ВЛАСНИХ ПРАВИЛ УМОВНОГО ФОРМАТУВАННЯ

Створити власне правило умовного форматування

Для цього необхідно виділити клітинки, які потрібно відформатувати, на вкладці Основне — Умовне форматування — Створити правило. У діалоговому вікні «Нове правило форматування» необхідно створити правило і параметри для цього типу форматування та натисну кнопку ОК

Якщо потрібні варіанти відсутні, можна визначати клітинки для форматування за допомогою формул

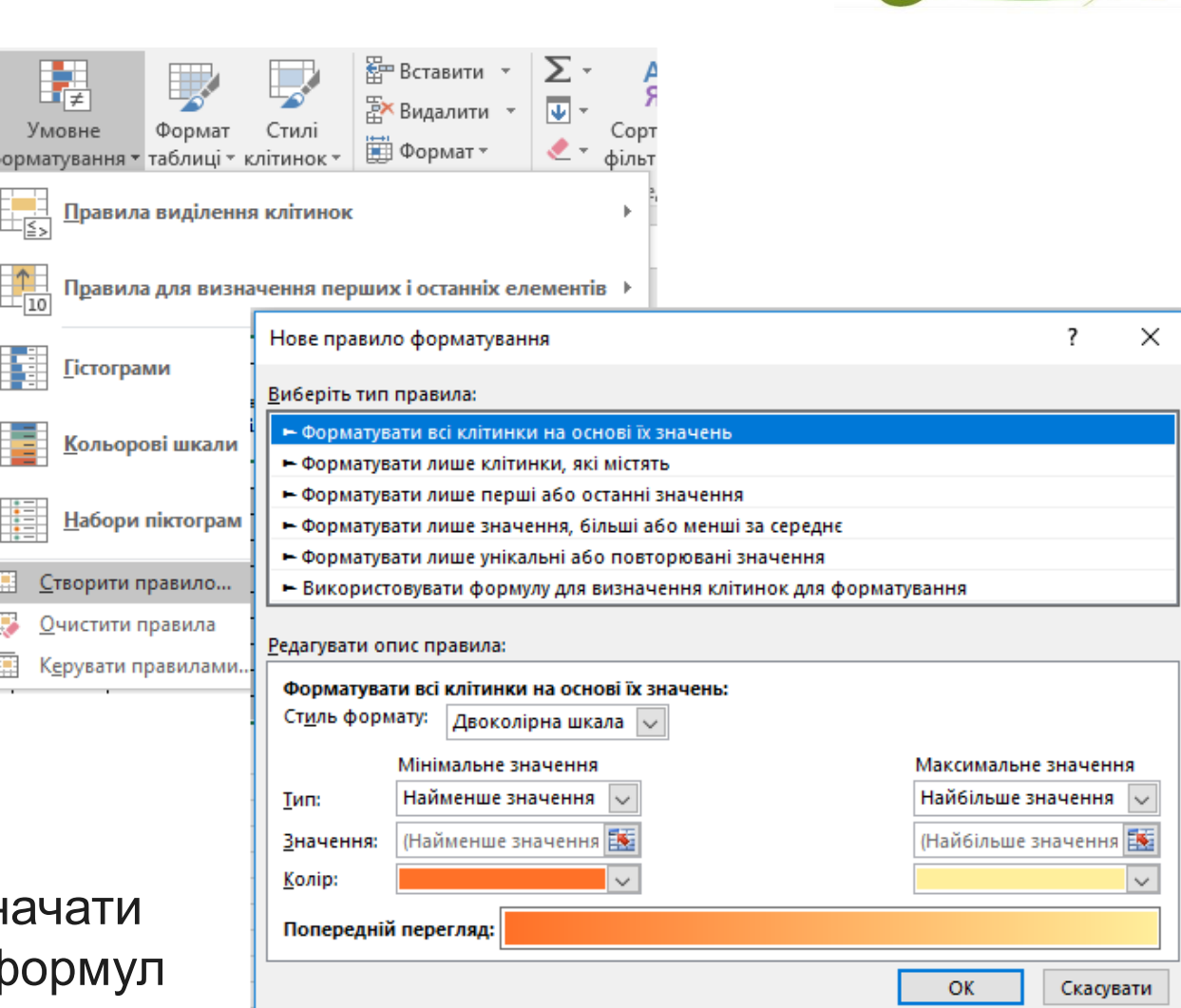

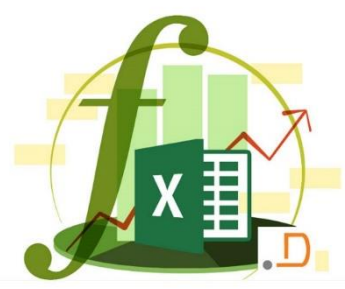

# ПОШУК КЛІТИНОК З УМОВНИМ ФОРМАТУВАННЯМ

На вкладці Основне в групі Редагування натиснути стрілку поруч з кнопкою Знайти і виділити та обрати пункт Умовне форматування

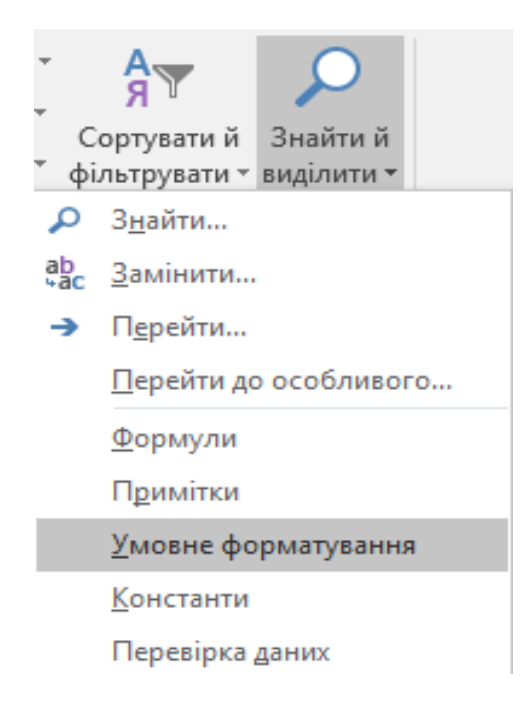

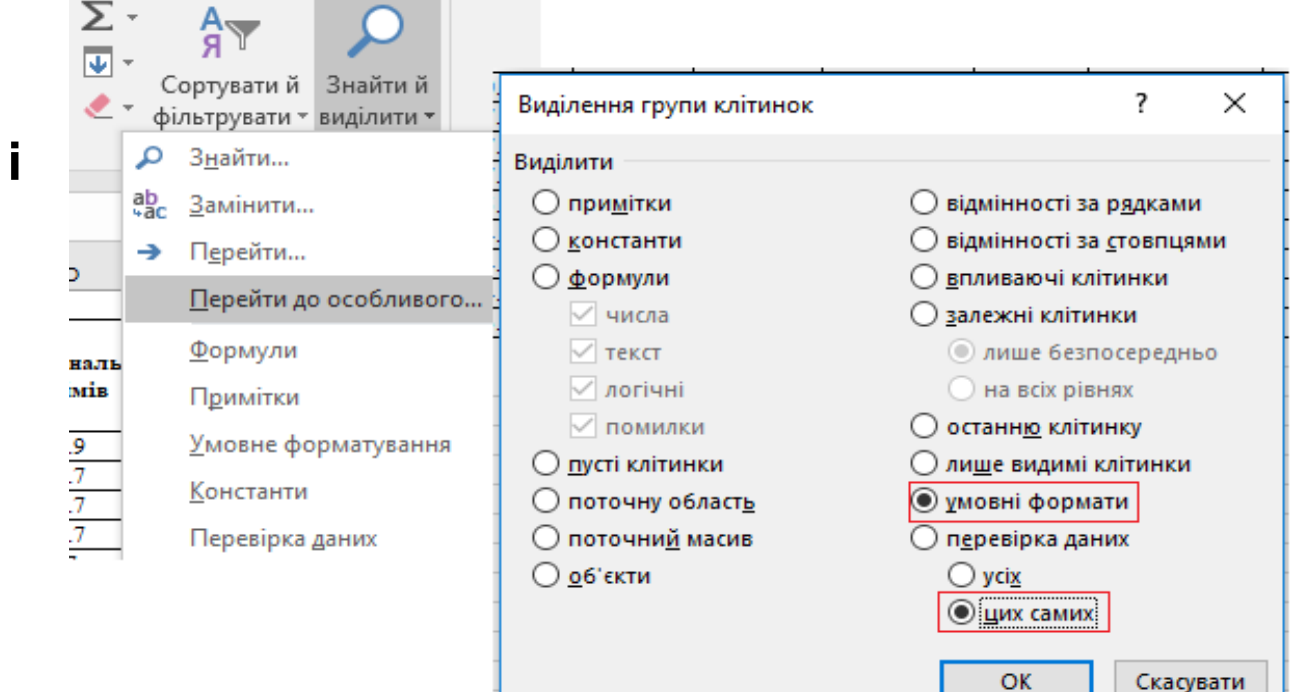

На вкладці Основне в групі Редагування натиснути стрілку поруч із кнопкою Знайти і виділити та обрати пункт Перейти до особливого. У діалоговому вікні, що відкриється, необхідно обрати Умовні формати та підпункт «цих самих» у перевірці даних. Після завершення всіх кроків натиснути кнопку ОК

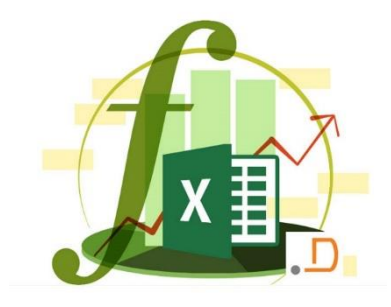

## КОРИСНІ РЕСУРСИ

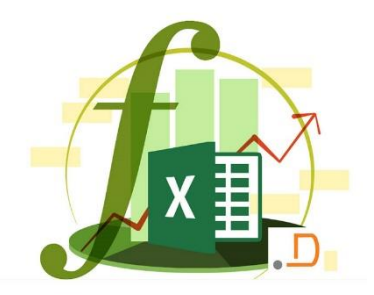

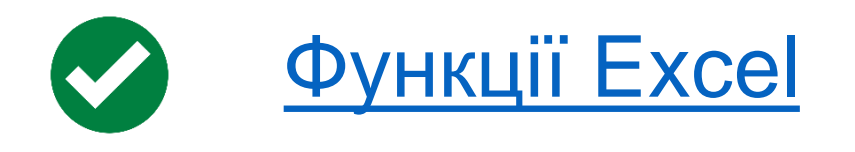

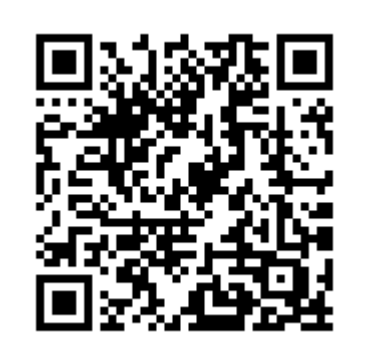

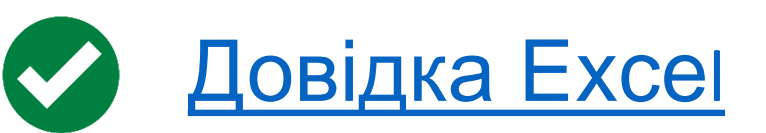

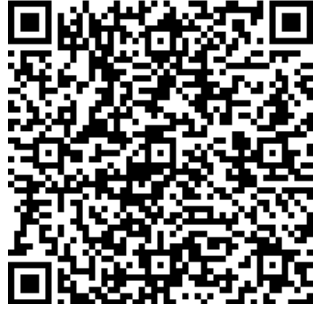

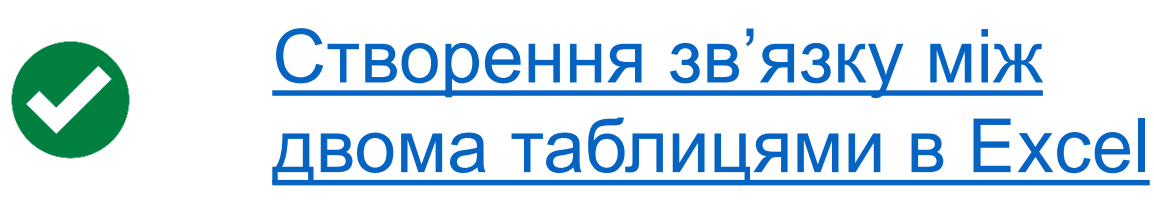

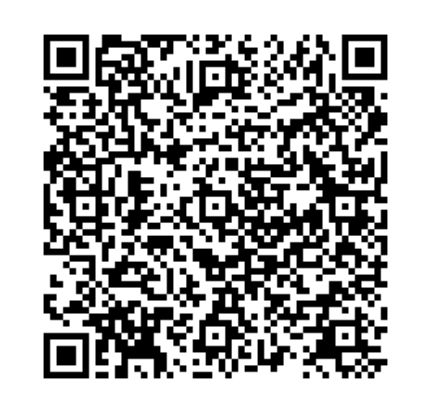

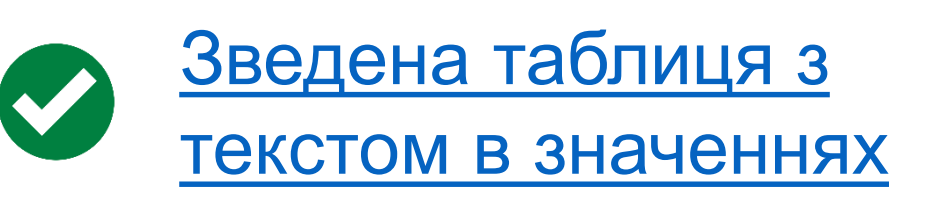

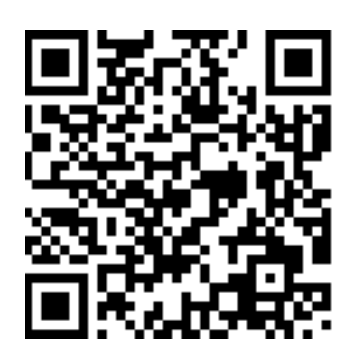

## КОРИСНІ РЕСУРСИ

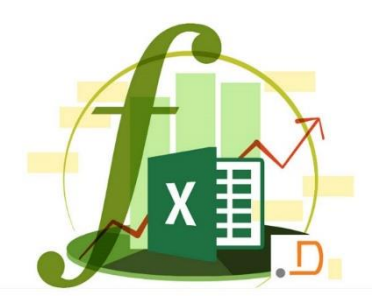

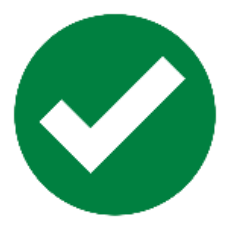

<u>Підсвічування заданих</u> <u>стовпців на діаграмі</u>

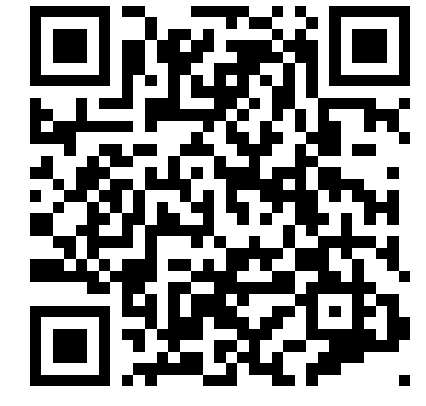

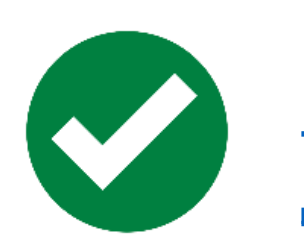

<u>Створення інтерактивних</u> <u>діаграм</u>

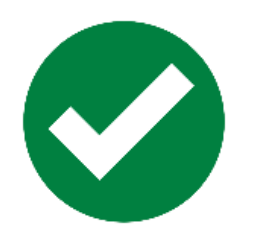

Візуалізація значками з функцією СИМВОЛ

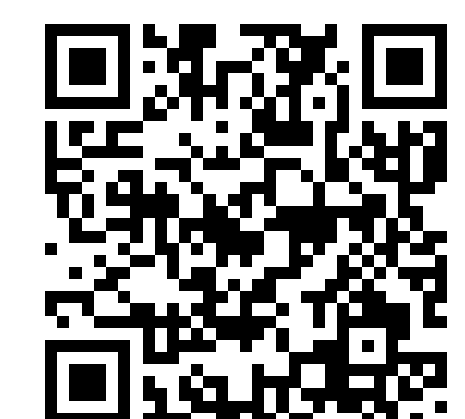

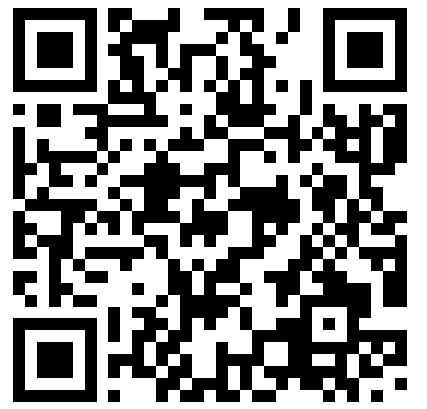